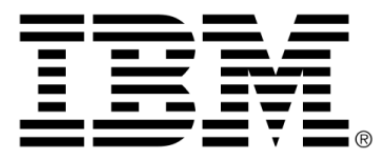

# IBM ILOG OPL V6.3 IBM ILOG OPL IDE Reference

# Copyright

### **COPYRIGHT NOTICE**

### © Copyright International Business Machines Corporation 1987, 2009.

US Government Users Restricted Rights - Use, duplication or disclosure restricted by GSA ADP Schedule Contract with IBM Corp.

### Trademarks

IBM, the IBM logo, ibm.com, WebSphere, ILOG, the ILOG design, and CPLEX are trademarks or registered trademarks of International Business Machines Corp., registered in many jurisdictions worldwide. Other product and service names might be trademarks of IBM or other companies. A current list of IBM trademarks is available on the Web at "Copyright and trademark information" at *http://www.ibm.com/legal/copytrade.shtml* 

Adobe, the Adobe logo, PostScript, and the PostScript logo are either registered trademarks or trademarks of Adobe Systems Incorporated in the United States, and/or other countries.

Linux is a registered trademark of Linus Torvalds in the United States, other countries, or both.

Microsoft, Windows, Windows NT, and the Windows logo are trademarks of Microsoft Corporation in the United States, other countries, or both.

Java and all Java-based trademarks and logos are trademarks of Sun Microsystems, Inc. in the United States, other countries, or both.

Other company, product, or service names may be trademarks or service marks of others.

# Acknowledgement

The language manuals are based on, and include substantial material from, The OPL Optimization Programming Language by Pascal Van Hentenryck, © 1999 Massachusetts Institute of Technology.

# Table of contents

Т

S

| IDE Reference                              | 7  |
|--------------------------------------------|----|
| About the IDE GUI Reference Manual         | 8  |
| Tour of the OPL Graphical User Interface   | 9  |
| The main window                            | 11 |
| General description                        | 13 |
| The Welcome window                         | 15 |
| The OPL Projects Navigator                 |    |
| Copying projects in OPL Projects Navigator | 21 |
| File types                                 |    |
| Searching files                            | 23 |
| The Editing Area                           |    |
| The Outline                                |    |
| The Problem browser                        |    |
| The Status Bar                             |    |
| The Output Area                            |    |
| Toolbars                                   |    |
| General description                        | 40 |
| The standard toolbar                       | 41 |
| The execution toolbar                      | 43 |
| The Debug views toolbars                   | 47 |
| The OPL Projects Navigator view toolbar    |    |
| The Problem browser view toolbar           | 51 |
| The Output Area tab views toolbars         |    |

С

0

Ν

T E

Ν

| Editor features.57Switching between Editor windows.58Resizing an Editor window.59Keyboard shortcuts.60Model Completion and Model Templates.63Local History and its related features.81'Compare With' features.82'Replace With' features.84Menu commands and equivalent toolbar buttons.87General description.88File menu.89Edit menu.91Navigate menu.93Run menu.94Window menu.97                                                                  |
|----------------------------------------------------------------------------------------------------|
| Switching between Editor windows.58Resizing an Editor window.59Keyboard shortcuts.60Model Completion and Model Templates.63Local History and its related features.81'Compare With' features.82'Replace With' features.84Menu commands and equivalent toolbar buttons.87General description.88File menu.89Edit menu.91Navigate menu.93Run menu.94Window menu.97                                                                                    |
| Resizing an Editor window                                                                                                    |
| Keyboard shortcuts.60Model Completion and Model Templates.63Local History and its related features.81'Compare With' features.82'Replace With' features.84Menu commands and equivalent toolbar buttons.87General description.88File menu.89Edit menu.91Navigate menu.93Run menu.94Window menu.97                                                                                                    |
| Model Completion and Model Templates.       63         Local History and its related features.       81         'Compare With' features.       82         'Replace With' features.       84         Menu commands and equivalent toolbar buttons.       87         General description.       88         File menu.       89         Edit menu.       91         Navigate menu.       93         Run menu.       94         Window menu.       97 |
| Local History and its related features                                                                                                    |
| 'Compare With' features.       82         'Replace With' features.       84         Menu commands and equivalent toolbar buttons.       87         General description.       88         File menu.       89         Edit menu.       91         Navigate menu.       93         Run menu.       94         Window menu.       97                                                                                                    |
| 'Replace With' features.       84         Menu commands and equivalent toolbar buttons.       87         General description.       88         File menu.       89         Edit menu.       91         Navigate menu.       93         Run menu.       94         Window menu.       97                                                                                                    |
| Menu commands and equivalent toolbar buttons.       87         General description.       88         File menu.       89         Edit menu.       91         Navigate menu.       93         Run menu.       94         Window menu.       97                                                                                                    |
| General description                                                                                                    |
| File menu                                                                                                    |
| Edit menu                                                                                                    |
| Navigate menu                                                                                                    |
| Run menu                                                                                                    |
| Window menu                                                                                                    |
|                                                                                                    |
| Heip menu                                                                                                    |
| Right-click context menu commands                                                                                                    |
| For projects, models, and data100                                                                                                    |
| For run configurations101                                                                                                    |
| In the Output Area102                                                                                                    |
| Preferences and options                                                                                                    |
| Setting IDE preferences104                                                                                                    |
| Setting programming options105                                                                                                    |
| Icons107                                                                                                    |
| Types in the Problem browser108                                                                                                    |
| Types and sets in call stacks109                                                                                                    |
| Processes and Procedures111                                                                                                    |
| What happens when you execute a run configuration                                                                                                    |
| Doing more with the Problem Browser                                                                                                    |
| Introduction116                                                                                                    |
| Browsing a model without execution                                                                                                    |
| Element usage in browsing vs. solving120                                                                                                    |
| Navigating the model file                                                                                                    |
| Postprocessing                                                                                                    |
| Displaying individual table views                                                                                                    |
| Resulting views                                                                                                    |
| Doing more with projects                                                                                                    |
| Reusing existing files and projects                                                                                                    |
| Working with several projects                                                                                                    |
| Using templates                                                                                                    |
| Order of files                                                                                                    |
| Saving a project135                                                                                                    |

| Index                                                 | 165 |
|-------------------------------------------------------|-----|
| OPL IDE memory allocation                             | 164 |
| OPL IDE advanced settings                             | 163 |
| The Preferences dialog box                            |     |
| IDE Preferences                                       | 157 |
| External Tools Dialog options                         |     |
| Creating a customized oplrun launch configuration     |     |
| Creating an oplrun launch configuration interactively |     |
| Running your projects in the background               |     |
| Launching OPL run configurations in the background    |     |
| Exporting internal data                               |     |
| Exporting external data                               |     |
| Generating a compiled model                           |     |
| Generating output files                               |     |
| Closing projects                                      |     |

# **IDE Reference**

Provides reference information on the OPL graphical user interface.

### In this section

#### About the IDE GUI Reference Manual

Provides overview information about this manual and its contents.

#### Tour of the OPL Graphical User Interface

Describes the IDE: main window, toolbars, text editor, menu commands and equivalent toolbar buttons, right-click context menu commands, preferences and options, and icons.

#### **Processes and Procedures**

Provides more detail on the execution process, on the Problem Browser, and on project management.

#### **IDE Preferences**

Describes how to customize the appearance and features of the graphical user interface and the behavior of the editor and other tools such as CVS by setting preferences for the IDE.

#### **OPL IDE advanced settings**

Describes command-line settings accepted by the OPL IDE.

#### **OPL IDE memory allocation**

Describes the oplide.ini file that controls memory allocation for the IDE.

# About the IDE GUI Reference Manual

This manual provides reference information on the OPL graphical user interface, including:

- ♦ descriptions of the windows, menus, toolbars, buttons, etc.
- descriptions of common processes and procedures
- explanations of how to set preferences and options

Make sure you read How to read the OPL documentation for details of prerequisites, conventions, documentation formats, and other general information.

# Tour of the OPL Graphical User Interface

Describes the IDE: main window, toolbars, text editor, menu commands and equivalent toolbar buttons, right-click context menu commands, preferences and options, and icons.

### In this section

#### The main window

After a general description, describes the Start window, the OPL Projects Navigator, file types, the Editing Area, the Outline, the Problem browser, the Status Bar, the Output Area, and other features.

#### Toolbars

Describes the standard toolbar, the execution toolbar, and toolbars on individual views.

#### The text editor

Describes the editing features available in the Editing Area, explains how to switch between Editor windows and how to resize an Editor window, and provides keyboard shortcuts.

#### Menu commands and equivalent toolbar buttons

Lists the available OPL commands menu by menu.

#### **Right-click context menu commands**

Describes the OPL commands available on context menus when you right-click a project, model, data, settings file, or a run configuration, and when you right-click in the Problem browser or in the Output Area.

#### Preferences and options

A general presentation of the Preferences dialog box and of the settings editor for OPL, CP, and MP options.

#### Icons

Describes the icons used in the IDE to represent types in the Problem browser, and types and sets in call stacks.

# The main window

After a general description, describes the Start window, the OPL Projects Navigator, file types, the Editing Area, the Outline, the Problem browser, the Status Bar, the Output Area, and other features.

### In this section

#### **General description**

Presents an overview of the main window of the OPL IDE and its primary features and controls.

#### The Welcome window

Describes the OPL Welcome screen, how to access its links, and how to close it and begin working with OPL.

#### The OPL Projects Navigator

Describes the window in the IDE used to manage your projects by creating, adding, or removing resources.

#### **Copying projects in OPL Projects Navigator**

This section gives the procedure for copying OPL projects.

#### File types

Lists the different types of files used by an OPL project, along with their extensions.

#### Searching files

How to search in one or more files.

#### The Editing Area

Describes the Editing Area of the IDE and the different contents that may be displayed in it, depending on what you are doing at the time.

#### The Outline

Describes the window of the IDE that displays a project's resources in a hierarchical tree structure.

#### The Problem browser

Describes the window in the IDE that displays the structure of the run configuration last executed.

#### The Status Bar

Describes the area that displays messages about the current execution status of the IDE and information about files being edited.

#### The Output Area

Describes the area of the IDE where messages, error information, solutions, and results are displayed.

# **General description**

When you launch the IBM® ILOG® OPL IDE (or IDE for short), the main window appears. All tasks and commands for using the IDE are carried out from this window.

The main window is divided into several dockable subwindows or views, which you can:

- resize within the main window using the sliding separators,
- expand to fill the whole IDE frame by double-clicking the tab for that view (double-click again to close it),
- move to other locations within the IDE frame by dragging them or
- detach and move to a location outside the IDE frame.

The Main window illustration below shows the main window with a project open.

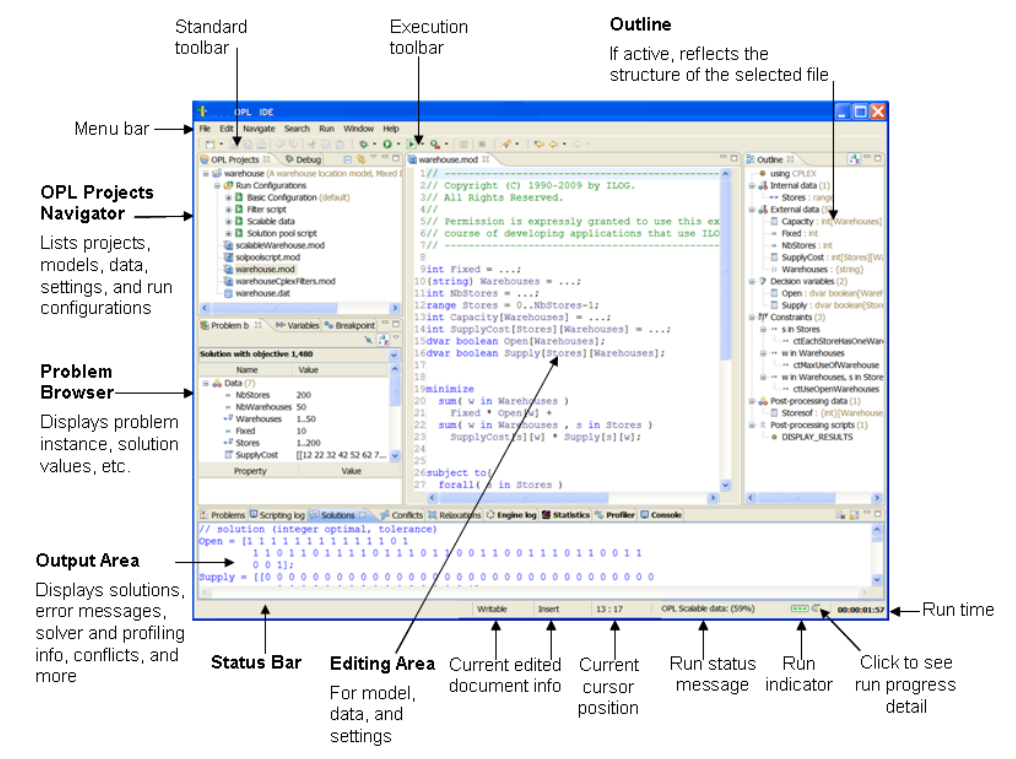

#### The Main window

The menu bar is described in Menu commands and equivalent toolbar buttons.

Toolbars are described in Toolbars.

The other parts of the main window are described in more detail in:

- ♦ The Welcome window
- ♦ The OPL Projects Navigator
- ♦ File types
- ♦ The Editing Area
- ♦ The Outline
- ♦ The Problem browser
- ♦ The Status Bar
- ♦ The Output Area

# The Welcome window

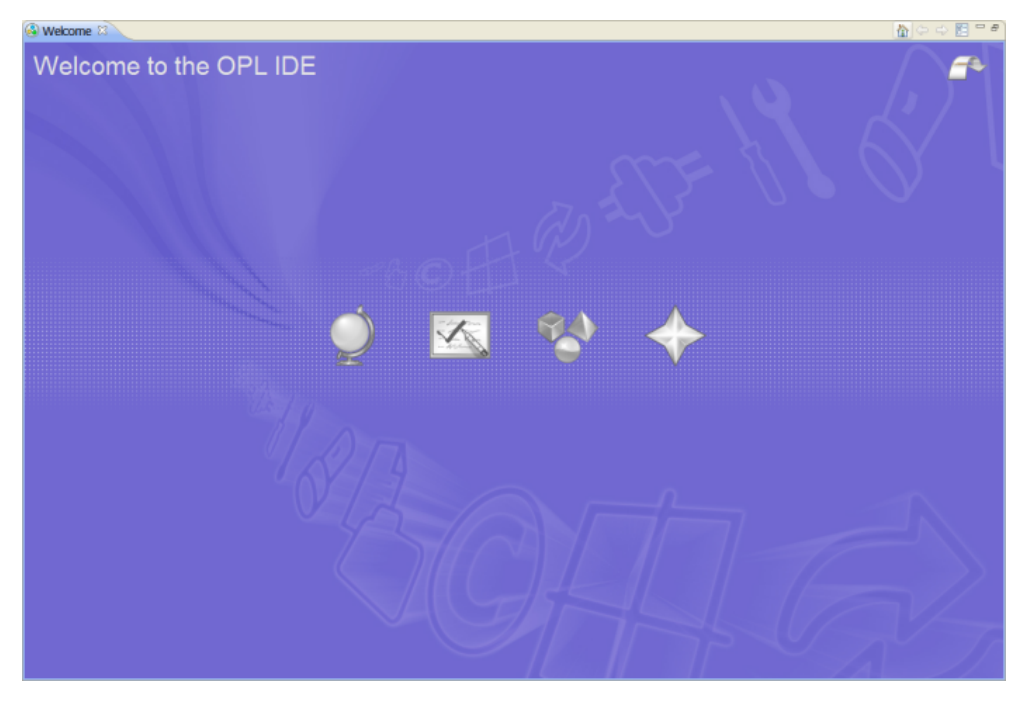

When you first launch the OPL IDE, a Welcome window displays:

The Welcome window presents access to what's new in the release, to the Samples provided in the distribution, and to other information.

#### To access the information on the Welcome window:

• Mouseover the buttons to see a tooltip that explains them:

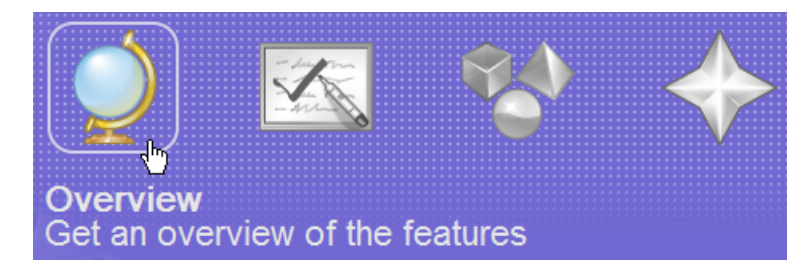

Click the buttons to see the information.

The buttons contained on the Welcome window lead to information on the release and/or parts of the OPL documentation you might want to refer to often:

• **Overview** — this button displays an Overview page that contains:

- A link to the From OR to OPL and ODM section of the documentation.
- A link to the *Migrating from previous versions of OPL* section of the documentation.
- ◆ **Tutorials** this button displays a page that contains a set of links to different sections of the *IDE Tutorials* manual.
- **Samples** this button displays a page that contains a set of links to different sections of the Language and Interfaces Examples manual.
- What's New this button displays an page that contains a set of links to:
  - The New and changed in OPL section of the Release Notes.
  - The *Introduction to the OPL IDE*, which provides an overview of features of the IDE.
  - A set of links to various OPL and ODM user forums. These links are driven by an RSS feed, so they are constantly updated to reflect the latest information on those forums.

#### To close the Welcome window and use the OPL IDE:

• Click the Workbench icon at the top right of the Welcome window:

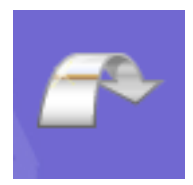

• **OR**, click the **X** in the Welcome window tab to close it.

🗆 Welcome 🛛

Closing the Welcome window using the first method displays a Welcome window toolbar in the Status Bar, as shown below.

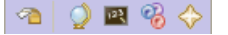

Closing the Welcome window by clicking the  $\mathbf{X}$  in the tab does not display this toolbar.

 When you close the Welcome window using either method, the OPL Main window appears. It is described in the next section.

#### To return to the Welcome window from the OPL IDE:

- Choose **Help>Welcome** from the main menu.
- Or, click the **Restore Welcome** icon at the bottom right of the IDE. (It appears when you click the Workbench arrow.)

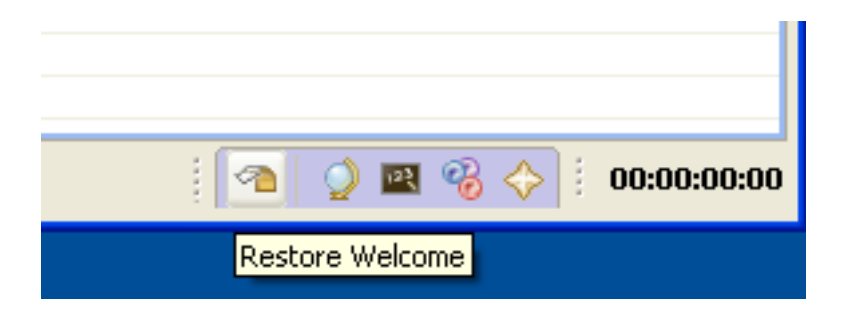

# The OPL Projects Navigator

The OPL Projects Navigator is where you manage your projects by creating, adding, removing projects, models, data, settings, and run configurations. You can display more than one project at the same time (see *Working with several projects* in *IDE Reference*).

The OPL Projects Navigator displays projects as tree structures with the files below them listed in alphabetical order (except for within run configurations, where the order of files is important):

- the project name (and optional description) at the root
- an optional default run configuration (followed by 'default' in parentheses)
- one or more additional run configurations (optional)
- ♦ at least one model file
- data and settings files (optional)

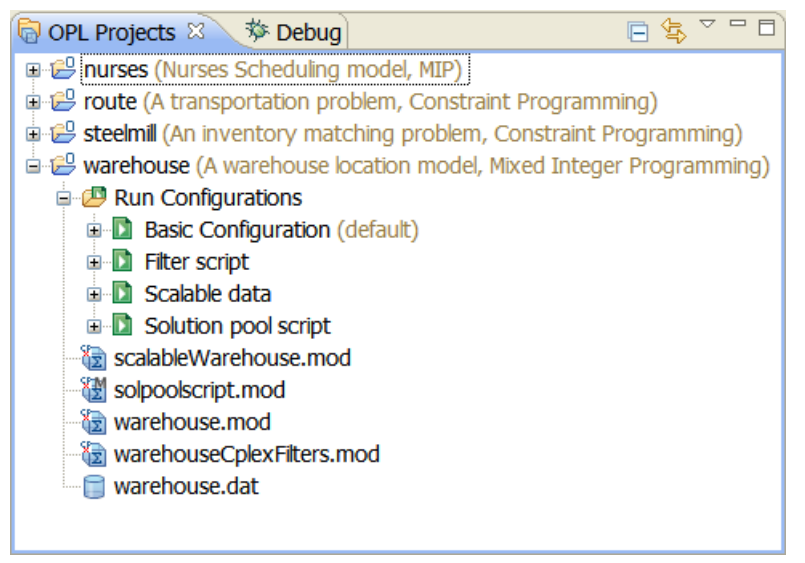

**OPL** Projects Navigator

After you have migrated OPL 5.x projects, imported existing OPL 6.x projects, or created new OPL 6.x projects, you can leave them in your OPL Projects Navigator. When you next launch the OPL IDE, they will be there, ready to use.

If you have loaded a number of projects and the OPL Projects Navigator starts to get "crowded," there are two ways to save space — by closing (collapsing) the projects or by deleting them.

#### **Closing/Opening projects**

Projects are either open or closed. When a project is closed, it cannot be changed, but its resources still reside on the local file system. Because they are not examined during builds,

closed projects require less memory. Therefore, closing projects you are not working with can improve build time.

 Right-click on the project name and choose Close project from the context menu to close the project.

The plus sign next to the project name disappears, but it remains in the OPL Projects Navigator.

• To reopen the project, right-click on the project name and choose **Open project** from the context menu.

#### **Deleting projects**

If you are not currently working with a project, you can also safely delete it from the OPL Projects Navigator, without deleting it from the file system.

 To remove a project from the OPL Projects Navigator, right-click on the project name and choose **Delete** from the context menu.

A popup message appears asking whether you want to delete the project from the file system or not.

- The two options available to you are:
  - Select Also delete contents to delete the project entirely.

This means that the project will be completely deleted, and cannot later be recovered using **Undo** or the **Import>Existing OPL 6.x projects** menu command.

• Select **Do not delete contents** (the default) to remove the project from the OPL Projects Navigator but leave it on the file system.

This means that the project is still present on the file system and can be reopened using the **Import>Existing OPL 6.x projects** menu command.

#### **OPL Projects Navigator toolbar**

The OPL Projects Navigator has a local toolbar. You can use its buttons to apply actions to projects, or to customize, minimize, or maximize the view. Mouseover each icon to see a tooltip that describes its function.

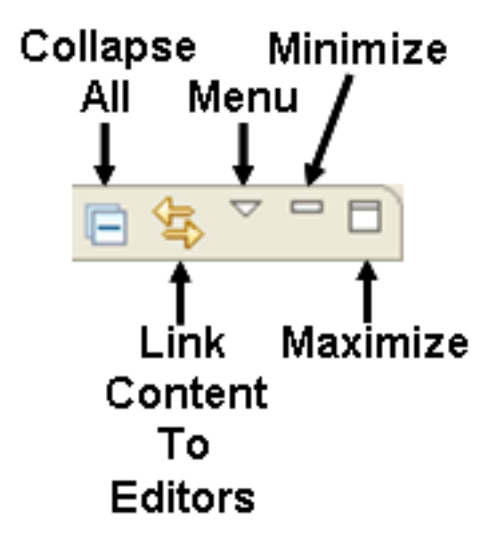

# Copying projects in OPL Projects Navigator

Often users want to make a copy of an existing OPL project to modify and test new features, while preserving the state of the existing project. You cannot do this easily by simply making a copy of the original project folder on the file system and then opening it in OPL, because even if you rename the model and data files in the copy folder, the copy will have the *same project name* as the original.

This means that you would not be able to have the original project and the copied project open at the same time, because you can't open two projects with the same project name. Therefore, the following procedure should be used if you want to copy an OPL project.

#### To copy a project in OPL Projects Navigator:

1. In OPL Projects Navigator, open the project you want to copy. Right-click on the project name and choose **Copy** from the context menu

You could also select the project name and press Ctrl + C.

2. Right-click again and choose Paste from the context menu, or press Ctrl + V.

The following popup window appears:

| 🜓 Copy I           | Project               |        |
|--------------------|-----------------------|--------|
| <u>P</u> roject na | me: NewProjectName    |        |
| Use de             | efault location       |        |
| Location:          | C:\NewProjectLocation | Browse |
|                    |                       |        |
| ?                  | ОК                    | Cancel |

**3.** Change the project name to something other than the original project name or one of the other project names currently open in OPL, specify the location, and click **OK**.

The new project appears in the OPL Projects Navigator.

# File types

Each type of file in a project has a distinctive file name extension, as shown in *File extensions* .

| File Extension | Description                                                                                                    |
|----------------|----------------------------------------------------------------------------------------------------|
| .dat           | Files containing data instances.                                                                                        |
| .mod           | Files containing modeling and scripting statements                                                                      |
| .opl           | Compiled model files                                                                                                    |
| .ops           | Settings files, containing user-defined values for OPL language options, CPLEX® parameters, and CP Optimizer parameters |

#### File extensions

For more information, see:

- ♦ Understanding OPL projects in the Quick Start manual
- Creating a project in Getting Started with the IDE
- ♦ Generating output files in IDE Reference
- ♦ The Problem browser view toolbar
- ♦ Right-click context menu commands

# **Searching files**

The OPL 6.x IDE incorporates more powerful search capabilities than were present in previous releases of OPL. You can search a single file or multiple files at once, and by a large number of criteria.

For example, when you click the **Search** toolbar button  $\aleph$  or choose **Search** from the Search menu, you see the following window:

| 👎 Search 📃 🗖 🔀                                                                           |
|------------------------------------------------------------------------------------------|
| Rearch                                                                                   |
| Containing text:                                                                         |
| Case sensitive                                                                           |
| (* = any string, ? = any character, \ = escape for literals: * ? \) 🗌 Regular expression |
| File name patterns:                                                                      |
| * Choose                                                                                 |
| Patterns are separated by a comma (* = any string, ? = any character)                    |
| Consider derived resources                                                               |
| Scope                                                                                    |
| Workspace Oselected resources Enclosing projects                                         |
| O Working set: Choose                                                                    |
|                                                                                          |
|                                                                                          |
| Customize     Replace     Search     Cancel                                              |

Using this window, you can search using the following criteria:

- **Case sensitivity** you can turn case sensitivity on or off using the checkbox.
- **Containing text** you can search for any text strings, using the following wildcards:
  - "\*" matches any set of characters, including the empty string.

"?" matches any single character.

"\" is the escape character for a literal; if you want to search for an asterisk, question mark, or backslash character, type a backslash before it to indicate that you are not using these characters as wildcards (for example, "\\*", "\?", or "\\")

• You can also check the **Regular expression** box to indicate what you are searching for.

- ◆ File name patterns you can search for one or more patterns, using the following wildcards:
  - "\*" matches any set of characters, including the empty string.

"?" matches any character.

- The default contents of this field when the window opens depends on what element has focus when you choose **Search>Search**. In the example above, a model file had focus in the IDE, so **\*.mod** is displayed as a default.
- **Scope** you can expand or limit the scope of your search to search:
  - within a single file
  - within multiple files in the workspace
  - within the entire workspace
  - within previously-defined working sets
  - within previously-selected resources
  - within projects enclosing previously-selected resources

# The Editing Area

This area displays various contents, depending on what you select.

- The contents of a model file in a text editor when you double-click a .mod file in the OPL Projects Navigator.
- ◆ The contents of a data file if you double-click a .dat file in the OPL Projects Navigator.
- The settings editor if you double-click an .ops settings file (see *Preferences and options* for details).
- Specialized ODM editors if you have IBM ILOG ODM installed and double-click on one of the files in the **ODM Application** area of a project.

Use the Editing Area to create new files, edit existing files, or examine active documents.

**Note**: Multibyte characters do not display in the IDE editor if your machine is not running on an operating system that supports such characters. See Internationalization .

#### Editing commands and shortcuts

The common commands you need to use while editing can be found on two menus:

- the Edit menu in the main menu bar, and
- the right-click context menu within the editor itself.

#### Keyword coloring and help

Within the files, language keywords are color-coded. The *Language Quick Reference* provides a quick reference to the keywords, which represent OPL and IBM ILOG Script instructions, functions, and methods.

Keywords are also connected to contextual help. To access it, select a keyword in the Editor and press F1 to open the Help window and display help for that keyword. Once the window is open, clicking on any other keyword will display help for that keyword.

Additional information on working with the context-sensitive help can be found in the About the online help and Using the online help sections of *How to use the documentation*.

#### Customizing the editors

You can customize certain aspects of the Editing Area. Choose **Window>Preferences** and click either **Editor** in the **General** category, or **Colors** in the **OPL** category. See *IDE Preferences*.

#### Using the editor

For more information on the OPL editor, see Editor features.

# **The Outline**

The **Outline** window displays the contents of the selected file as a tree. In the model outline, the main categories are sorted in their order of declaration. The lowest levels (leaves) are ordered alphabetically. The Outline window below shows the contents of the config model from the distributed CP example, with the preprocessing and postprocessing phases. Clicking an item highlights the corresponding line in the model.

| 🗄 Outline 🛛 🖓 🖓                                                                                    |   |
|----------------------------------------------------------------------------------------------------|---|
| using CP                                                                                           |   |
| Types (2)                                                                                          |   |
| cardType : tuple <power:int,quantity:int></power:int,quantity:int>                                 |   |
| modelType : tuple <power:int,connectors:int,price:int< p=""></power:int,connectors:int,price:int<> | > |
| 🖨 🛃 Internal data (8)                                                                              |   |
| Cards : range                                                                                      |   |
| connData : int[Models]                                                                             |   |
| maxCost : int                                                                                      |   |
| maxPrice : int                                                                                     |   |
| Models : range                                                                                     |   |
| powerData : int[Models]                                                                            |   |
| priceData : int[Models]                                                                            |   |
| Racks : range                                                                                      |   |
| 😑 🚳 External data (5)                                                                              |   |
| car : cardType[Cards]                                                                              |   |
| model : modelType[Models]                                                                          |   |
| ···· •• nbCard : int                                                                               |   |
| ••• nbModel : int                                                                                  |   |
| nbRack : int                                                                                       |   |
| Decision variables (3)                                                                             |   |
| cost : dvar int                                                                                    |   |
| counters : dvar int[Racks][Cards]                                                                  |   |
| <b>rack</b> : dvar int[Racks]                                                                      |   |
| □ <sup>x</sup> <sup>*</sup> Constraints (3)                                                        |   |
| ·····×■ c in Cards                                                                                 |   |
| r in Racks                                                                                         |   |
| *** r in Racks                                                                                     |   |
| Post-processing scripts (1)                                                                        |   |
| DISPLAY                                                                                            |   |

The content of the Outline changes depending on the type of the selected file — model or settings.

• To display the outline of a model file, double-click the .mod file in OPL Projects Navigator to open it in the Editing Area. The first line of the Outline indicates whether the model

is to be solved by using CPLEX® or by using CP. The number of each model element (decision variables, constraints, scripting blocks, ...) is indicated in parentheses.

#### Tuple syntax in the Outline and error messages

The syntax used to present tuples and their components in the Outline window is as follows:

tuple<[!]name:type,...>

where ! represents key components. This syntax is also used in OPL error messages when components of tuples are being referred to. For example, the following screenshot shows the tuples in the Nurses example:

| 🗄 Outline 🛛 🛛 🖓 🗖                                                                                                    |   |
|----------------------------------------------------------------------------------------------------|---|
| I using CPLEX                                                                                                    | ^ |
| 🖃 🗧 Types (5)                                                                                                    |   |
| departmentIncompat : tuple <nurse:<!name:string,seniority:int,qualification:int,payr< p=""></nurse:<!name:string,seniority:int,qualification:int,payr<>   |   |
| nurse : tuple name:string,seniority:int,qualification:int,payRate:int                                                                                     |   |
| nurseCouple : tuple <nurse1:<!name:string,seniority:int,qualification:int,payrate:int></nurse1:<!name:string,seniority:int,qualification:int,payrate:int> |   |
| shift : tuple departmentName:string,!day:string,!startTime:int,!endTime:int,minReq</th <th></th>                                                          |   |
| skillRequirement : tuple department:string,!skill:string,number:int                                                                                       |   |

# The Problem browser

The Problem browser window displays the model, data and solution values of the last configuration solved.

The information is presented in two panes with two columns each. The contents of the columns change when a run configuration is executed.

### When opening a project

When a project has just been opened, the Problem browser is empty.

| 💱 Problem browser 💈 | 🛛 🖉 🕬 = Variables | <sup>●</sup> Breakpoints |       |
|---------------------|-------------------|--------------------------|-------|
|                     |                   | X                        | ļªz ▽ |
|                     |                   |                          | ~     |
| Name                | Value             |                          |       |
|                     |                   |                          |       |
|                     |                   |                          |       |
|                     |                   |                          |       |
|                     |                   |                          |       |
|                     |                   |                          |       |
|                     |                   |                          |       |
|                     |                   |                          |       |
|                     |                   |                          |       |
| Property            |                   | Value                    |       |
|                     |                   |                          |       |

Empty Problem browser

- At the top, the drop-down list for solutions is empty and unavailable.
- In both the top and lower (Properties) pane, both columns are empty.

# After running a project

After a run configuration is executed in Run mode, the Problem browser fills with data.

| Problem browser 🛛 🕺 Variables | 🗞 Breakpoints 🛛 🔌 📴 🖓 🖓 🖓            |
|-------------------------------|--------------------------------------|
| Solution with objective 372   | ✓                                    |
| Name                          | Value                                |
| 🗏 💑 Data (7)                  |                                      |
| 🚏 Capacity                    | [20 40]                              |
| Consumption                   | [[0.5 0.2] [0.4 0.4] [0.3            |
| 🚏 Demand                      | [100 200 300]                        |
| 📑 InsideCost                  | [0.6 0.8 0.3]                        |
| OutsideCost                   | [0.8 0.9 0.4]                        |
| f Products                    | {"kluski" "capellini" "fettucine"}   |
| f Resources                   | {"flour" "eggs"}                     |
| Decision variables (2)        |                                      |
| 📑 Inside                      | [40 0 0]                             |
| 📑 Outside                     | [60 200 300]                         |
| X+Y Constraints (2)           |                                      |
| 🗂 ctCapacity                  | sum(p in Products) Consumption[p][r] |
| 📋 ctDemand                    | Inside[p]+Outside[p] >= Demand[p]    |
|                               |                                      |
| Derech                        | Mahar                                |
| Property                      | Value                                |
|                               |                                      |
|                               |                                      |
|                               |                                      |

Problem browser after a solve

• At the top, the drop-down list for solutions displays a result.

When solving problems with solution pools, multiple solutions are displayed in this drop-down list. Choosing one of them displays data for that solution in the lower part of the Problem browser.

- Note: Feasible solutions can also be displayed in the Solutions tab if the options Postprocess feasible solutions and Display solution are selected in a settings file; see Setting language options.
- In the top pane, the Name column typically shows five categories of model elements: Data (types and constants), Decision variables, Decision expressions, Constraints, and Post-processing data, sorted in their order of declaration. The lowest levels (leaves) are ordered alphabetically.

The icons next to the objects show their types (see *Types in the Problem browser* in *IDE Reference*).

The Value column now shows results for all elements.

◆ If you select an item in the main Problem browser window (in this case, **Capacity**) properties for that object are shown in the lower part of the window:

| 🖫 Problem browser 🛛 🖉 Variables | 🎭 Breakpoints 🛛 🔌 📜 🖉 🗖 🗖            |  |
|---------------------------------|--------------------------------------|--|
| Solution with objective 372 🗸 🗸 |                                      |  |
| Name                            | Value                                |  |
| 🖃 🍰 Data (7)                    |                                      |  |
| Capacity                        | [20 40]                              |  |
| Consumption                     | [[0.5 0.2] [0.4 0.4] [0.3            |  |
| 📑 Demand                        | [100 200 300]                        |  |
| 📑 InsideCost                    | [0.6 0.8 0.3]                        |  |
| OutsideCost                     | [0.8 0.9 0.4]                        |  |
| of Products                     | {"kluski" "capellini" "fettucine"}   |  |
| f Resources                     | {"flour" "eggs"}                     |  |
| Decision variables (2)          |                                      |  |
| 📑 Inside                        | [40 0 0]                             |  |
| 🖺 Outside                       | [60 200 300]                         |  |
| X Constraints (2)               |                                      |  |
| 📋 ctCapacity                    | sum(p in Products) Consumption[p][r] |  |
| 🗂 ctDemand                      | Inside[p]+Outside[p] >= Demand[p]    |  |
|                                 |                                      |  |
| Describe                        | Mehre                                |  |
| Property                        | Value                                |  |
| External                        | True                                 |  |
| Dimensions                      | 1                                    |  |
| TOLAI SIZE                      | 2                                    |  |

| 🍄 Problem browser 🛛 🖉 🛛 🕬 🛛 | 'ariables) 🎭 Breakpoints) 🔌 📑 🖉 🗖 🗖  |
|-----------------------------|--------------------------------------|
| Solution with objective 372 | ✓                                    |
| Name                        | Value                                |
| 🗏 💑 Data (4)                |                                      |
| of Products                 | 🛃 {"kluski" "capellini" "fettucine"} |
| ් Resources                 | "flour" "eggs"                       |
| Product                     | Snow data view                       |
| Capacity                    | [20 40]                              |
| 🖃 💡 Decision variables (2)  |                                      |

Clicking this button displays the data view in the main editing area:

| □ Value for Capacity 🛛 |         |  |
|------------------------|---------|--|
| , Resourcsize 2)       | ↓ Value |  |
| "flour"                | 20      |  |
| "eggs"                 | 40      |  |
|                        |         |  |

#### Additional features of the Problem browser

Some of the features of the Problem browser are described briefly below:

- ◆ **Sort** button <sup>1</sup>/<sub>2</sub> to sort .
- View>Filters menu allows filtering of displayed element types:

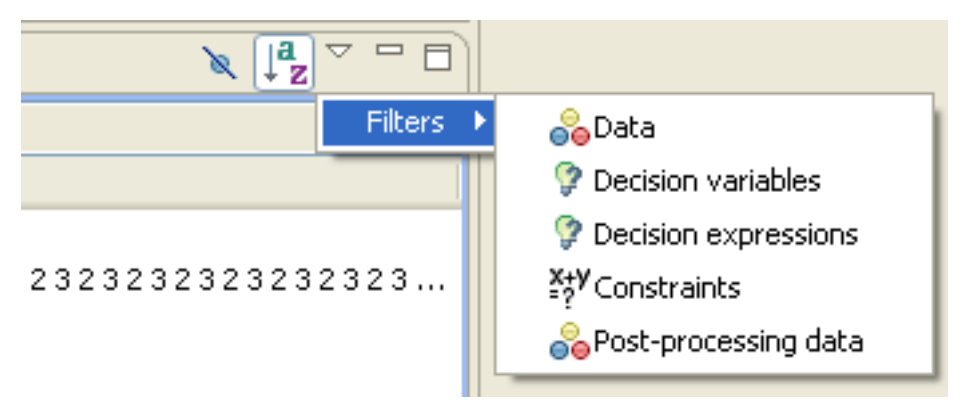

• Tooltips show data that is too wide to display.

#### Problem browser toolbar

The Problem browser has a local toolbar. You can use its buttons to apply actions, or to customize, minimize, or maximize the view. Mouseover each icon to see a tooltip that describes its function.

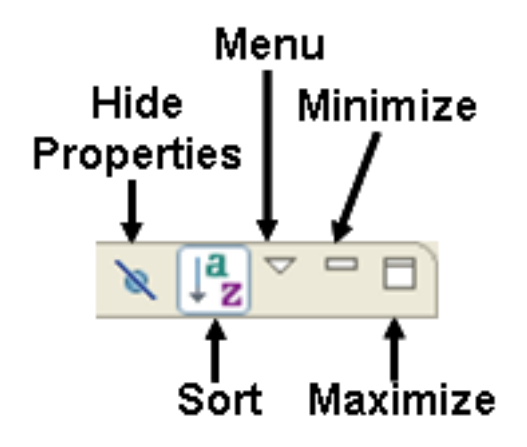

# **Browsing before execution**

The **Browse** button in the execution toolbar enables you to browse the model of the selected run configuration before execution. Notice that the solution list is empty and no value is available for decision variables, since no search for a solution has been performed.

| 🚯 Problem browser 🗵 🖉 Variables 🗞 Breakpoints 🛛 🔌 📭 🗖 |                                     |  |  |  |
|-------------------------------------------------------|-------------------------------------|--|--|--|
|                                                       | <b>~</b>                            |  |  |  |
| Name                                                  | Value                               |  |  |  |
| 🖃 🝰 Data (7)                                          |                                     |  |  |  |
| 🖺 Capacity                                            | [567456745674567456                 |  |  |  |
| • Fixed                                               | 10                                  |  |  |  |
| NbStores                                              | 200                                 |  |  |  |
| NbWarehouses                                          | 50                                  |  |  |  |
| <ul> <li>✓ Stores</li> </ul>                          | 1200                                |  |  |  |
| " SupplyCost                                          | [[12 22 32 42 52 62 72 82 92 2 12   |  |  |  |
| ✓ <sup>₽</sup> Warehouses                             | 150                                 |  |  |  |
| 🖃 💡 Decision variables (2)                            |                                     |  |  |  |
| 🔡 Open                                                | No value                            |  |  |  |
| 🖺 Supply                                              | No value                            |  |  |  |
| Pecision expressions (2)                              |                                     |  |  |  |
| TotalFixedCost                                        | No value                            |  |  |  |
| • TotalSupplyCost                                     | No value                            |  |  |  |
| X+Y Constraints (2)                                   |                                     |  |  |  |
| 🗂 ctOpen                                              | sum(s in 1200) Supply[(s)][(w)] <=  |  |  |  |
| CtStoreHasOneWarehouse                                | sum(w in 150) Supply[(s)][(w)] == 1 |  |  |  |
|                                                       |                                     |  |  |  |
| Property                                              | Value                               |  |  |  |
|                                                       |                                     |  |  |  |
|                                                       |                                     |  |  |  |
|                                                       |                                     |  |  |  |
|                                                       |                                     |  |  |  |

Browsing before execution (scalableWarehouse.mod)

# After execution

After a run configuration has been executed, the Problem browser displays values and a list of solutions as shown in the following screenshot.

| 🕵 Problem browser 🛛 🛛 🕬= Variables                                                                                                    | °₀ Breakpoints 🛛 🔌 📲 🗖              |  |  |  |  |  |
|----------------------------------------------------------------------------------------------------|-------------------------------------|--|--|--|--|--|
| Solution with objective 1,480 🔹                                                                                                    |                                     |  |  |  |  |  |
| Solution with objective 1,480                                                                                                    |                                     |  |  |  |  |  |
| Pool solution #0 with objective 1,480                                                                                                    |                                     |  |  |  |  |  |
| Pool solution #1 with objective 1,530<br>Pool solution #2 with objective 1 400                                                                                                    |                                     |  |  |  |  |  |
| • Fixed                                                                                                    | 10                                  |  |  |  |  |  |
| NbStores                                                                                                    | 200                                 |  |  |  |  |  |
| NbWarehouses                                                                                                    | 50                                  |  |  |  |  |  |
| <₽ <sup>9</sup> Stores                                                                                                    | 1200                                |  |  |  |  |  |
| 🖺 SupplyCost                                                                                                    | [[12 22 32 42 52 62 72 82 92 2 12   |  |  |  |  |  |
| ✓ <sup>₽</sup> Warehouses                                                                                                    | 150                                 |  |  |  |  |  |
| Pecision variables (2)                                                                                                    |                                     |  |  |  |  |  |
| 🖺 Open                                                                                                    | [11111111111011101                  |  |  |  |  |  |
| 🖺 Supply                                                                                                    | [[000000000000000000                |  |  |  |  |  |
| Decision expressions (2)                                                                                                    |                                     |  |  |  |  |  |
| Image: Image: | 360                                 |  |  |  |  |  |
| Intersection of the sector of the sector  | 1120                                |  |  |  |  |  |
| □ <sup>x</sup> <sup>†</sup> Constraints (2)                                                                                                    |                                     |  |  |  |  |  |
| 📋 ctOpen                                                                                                    | sum(s in 1200) Supply[(s)][(w)] <=  |  |  |  |  |  |
| CtStoreHasOneWarehouse                                                                                                    | sum(w in 150) Supply[(s)][(w)] == 1 |  |  |  |  |  |
|                                                                                                    |                                     |  |  |  |  |  |
| Property                                                                                                    | Value                               |  |  |  |  |  |
|                                                                                                    |                                     |  |  |  |  |  |
|                                                                                                    |                                     |  |  |  |  |  |
|                                                                                                    |                                     |  |  |  |  |  |
|                                                                                                    |                                     |  |  |  |  |  |

Problem browser after execution (scalableWarehouse.mod)

From the Problem browser, you can open views of data, variables, and constraints after execution.  $% \left( {{{\left[ {{{\rm{c}}} \right]}}_{{\rm{c}}}}_{{\rm{c}}}} \right)$ 

See Understanding the Problem Browser in Getting Started with the IDE for more information.

### The Status Bar

As you solve, this area displays the execution status of projects being solved and the elapsed time of the solve.

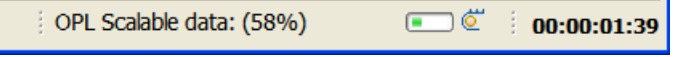

Status Bar (partial view during a solve)

The Status Bar also shows the status of documents being edited in the Editing Area, and the current line and column number of the cursor.

| Writable Insert 23:16 00:00:14:99 | V |
|-----------------------------------|---|
|-----------------------------------|---|

Status Bar (partial view while editing)

The middle part of the Status Bar indicates that the file currently being edited is **Writable** (as opposed to **Read-Only**) and that the editor is in **Insert** mode (as opposed to **Overwrite** mode). The numbers indicate the line number and column number of the current cursor location in the file.

The box at the right of the Status Bar displays an animated graphic while a project is running, and a message is displayed beside the graphic indicating progress.

#### Run progress messages in the Status Bar

Whether the model is running in standard run mode or in debug, browse, or background mode, you can see messages about the progress of the run in the OPL IDE Status Bar:

- When the solve begins, a Launching <run configuration name> message appears at the right of the Status Bar.
- As the solve progresses, the message changes to <run configuration name> <percent>, with a percentage displayed to indicate progress.
- When the solve is finished, the message changes to <run configuration name> 100%, to indicate that the run has completed
- In addition, as the model is solving, the run indicator becomes animated.
- ◆ If you click the **Shows background operations** icon <sup>▶</sup> at the extreme right of the toolbar, a **Progress** tab appears in the Output Area. If the solve is still running, you see a display similar to the following:

| 🖹 Problems 🗳 Scripting log 🛱 Solutions 🔗 Conflicts 🗮 Relaxations 🛟 Engine log 🖉 Statistics 🌯 Profiler 🗳 Console 🖉 Progress 🖄 🙀 🎽 | - 0 |
|----------------------------------------------------------------------------------------------------|-----|
| OPL Scalable data                                                                                                    | ^   |
|                                                                                                    |     |
| run: Prepare model                                                                                                    |     |
|                                                                                                    | ~   |

When the solve has finished, you see a display similar to this:

| ĺ | 🖺 Problems 🗳 Scripting log 🛱 Solutions 🍰 Conflicts 💐 Relaxations 🗘 Engine log 🎽 Statistics 🖏 Profiler 📮 Console 🖉 Progress 🕸 👘 | 💥 🗸 🗖 🗍 |
|---|----------------------------------------------------------------------------------------------------|---------|
|   | OPL Scalable data                                                                                                    | ^       |
|   | run: Feasible solution found                                                                                                   | =       |
|   |                                                                                                    | ~       |
### The Output Area

This area is used by the IDE to return messages, error information, solutions, and results. This section provides a brief description of each tab or view. You will find more details in the hands-on tutorial *Getting Started with the IDE;* see *The Output tabs*.

| Tab           | Description                                                                                                    |
|---------------|----------------------------------------------------------------------------------------------------|
| Problems      | Syntax and semantic errors, and some execution errors (but not infeasibility). See <i>Problems</i> of <i>Getting Started with the IDE</i> .                                                                                                    |
| Scripting log | Execution output related to scripting statements if the model or data file contains any. See <i>Scripting log</i> in <i>Getting Started with the IDE</i> .                                                                                                    |
| Solutions     | All feasible and final solutions to the optimization problem expressed by the run configuration. <b>Note:</b> Feasible solutions are displayed in the Solutions tab only if the options <b>Postprocess feasible solutions</b> and <b>Display solution</b> are selected in a settings file; see Setting language options. See also <i>Solutions</i> of <i>Getting Started with the IDE</i> . |
| Conflicts     | For CPLEX® (MP) models only, conflicts found between constraints when the model is proved infeasible. See <i>Getting Started with the IDE</i> .                                                                                                    |
| Relaxations   | For CPLEX (MP) models only, relaxations of constraints or variables proposed to make<br>the model feasible. See <i>Getting Started with the IDE</i> .                                                                                                    |
| Engine Log    | An account from the CPLEX or CP Optimizer solving engine. See <i>Engine Log</i> of <i>Getting Started with the IDE</i> .                                                                                                    |
| Statistics    | Figures about the algorithm used for execution and a progress chart of execution. See <i>Statistics</i> of <i>Getting Started with the IDE</i> .                                                                                                    |
| Profiler      | Time and memory used for the execution. See <i>Profiler</i> of <i>Getting Started with the IDE</i> .                                                                                                    |
| Console       | This tab appears when you launch an OPL run configuration in background mode using the External Tools button in the execution toolbar. See <i>Launching OPL run configurations in the background</i> for more information.                                                                                                    |

Brief description of Output Area tabs

For additional information on the Output Area tabs, see the *The Output tabs* section in *Getting Started with the IDE*.

#### **Output Area toolbar**

The Output Area has a local toolbar. You can use its buttons to apply actions to the active view, or to customize, minimize or maximize the view. Mouseover each icon to see a tooltip that describes its function. (Not all of the icons below are present on every tab.)

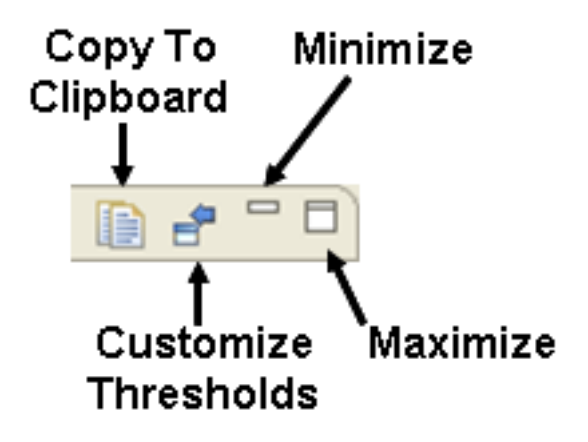

# Toolbars

Describes the standard toolbar, the execution toolbar, and toolbars on individual views.

### In this section

#### **General description**

Provides an overview of the different toolbars available in the main window of the IDE.

#### The standard toolbar

Provides information about the options available on the standard toolbar in the IDE.

#### The execution toolbar

Explains the options available on the execution toolbar in the IDE.

#### The Debug views toolbars

Explains the options available on the toolbars in the three debugging views in the OPL IDE — Debug view, Variables view, and Breakpoints view.

#### The OPL Projects Navigator view toolbar

Explains the toolbar options available on the OPL Projects Navigator view in the IDE.

#### The Problem browser view toolbar

Provides information about the options available on the Problem browser toolbar in the IDE.

#### The Output Area tab views toolbars

Provides information about the options available on the different tabs of the Output Area.

## **General description**

Several toolbars are available in the main window, depending on what project element or view is active. Also, many views within the IDE have their own toolbars.

Many toolbar buttons are shortcuts to menu commands, but some buttons have no equivalent commands from the menu bar. When you move the pointer over a button in any toolbar, a tooltip displays a short description of it.

Also notice that some buttons are associated with a small arrow pointing downwards, such

as the **Run** button **Debug** button **\***, and **Browse** buttons **•**. Click that arrow to select the element to which the button action must apply or to access other functions.

The main toolbars that are always visible at the top of the OPL IDE include:

- The standard toolbar
- ♦ The execution toolbar

The toolbars on individual views include:

- The Debug view toolbar
- The OPL Projects Navigator view toolbar
- The Problem browser view toolbar
- Output Area tab views toolbars

Toolbars on other windows such as the Outline view or the Editing Area or the frame for

the Output Area that contain only **Minimize** and **Maximize** buttons are not described here, because their function is obvious.

## The standard toolbar

The standard toolbar presents a common set of buttons that are always available, although they may not all be active at the same time, as they are in the following screenshot.

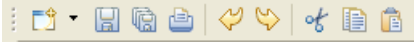

#### Standard toolbar

Mouseover these buttons to see a tooltip for them. From left to right:

New — clicking this button displays a wizard that allows you to select the type of new resource you want to create. Clicking the down arrow of the button reveals a drop-down menu of commands that you can use to create new elements in your OPL projects:

| i 🔁 🍾 🖬 🕼 🗁 🖓 🖄                                                                                                    | > 🛃 🗈 🧰 |
|----------------------------------------------------------------------------------------------------|---------|
| [ 🖶 OPL Project                                                                                                    |         |
| Project                                                                                                    |         |
| 📓 Run Configuration                                                                                                    |         |
| 🔞 Model                                                                                                    |         |
| 🗎 Data                                                                                                    |         |
| California Contraction Contraction Contractica Contractica Contrac |         |
| 😂 Folder                                                                                                    |         |
| 📑 File                                                                                                    |         |
| 😭 Untitled Text File                                                                                                    |         |
| Example                                                                                                    |         |
| 🛯 📑 Other                                                                                                    | Ctrl+N  |

- Save saves the currently-selected view (only active if the contents of the view have been changed).
- Save All saves the all views whose contents have been changed (only active if the contents of one or more views have been changed).
- Print sends the contents of the currently-active view to a printer dialog (only active if the contents of the view can be printed).
- Undo undoes the previous action by reverting the change back to its previous state (only active if something has been changed).
- Redo undoes the previous Undo action by reverting the change back to its previous state (only active if some change has been reverted using the Undo button).
- **Cut** cuts the currently-selected text in editing view or other element to the Windows Clipboard for copying or pasting (only active when something has been selected).

- **Copy** copies the currently-selected text in editing view or other element to the Windows Clipboard for pasting (only active when something has been selected).
- ◆ **Paste** pastes the current contents of the Windows Clipboard to the current location (only active when something has been cut or copied).

See also Menu commands and equivalent toolbar buttons.

## The execution toolbar

The execution toolbar presents a common set of buttons related to executing OPL projects. They are always available, although they may not all be active at the same time.

🕸 • 🜔 • 💽 • 💁 •

Execution toolbar

Mouseover these buttons in the IDE to see a tooltip for them. From left to right:

 Debug — clicking this button executes the last-executed run configuration and makes the Debug view and its toolbar functions.

Clicking the arrow of this button reveals a drop-down menu of commands that you can use to re-run recently-launched projects (the list at the top), select from a list of the run configurations of the current project (under the **Debug As** item), or open dialog windows to set up or organize preferred run configurations for debugging:

| 🏂 • 🜔 • 💽 • 💁 •   💷   🖉 •        |  |  |
|----------------------------------|--|--|
| 1 warehouse Scalable data        |  |  |
| 2 warehouse Basic Configuration  |  |  |
| 3 production Basic Configuration |  |  |
| 4 warehouse Solution pool script |  |  |
| 5 warehouse Filter script        |  |  |
| Debug As                         |  |  |
| Debug Configurations             |  |  |
| Organize Favorites               |  |  |

For information on run status and progress messages, see *Run progress messages in the Status Bar*.

• **Run** — clicking this button executes the last-executed run configuration, as explained in *The Run options* section of *Introduction to the OPL IDE*.

Clicking the arrow of this button reveals a drop-down menu of commands that you can use to re-run recently-launched projects (the list at the top), select from a list of the run configurations of the project (under the **Run As** item as shown below), or open dialog windows to set up or organize preferred run configurations for running:

| 🖸 • 💽 • 💁 •   💷   🖷 🗄 🔗 • 🗄 🌾    | $\Leftrightarrow \bullet \Rightarrow \bullet$ |
|----------------------------------|-----------------------------------------------|
| 1 warehouse Scalable data        | 1                                             |
| 2 warehouse Basic Configuration  |                                               |
| 3 production Basic Configuration |                                               |
| 4 warehouse Solution pool script |                                               |
| 5 warehouse Filter script        |                                               |
| Run As N                         | 1 OPL Run Configuration                       |
| Run Configurations               |                                               |
|                                  |                                               |
| Organize Favorites               |                                               |

For information on run status and progress messages, see *Run progress messages in the Status Bar*.

 Browse — clicking this button executes the last-executed run configuration in Browse mode. That is, the project is loaded into memory so that its elements can be browsed using the Problem browser, but without solving it.

Clicking the arrow of this button reveals a drop-down menu of commands that you can use to re-run recently-launched run configurations (the list at the top), select from a list of the run configurations (under the **Browse As** item as shown below), or open dialog windows to set up or organize preferred run configurations for browsing:

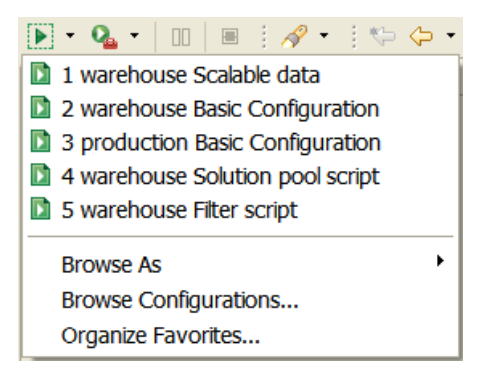

For information on run status and progress messages, see *Run progress messages in the Status Bar*.

External Tools — clicking this button executes the last-executed launch configuration in background mode. That is, when using this button to run an OPL model in the background, the run configuration is launched using oplrun and solved in the background, and displays the output in its own Console tab in the Output Area as it runs.

You can continue to work editing the same project or a different project while the External Tools run is continuing in the background.

Clicking the arrow of this button reveals a drop-down menu of commands that you can use to re-browse recently-launched projects (the list at the top), select from a list of the run configurations (under the **Run As** item), or open dialog windows to set up or organize preferred launch configurations for running as background jobs:

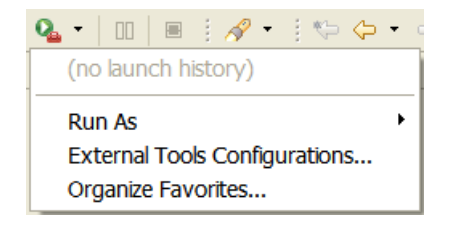

For instructions on how to set up launch configurations using the External Tools button, the options available to you, and the Console view in the Output Area where you view output and control the processing of the background process, see *Launching OPL run configurations in the background*.

- Pause/Resume a toggle button that pauses/continues the current run (only active if a run is in progress).
- Abort aborts the current run (only active if a run is in progress).

For more information, see:

- What happens when you execute a run configuration.
- Understanding solving statistics and progress (MP models) and Understanding solving statistics and progress (CP models) in IDE Tutorials.
- Using IBM ILOG Script for OPL in IDE Tutorials.

#### Run, Debug, Browse, and External Tools button options

The default behavior of the **Run**, **Debug**, **Browse**, and **External Tools** buttons can be configured using the **Run/Debug > Launching** section of the **Window > Preferences** editor:

| 👎 Preferences                                                            |                                                                                                    |
|--------------------------------------------------------------------------|----------------------------------------------------------------------------------------------------|
| type filter text                                                         | Launching 🗘 👻 🔿 👻                                                                                                    |
| General  Help  Instal/Update  OPL  Consolution  Consolution  Consolution | Save required dirty editors before launching Always Never Prompt Wait for ongoing build to complete before launching Always Never Prompt                                                                                                    |
| External Tools     External Tools     E-Launching     Perspectives       | Launch in debug mode when workspace contains breakpoints                                                                                                    |
| - String Substitution<br>View Management                                 | Continue launch if project contains errors<br>Always O Prompt                                                                                                    |
| ⊪-Team                                                                   | General Options         ✓ Build (frequired) before launching         ✓ Remove terminated launches when a new launch is created         ✓ Prompt for confirmation when removing a configuration from the launch history         Size of recently launched applications list: |
|                                                                          | Launch Operation <ul> <li>Always launch the previously launched application</li> <li>Launch the selected resource or active editor. If not launchable: <ul> <li>Launch the associated project</li> <li>Launch the previously launched application</li> </ul> </li> </ul>    |
|                                                                          | Restore Defaults Apply                                                                                                    |
| 0                                                                        | OK Cancel                                                                                                    |

### The Debug views toolbars

The three debugging views — Debug view, Variables view, and Breakpoints view — become active when the IDE starts executing a project. They remain active as long as execution is in progress, including when a run is suspended. You can use the buttons in the toolbars of each view to control execution.

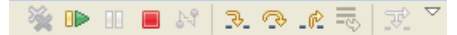

#### Debug view toolbar

Mouseover these buttons to see a tooltip for them. From left to right:

- Remove All Terminated Launches clears the window of runs that have completed or have been terminated (only active if the previous runs are visible in the view).
- Pause/Resume a toggle button that pauses/continues the current run (only active if a run is in progress).
- **Suspend** suspends the current run (only active if a run is in progress).
- Terminate terminate the current run (only active if a run is in progress, and remains active if the run has been stopped using the Abort button on the execution toolbar).
- **Disconnect** terminates the connection between the debugger and the remote debug target (only active if a run is in progress).
- Step Into when debugging, resumes the run and steps into the next method call at the currently executing line of code (only active during debugging, with breakpoints set).
- **Step Over** when debugging, resumes the run and steps over the next method call at the currently executing line of code without executing it (only active during debugging, with breakpoints set).
- **Step Return** when debugging, resumes the run returns from a method that has been stepped into (only active during debugging, with breakpoints set).
- **Drop to frame** when debugging, re-enters the selected stack frame in the Debug view (not active in OPL).
- Use Step Filters when debugging, activates/deactivates preselected step filters that have been set up for use in the Debug view (not active in OPL).
- Menu opens a View Management dialog box for setting preferences in Debug view.

| 👎 Preferences (Filtered      | ) 📃 🗖 🔀                                                                                                    |
|------------------------------|----------------------------------------------------------------------------------------------------|
| type filter text             | View Management 🔅 🗧 🔶 👻 👻                                                                                                    |
| Run/Debug<br>View Management | The Debug View can automatically open and close views based on selection. Choose in which perspectives this feature should be enabled:                                                                                                    |
|                              | Perspectives:                                                                                                    |
|                              | Image: Provide the second second |
|                              | Do not automatically open/close views which have been manually closed/opened.                                                                                                    |
|                              | The list of views that have been manually opened/closed is persisted between sessions.           Reset                                                                                                    |
|                              | Restore Defaults Apply                                                                                                    |
| 0                            | OK Cancel                                                                                                    |

**Note**: You set breakpoints for debugging by double-clicking in the left margin of the editor. Click a breakpoint to temporarily disable it; double-click to remove it.

### 🏝 🏘 🖻 🎽

Variables view toolbar

Mouseover these buttons to see a tooltip for them. From left to right:

- Show Type Names displays/hides type names for the elements in Variables view (not active when columns are displayed).
- Show Logical Structure displays/hides type logical structures in Variables view.
- Collapse All collapses all expanded elements in the view (only active if the elements have been expanded).
- Menu opens a Layout menu for setting display preferences in Variables view.

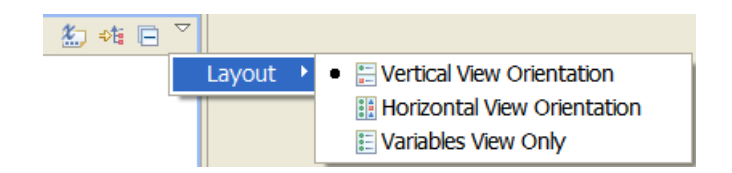

- ♦ Minimize minimizes the view.
- ♦ Maximize maximizes the view.

| 🗶 🎇 🍪 🛬 🗎 | ⊞ 🖻 😫 ▽ |
|-----------|---------|
|-----------|---------|

Breakpoints view toolbar

Mouseover these buttons to see a tooltip for them. From left to right:

- Remove Selected Breakpoints delete the currently-selected breakpoints from the view.
- **Remove All Breakpoints** delete all current breakpoints from the view.
- Show Breakpoints Supported By Selected Target displays/hides breakpoints supported/not supported by the currently-selected debug target.
- **Go To File For Breakpoint** open the associated resource for the breakpoint, make it active, and highlight the location of the breakpoint. (not active in OPL).
- Skip All Breakpoints mark all breakpoints in the current view as skipped.
- Expand All expands all collapsed elements in the view (only active if the elements have been collapsed).
- **Collapse All** collapses all expanded elements in the view (only active if the elements have been expanded).
- ◆ Link With Debug View updates Breakpoints view with information from Debug view.
- Menu opens a menu for setting preferences in Breakpoints view.

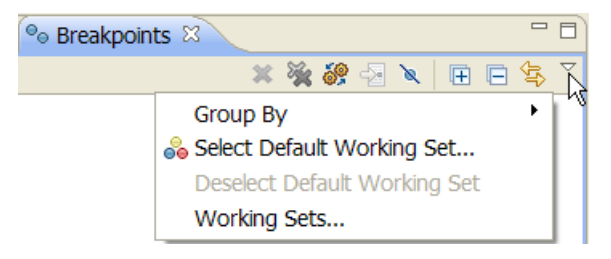

**Note**: Three other debugging views are shown in the Show View popup window — Expressions view, Memory view, and Registers view. These are not active in OPL.

## The OPL Projects Navigator view toolbar

The OPL Projects Navigator view toolbar presents the following sets of buttons.

**OPL** Projects Navigator toolbar

Mouseover these buttons to see a tooltip for them. From left to right:

- **Collapse All** collapses all expanded elements in the view (only active if the elements have been expanded).
- Link open editors with content in the Navigator when you have multiple files open for editing, you can configure the OPL Projects Navigator view to automatically bring an open file to the foreground (make its editor session the active editor).
- ♦ Menu clicking this button reveals a drop-down menu of commands that you can use to create this view:

| 🗟 OPL Projects 🛛 🔅 Debug 🛛 🖻 🔄              |                |
|---------------------------------------------|----------------|
| 🗉 🔁 config (A configuration problem, Const  | Customize View |
| 🖶 😂 nurses (Nurses Scheduling model, MIP) 🗕 | A              |
| 🖶 ピ production (A simple production mode    | S Link Editor  |

- ♦ Minimize minimizes the view.
- ♦ Maximize maximizes the view.

## The Problem browser view toolbar

This toolbar allows you to perform functions on the problem being currently displayed in Problem browser view.

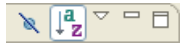

Problem browser toolbar

Mouseover these buttons to see a tooltip for them. From left to right:

- Hide Properties hides the properties section of this view.
- **Sort** sorts the contents of the view.
- Menu clicking this button reveals a drop-down menu of commands that you can use to filter this view:

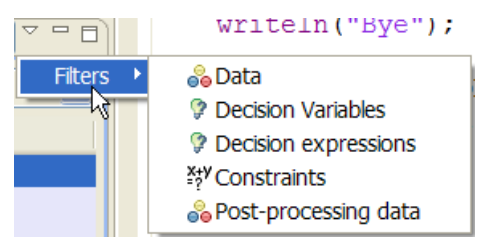

- Minimize minimizes the view.
- ♦ Maximize maximizes the view.

## The Output Area tab views toolbars

The toolbar options available on the different tabs of the Output Area vary from tab to tab. Some exist only on one tab, others exist on several different tabs.

Mouseover these toolbar buttons to see tooltips for them.

- Clear View/Log/Console on the Script log, Solutions, and Engine log tabs, clears the current contents of the view.
- ◆ Configure Filters ⇒ on the Problems tab, allows you to set filter preferences.
- **Copy To Clipboard** on the **Conflicts**, **Relaxations**, and **Profiler** tabs, copies the current contents of the view to the Windows clipboard.
- Customize Thresholds = on the Profiler tab, allows you to set threshold preferences.
- ◆ Detailed memory format <sup>60</sup> on the Profiler tab, toggles the display to show more details of memory usage.
- **Display Selected Console** on the **Console** tab, opens a view of the type selected from the drop-down list in the Output Area.
- ◆ Maximize □ maximizes the view.
- ◆ Menu on the **Problems** tab, reveals a drop-down menu specific to the tab.
- ♦ Minimize □ minimizes the view.
- ◆ Open Console □ on the Console tab, opens a view of the type selected from the drop-down list in the Output Area.
- Pin Console <sup>1</sup> on the Console tab, ensures that the current Console tab remains on top (for example, if you had multiple Console tabs open)
- Remove All Terminated Launches on the Console tab, removes all terminated launches from the view.
- **Remove Launch \*** on the **Console** tab, removes the current launch from the view.
- Scroll Lock - on the Script log and Engine log tabs, stops the scrolling of output to the window.
- Show Console When Standard Error Changes on the Console tab, displays the tab when the process writes to standard error.
- Show Console When Standard Out Changes [] on the Console tab, displays the tab when the process writes to standard output.

# The text editor

Describes the editing features available in the Editing Area, explains how to switch between Editor windows and how to resize an Editor window, and provides keyboard shortcuts.

### In this section

#### **Editor features**

Provides a table of the features available in the OPL IDE editor.

#### Switching between Editor windows

Explains how to edit several documents at once in the IDE, and switch between them.

#### **Resizing an Editor window**

Explains how to resize the editor window.

#### **Keyboard shortcuts**

Lists the keyboard shortcuts available to you in the OPL IDE.

#### Model Completion and Model Templates

Describes the features of the OPL IDE editor that provide assistance when completing your OPL models.

#### Local History and its related features

How to track and compare different versions of your files as you edit them in the OPL IDE.

#### 'Compare With' features

How to compare files with each other and with Local History.

#### 'Replace With' features

How to compare files with each other and replace the contents from other versions of the file in Local History.

# **Editor features**

The *IDE editor features* table lists the IDE Editor features.

### IDE editor features

| Editor feature name              | Description                                                                                                    |
|----------------------------------|----------------------------------------------------------------------------------------------------|
| Syntax coloring                  | The syntax in model and data files is colored differently, according to its type. The color scheme is customizable, see <i>IDE Preferences</i> .                                               |
| Multiple levels of Undo and Redo | You can undo and redo your modifications without any limit.                                                                                                    |
| Automatic indentation            | Once an indentation block has been started, it continues on successive lines. You can increase or decrease the indentation depth by setting the Tabulation size (see <i>IDE Preferences</i> ). |
| Bracket (or brace) matching      | When typing ], } or ), the matching opening bracket is highlighted for 800 ms. In data files, < and > are also matched.                                                                        |
| Margin symbols                   | The Editor has a left margin that can contain symbols, such as:                                                                                                    |
|                                  | <ul> <li>the red box that indicates an error</li> </ul>                                                                                                    |
|                                  | <ul> <li>the blue circle that indicates a breakpoint of in debugging mode</li> </ul>                                                                                                    |
|                                  | <ul> <li>the blue circle with an arrow that indicates a breakpoint blue in debugging<br/>mode</li> </ul>                                                                                       |
|                                  | ♦ the white arrow that indicates the current line <sup>L</sup> in debugging mode.                                                                                                    |
|                                  | <b>Note</b> : You set breakpoints for debugging by double-clicking in the left margin of the editor. Click a breakpoint to temporarily disable it; double-click to remove it.                  |
| Reload prompt                    | If you modify a file with an external editor, you are prompted to reload the                                                                                                    |
|                                  | file as soon as the IDE Editor regains focus.                                                                                                    |
| Customization                    | You can set options to customize the Editor, see IDE Preferences.                                                                                                    |

## Switching between Editor windows

You open your model files, data files and settings files for editing by double-clicking on the file in OPL Projects Navigator.

Multiple editors can be open in the Editing Area at once. You can switch back and forth between the open views by clicking the tabs of the views that are visible in the Editing Area.

If so many edit views are open that all of their tabs cannot be displayed, a "more views" icon

becomes visible. Click it and a list of the other views appears:

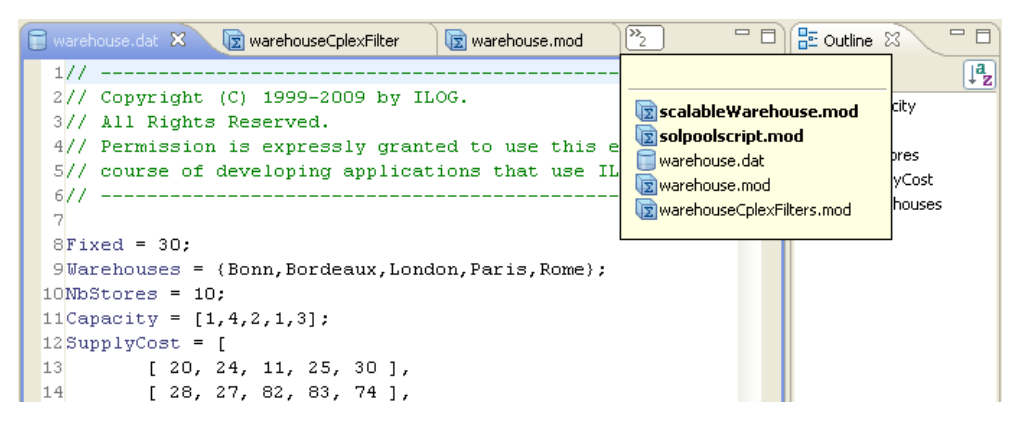

Click any of the views in the popup list to view them.

## **Resizing an Editor window**

An Editor window may be minimized or maximized. By default, it is maximized. The buttons

on the right side of the menu bar enable you to minimize the window or restore it to normal size.

To close an Editor window, click the  ${f X}$  icon in the window's tab  ${f \boxtimes}$ .

By double-clicking on the tab of the Editor window, you can temporarily expand it to the size of the IDE frame, and thus use almost all the screen for editing. Double-click the tab again to return it to its normal size.

## **Keyboard shortcuts**

*Editor functions* lists the commands available in the text editor of the IDE Editing Area.

Note: Ctrl = Control

Ctrl + X = Control and X key pressed simultaneously

#### **Editor functions**

| Action                | Visual Mode                 |
|-----------------------|-----------------------------|
| Show shortcuts        | Ctrl + Shift + L            |
| Next open edit window | Ctrl + Shift + F6           |
| Previous view         | Ctrl + Shift + F7           |
| Save                  | Ctrl + S                    |
| Save All              | Ctrl + Shift + S            |
| Cut                   | Ctrl + X or                 |
|                       | Shift + Delete on selection |
| Сору                  | Ctrl + C or Ctrl + Insert   |

| Action                         | Visual Mode                 |
|--------------------------------|-----------------------------|
|                                | on selection                |
| Paste                          | Ctrl + V, or Shift + Insert |
| Undo                           | Ctrl + Z                    |
| Redo                           | Ctrl + Y                    |
| Uppercase selected text        | Ctrl + Shift + X            |
| Lowercase selected text        | Ctrl + Shift + Y            |
| Next character (right)         | Right arrow key             |
| Previous character (left)      | Left arrow key              |
| Next line (down)               | Down arrow key              |
| Previous line (up)             | Up arrow key                |
| Next screen (down)             | Page Down key               |
| Previous screen (up)           | Page Up key                 |
| Beginning of file              | Ctrl + Home                 |
| End of file                    | Ctrl + End                  |
| Next word (right)              | Ctrl + right arrow key      |
| Previous word (left)           | Ctrl + left arrow key       |
| Beginning of line              | Home                        |
| End of line                    | End                         |
| Delete character after cursor  | Delete                      |
| Delete character before cursor | Backspace                   |
| Scroll down one line           | Ctrl + down arrow key       |
| Scroll up one line             | Ctrl + up arrow key         |
| Recenter on current line       | Ctrl + L                    |
|                                |                             |

| Action                                            | Visual Mode                                                                              |
|---------------------------------------------------|------------------------------------------------------------------------------------------|
| Mark the beginning of a selection                 | Click left mouse button and drag cursor, or use arrow keys                               |
| Mark the end of a selection or extend a selection | Release left mouse button, or press <b>Shift</b> + left arrow key, or                    |
|                                                   | Shift + arrow keys, or Shift + Page keys, or Ctrl +<br>Shift + arrow keys, or drag mouse |
| Stop command in progress                          | Release selection                                                                        |
| Select line                                       | Triple-click the line.                                                                   |
| Select word                                       | Double-click the word.                                                                   |
| Select all                                        | Ctrl + A or                                                                              |
|                                                   | quadruple-click                                                                          |
| Switch edit windows                               | Keep Ctrl down and press Tab successively                                                |
| Indent a region                                   | Context menu command only                                                                |
| Unindent a region                                 | Context menu command only                                                                |
| Indent at location                                | Context menu command only                                                                |
| Unindent at location                              | Context menu command only                                                                |
| Comment / Uncomment lines                         | Ctrl + Y (toggle)                                                                        |
| Find                                              | Ctrl + F                                                                                 |
| Find Next                                         | Ctrl + K                                                                                 |
| Find Previous                                     | Ctrl + Shift + K                                                                         |
| Find Incremental Next                             | Ctrl + J                                                                                 |
| Find Incremental Previous                         | Ctrl + Shift + J                                                                         |
| Word Completion                                   | Alt + /                                                                                  |
| Join Lines                                        | Ctrl + Alt + J                                                                           |
| Go to a specific line                             | Ctrl + L                                                                                 |

# Model Completion and Model Templates

Describes the features of the OPL IDE editor that provide assistance when completing your OPL models.

### In this section

#### Overview

Provides an overview of the Model Completion and Model Templates features in the  $\mbox{OPL}$  IDE editor.

#### **Model Completion**

Describes how to use the Model Completion feature in the OPL IDE editor.

#### **Model Templates**

Describes how to use the Model Templates feature in the OPL IDE editor.

### **Overview**

*Model Completion* is a feature of the OPL IDE editor that allows it to prompt you during the creation of an OPL model, and allows you to select OPL and OPL Script keywords and functions from a context-sensitive list, and insert them into your model. You access this level of code assistance by pressing **Ctrl + space** in the OPL IDE editor.

Another level of code assistance is available when 1) your model contains tuples, and 2) an Outline is present for the model (that is, there are no syntax errors in the saved model). This level of code assistance prompts you with variables and tuple component names from the model Outline and is accessed using a dot syntax. That is, you access it by typing a single period or dot (.) in the OPL editor.

*Model Templates* is a related feature of the OPL IDE editor that allows you to select longer snippets of code, along with placeholders for required variables, from a context-sensitive list, and insert them into your model. As with Model Completion, you access this by pressing **Ctrl + space** in the OPL IDE editor.

The elements available (displayed in the popup window) for Model Completion are supplied with OPL. The elements available for Model Outline Completion are supplied by your OPL model.

With regard to templates, a number of predefined templates are supplied with OPL, but you can edit them or add your own, as you see fit.

All of these features are discussed in the following sections.

## **Model Completion**

The Model Completion feature of the OPL IDE editor affords many code assistance benefits to you as you write your OPL models.

- With one keystroke (Ctrl + space), you can switch between normal code entry and a popup window that prompts you with OPL and OPL Script keywords and functions to insert into your model.
- Using the dot (.) syntax, you can also display a popup window that prompts you with variables and tuple component names from your model Outline.
- The list of keywords and functions is *context sensitive* in that it can detect whether you are writing a CPLEX® or CP Optmizer model, and prompt you only with the appropriate code elements. It can also detect whether you are entering OPL code or OPL Script code, and display an appropriate list of code elements.
- Before or after opening the Model Completion popup window by pressing Ctrl + space, typing the first character or characters of the keyword or function you are searching narrows the display in the popup window to only those that match what you type.
- Selecting keywords and functions from a predefined list reduces typing. It can also help
  you to avoid spelling or typing errors, and ensures that entries are made with the proper
  capitalization (for example, allDifferent as opposed to AllDifferent or alldifferent).
- If you are searching for a keyword or function that you haven't used for a while, you can search the list to jog your memory.

### Working with Model Completion

Model Completion can be invoked at any time in the OPL IDE editor while creating or editing an OPL model.

1. To display the Model Completion popup window, press Ctrl + space.

The popup window will open, displaying entries that are appropriate for the context. For example:

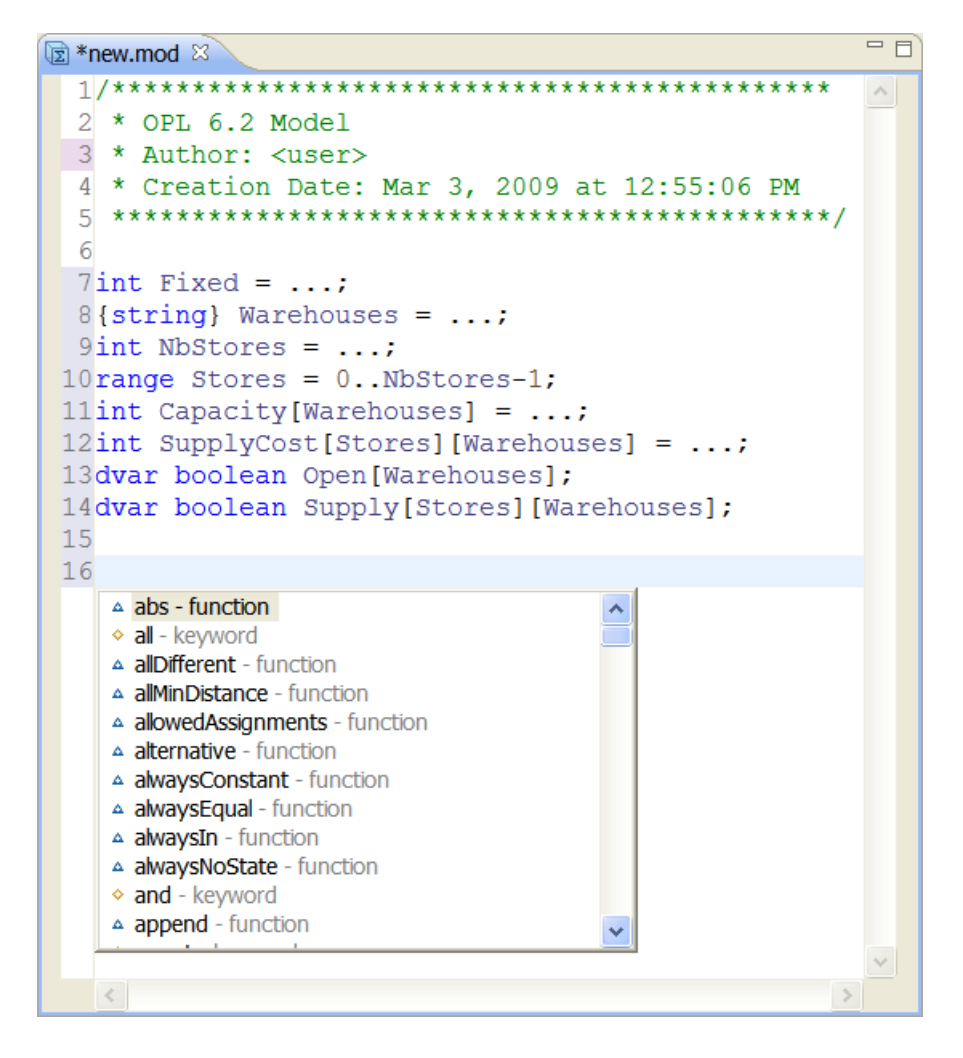

To filter the display, type one or more characters of the keyword or function you are searching for, before or after pressing Ctrl + space. For example, here the user types the letter m.

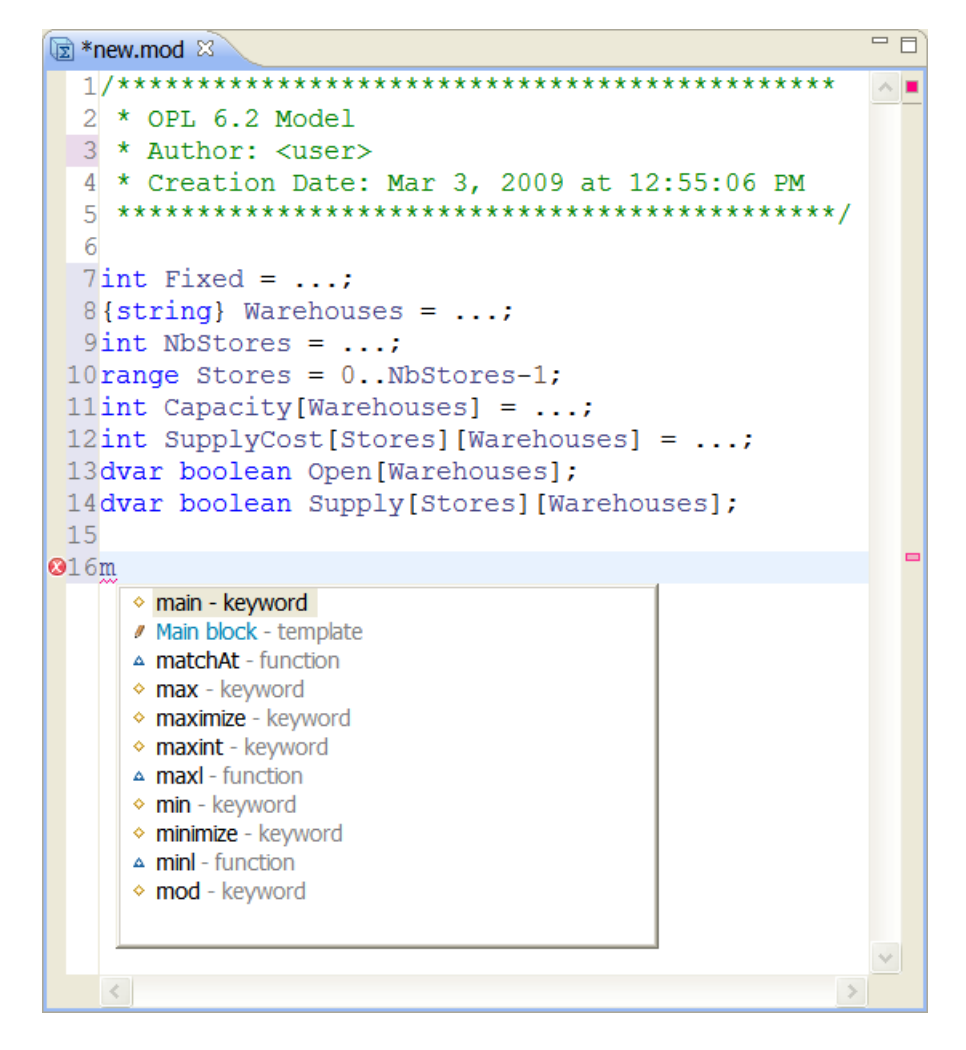

See the *Examples* section below for more suggestions on ways to use this feature.

**3.** To insert the selection, double-click it or select it and press Enter. In this example, the user has selected the minimize keyword, and it is inserted into the editor at the cursor position.

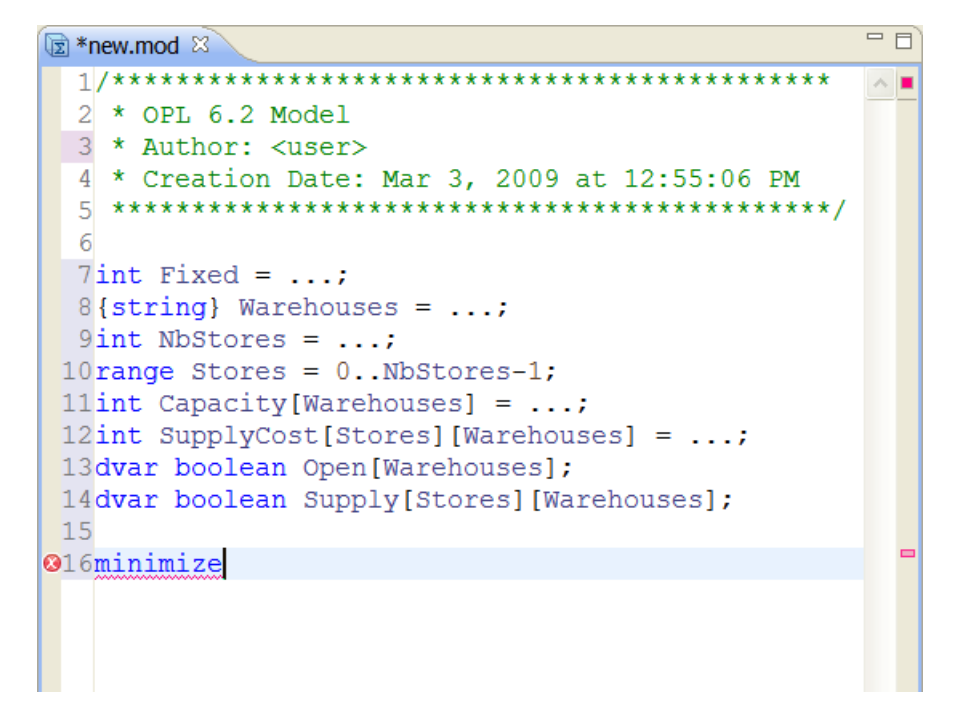

Note that the red X symbol appears in the left margin of the editor at this point, because minimize has required arguments that have not yet been supplied.

4. To use the dot sequence method, type a single period or dot (.) in the OPL editor.

**Note**: This level of code assistance is available to you only if 1) your model contains tuples, and 2) a validated Outline exists for your model.

For example, in the screenshot below the user has typed **cplex**. (the cplex keyword followed by a single period or dot) in the model file for the nurses example, which contains tuples. The resulting popup window displays a list of tuples and tuple components taken from the nurses.mod Outline, any of which can be inserted.

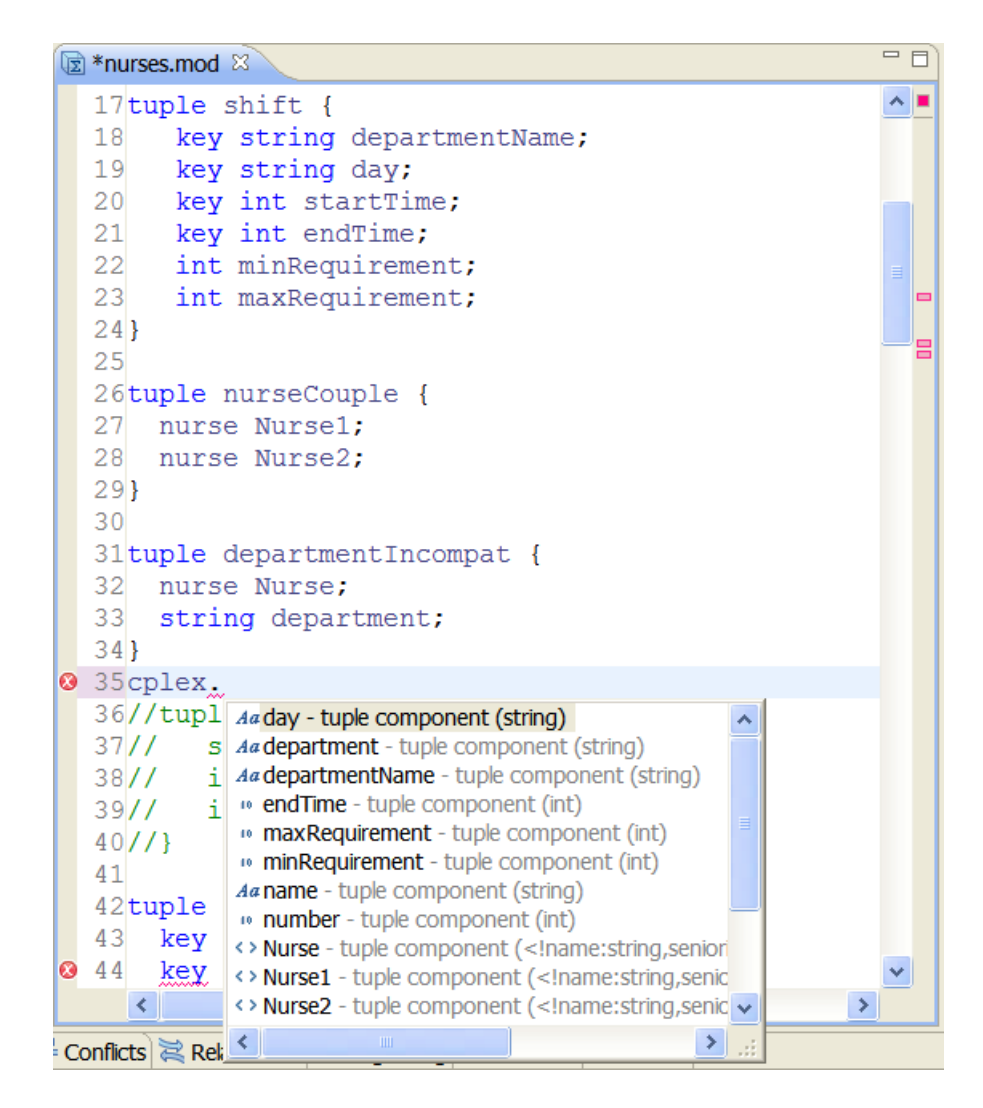

The user could continue to filter the list by typing additional characters after the **cplex.** entry. For example, typing **cplex.d** filters the list to show only those tuple components in the model that start with the letter **d**.

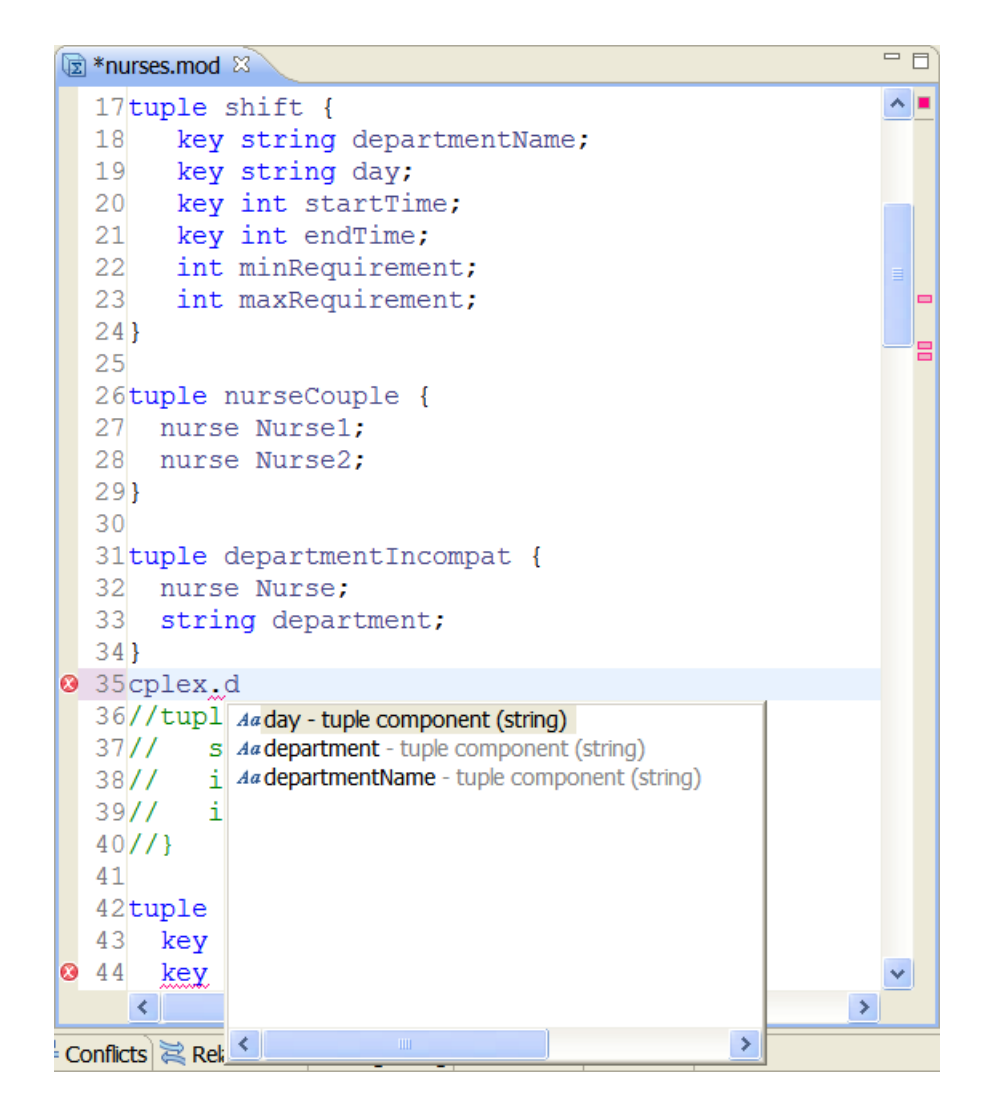

You can continue in this fashion as you write your model, pressing Ctrl + space or a single period or dot (.) at any point for code assistance while writing your model. See the *Examples* section below for more suggestions on ways to use these features.

#### Examples

Some additional examples of ways you can use Model Completion are suggested below:

 After defining a tuple, you want to insert one of its components after a sum keyword. In this example, the user has typed **sum**.

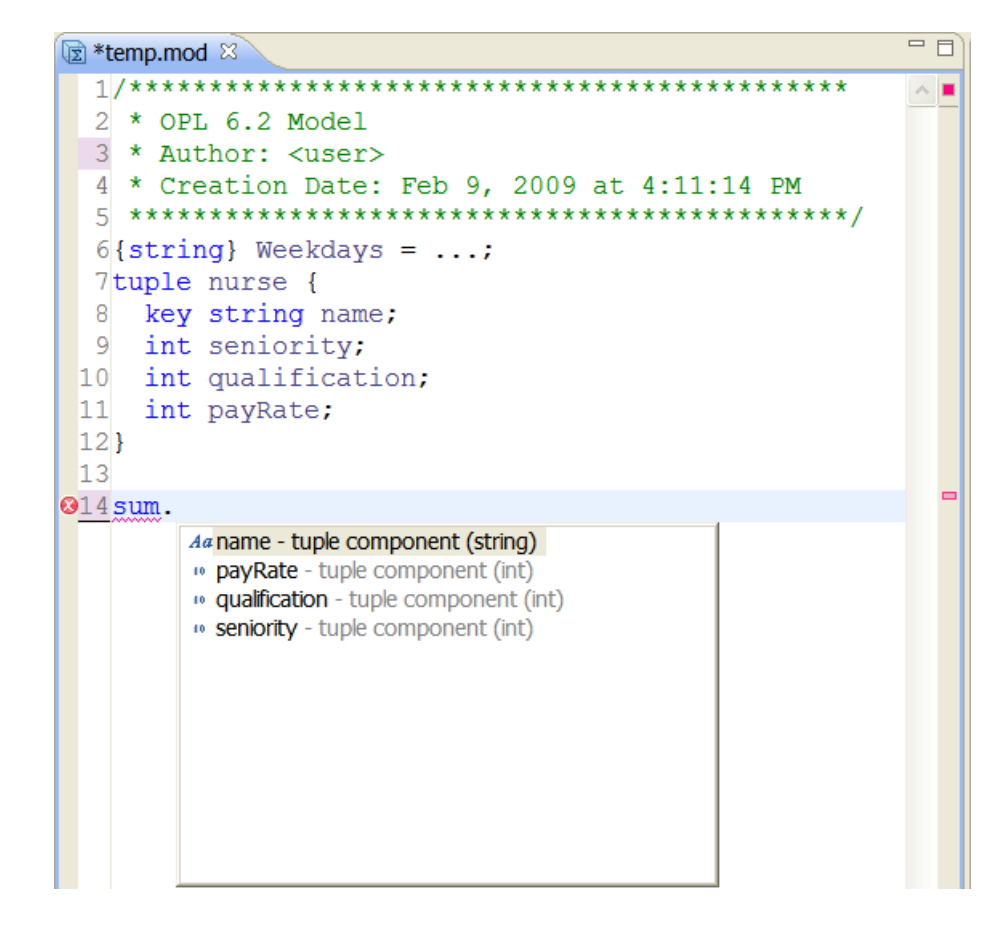

• In this example, the user has typed **thisOplModel**.

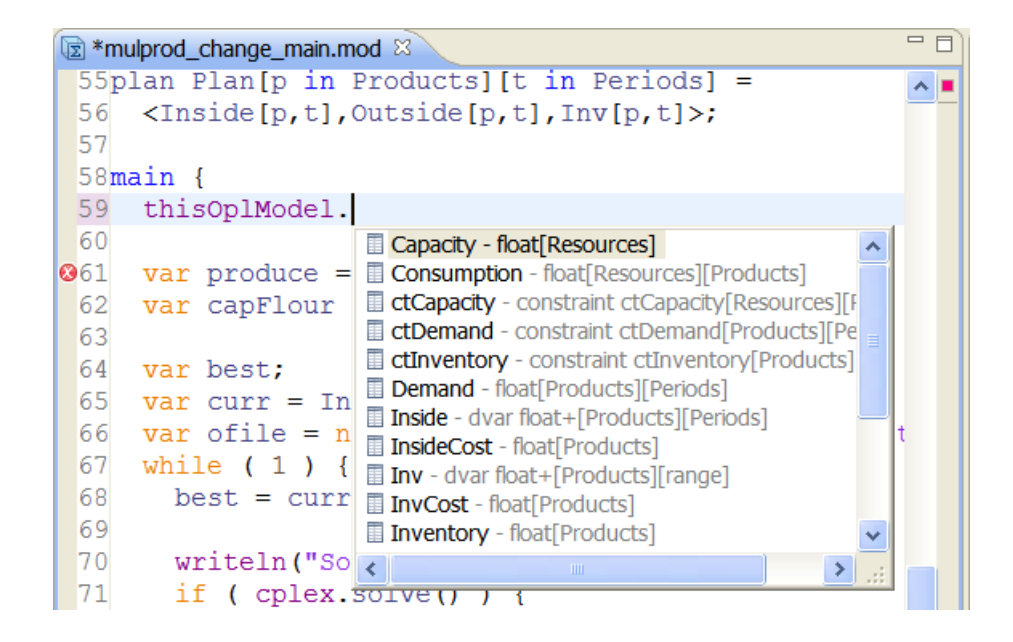

◆ In this example, in a scripting context, the user has typed **cplex.cl** 

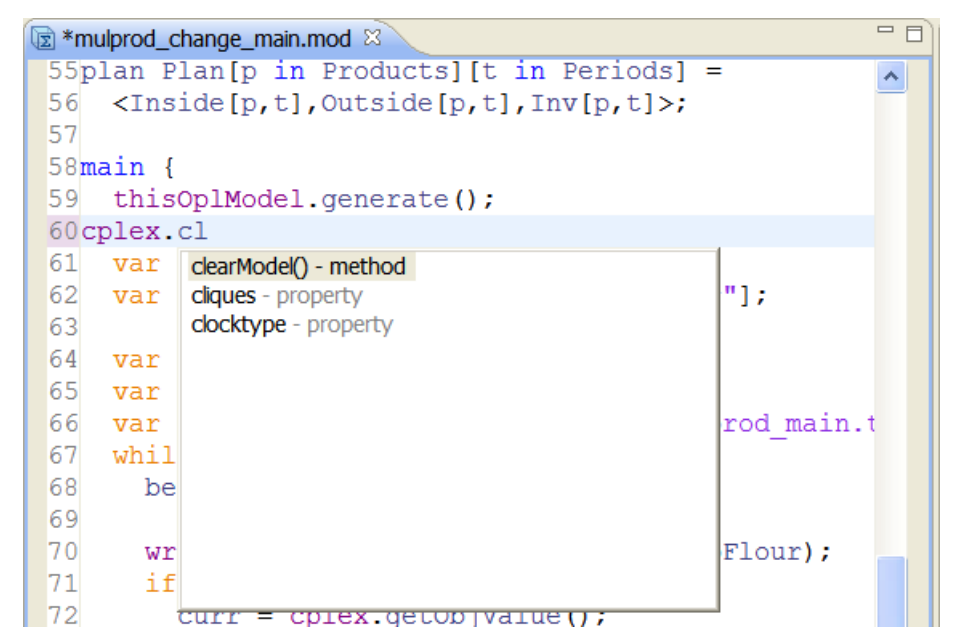

If the user were to type an additional **o** to limit the list to clocktype and press **Enter**, what would be inserted into the editor would be **cplex.clocktype**.
# **Model Templates**

The Model Templates feature of the OPL IDE editor affords additional benefits to Model Completion.

- Templates (snippets of code), either predefined and supplied with OPL or created by you, can be selected from a list and inserted in their entirety.
- They can provide an easy way to insert a complete structure, including placeholders for variables that can then be replaced with the variables by tabbing between them and typing or using the Dot (.) syntax to access variables and other elements from your model.
- Templates can be *context sensitive*, allowing different completions for different parts of the edited file. For example, entering OPL code vs. entering OPL Script code.
- Templates can be simple constructions, such as:

```
using ${engine}
```

They can be more complex, with line feeds, for example:

```
execute ${name} {
}
```

They can include dvar arrays inside the model (the number of dimensions being automatically correct). For example:

x[\${i}][\${j}]

- A number of useful templates are supplied with OPL, but you can add your own as you find uses for them.
- All templates can be edited using the OPL Preferences editor. New templates can be easily created, based on code that is frequently reused in your work.

### Working with Model Templates

Model Templates can be selected from the Model Completion popup window any time it is open.

1. To display the Model Completion popup window, press Ctrl + space.

The popup window will open, displaying entries that are appropriate for the context of your current cursor location in the file.

To filter the display, type one or more characters of the keyword or function you are searching for, before or after pressing Ctrl + space. For example, here the user has typed the letters su and then selected the template Subject to block.

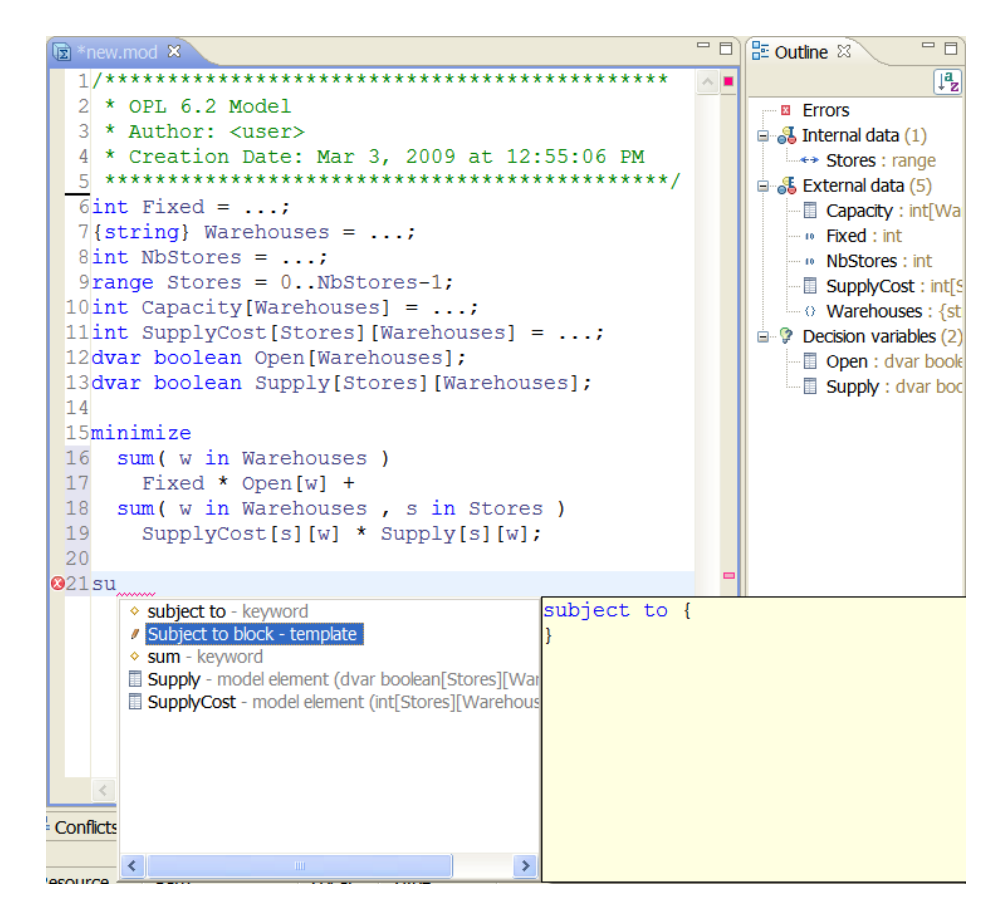

Note that when you select a template in the Model Completion popup window a preview window is displayed to the right that allows you to see the contents of the template before you select it.

**3.** To insert the template, double-click it or select it and press Enter. In this example, the user has selected the **Subject to block** template, and it is inserted into the editor at the cursor position:

```
🗊 *new.mod 🖾
 2 * OPL 6.2 Model
 3 * Author: <user>
 4 * Creation Date: Mar 3, 2009 at 12:55:06 PM
 6 int Fixed = ...;
 7{string} Warehouses = ...;
 8 int NbStores = ...;
 9range Stores = 0...NbStores-1;
10 int Capacity [Warehouses] = ...;
11int SupplyCost[Stores][Warehouses] = ...;
12dvar boolean Open[Warehouses];
13dvar boolean Supply[Stores][Warehouses];
14
15minimize
16
   sum( w in Warehouses )
17
     Fixed * Open[w] +
18 sum( w in Warehouses , s in Stores )
19
      SupplyCost[s][w] * Supply[s][w];
20
21 subject to {
22}
```

**4. If the template contains variables**, your cursor position is automatically shifted after insertion to highlight the first variable, so that you can replace the placeholder variable with the real one.

```
Dexecute {
    var source = new IloOplModelSource("mod_file");
    l
}
```

If the template code contains multiple variables, you can navigate to them by pressing the **Tab** key.

You can continue in this fashion as you write your model, pressing **Ctrl + space** to see a list of possible keywords, functions, and templates at any point.

# **Editing or creating Model Templates**

Model Templates can be edited or created using the OPL Preferences editor. A number of templates are supplied with OPL, but you can edit them to suit your purposes, or create your own.

1. To open the OPL Preferences window, select Window > Preferences from the main menu.

The Preferences window is displayed.

2. To display the Templates editor, in the left panel, expand the OPL item and select Templates.

| e filter text   | Templates              |                                   |                                 |             |                   |  |  |
|-----------------|------------------------|-----------------------------------|---------------------------------|-------------|-------------------|--|--|
| General<br>Help | Create, edit or remove | Create, edit or remove templates: |                                 |             |                   |  |  |
| Install/Update  | Name                   | Context                           | Description                     | Auto Insert | New               |  |  |
| OPL             | constraintsblock       | Model                             | Constraints block               | )           |                   |  |  |
| Colors          | ✓ datacomment          | Data comment                      | Comment for created data files  | on          | Edit              |  |  |
| Console         | executeblock           | Model                             | Execute block                   |             | Remove            |  |  |
| Templates       | forloop                | Script                            | For loop                        |             |                   |  |  |
| Run/Debug       | Mainblock              | Model                             | Main block                      |             | Bostora Bomovo    |  |  |
| Team            | modelcomment           | Model comment                     | Comment for created model files | on          | Restore Removed   |  |  |
| ream            | newdata                | New data                          | Newly created Data file         | on          | Revert to Default |  |  |
|                 | newmodel               | New model                         | Newly created Model file        | on          |                   |  |  |
|                 | subjecttoblock         | Model                             | Subject to block                |             | Import            |  |  |
|                 | ✓ usingcp              | Model                             | Using CP engine                 |             |                   |  |  |
|                 | ✓ usingcplex           | Model                             | Using CPLEX engine              |             | Export            |  |  |
|                 | Preview:               |                                   |                                 |             |                   |  |  |
|                 | <                      |                                   |                                 |             | >                 |  |  |
|                 |                        |                                   |                                 | Restore De  | faults Apply      |  |  |

Details for the Templates are displayed:

3. To edit an existing template, select it and press the Edit button.

| 👎 Edit Ten   | nplate                                                            | ×  |
|--------------|-------------------------------------------------------------------|----|
| Name:        | executeblock Context: opl_completion_context 🔽 Automatically inse | rt |
| Description: | Execute block                                                     |    |
| Pattern:     | execute \${name} { } Insert Variable                              |    |
| 0            | OK Cancel                                                         |    |

In the example above, the user is editing the **Execute block** template. (Additional instructions about the controls on this window are contained in the following steps on creating a new template.)

Note:These screenshots show a sample of templates, not necessarily the full<br/>set shipped with OPL.Note that not all of the templates shown will display in the Model Completion<br/>popup window. The reason for this is that some of the default templates<br/>are used for other purposes in OPL, such as inserting default headings<br/>when you create a new data or model file. For example, the following<br/>screenshot shows the datacomment template selected, with its content<br/>in the Preview area:

| type filter text                  | Templates                                                                                                    |                                        |                                        |             |                 |  |  |
|-----------------------------------|----------------------------------------------------------------------------------------------------|----------------------------------------|----------------------------------------|-------------|-----------------|--|--|
| General                           | Create, edit or remove templates:                                                                                               |                                        |                                        |             |                 |  |  |
| <ul> <li>Instal/Update</li> </ul> | Name                                                                                                    | Auto Insert                            | New                                    |             |                 |  |  |
| OPL                               | constraintsblock                                                                                                    | Model                                  | Constraints block                      |             |                 |  |  |
| Colors                            | datacomment                                                                                                    | Data comment                           | Comment for created data files         | on          | Eul             |  |  |
| Console                           | executeblock                                                                                                    | Model                                  | Execute block                          |             | Remove          |  |  |
| Templates                         | forloop                                                                                                    | Script                                 | For loop                               |             |                 |  |  |
| Run/Debug                         | mainblock                                                                                                    | Model                                  | Main block                             |             | Pestore Perrove |  |  |
| Team                              | Modelcomment                                                                                                    | Model comment                          | Comment for created model files        | on          |                 |  |  |
| ream                              | newdata                                                                                                    | New data                               | Newly created Data file                | on          | Revert to Defau |  |  |
|                                   | newmodel                                                                                                    | New model                              | Newly created Model file               | on          |                 |  |  |
|                                   | subjecttoblock                                                                                                    | Model                                  | Subject to block                       |             | Import          |  |  |
|                                   | vsingcp                                                                                                    | Model                                  | Using CP engine                        |             |                 |  |  |
|                                   | usingcplex                                                                                                    | Model                                  | Using CPLEX engine                     |             | Export          |  |  |
|                                   | <pre>Preview:     /************     \$ {opl_name     * Author: \${     * Creation D:     ********************************</pre> | ************************************** | ************************************** | Restore Def | aults) Apply    |  |  |
| 0                                 |                                                                                                    |                                        |                                        | Restore Def | iaults Ap       |  |  |

If you edit this template (by clicking the **Edit** button), you can see that it has been defined using the **Automatically insert** option, and that the template content contains several variables, which are read from system or OPL variables and filled in when the user creates a new data file.

| 🐴 Edit Tem   | iplate                                                           |  |  |
|--------------|------------------------------------------------------------------|--|--|
| Name:        | datacommen Context: datacomment_context 💌 🗹 Automatically insert |  |  |
| Description: | !CodeTemplates.datacomment!                                      |  |  |
| Pattern:     | /*************************************                           |  |  |
| 0            | OK Cancel                                                        |  |  |

All templates supplied with OPL can be edited, so if you want to change the headings in the **datacomment** or **modelcomment** templates to comply with your company's standards, you can.

4. To create a new template, click the New button to display the New Template window:

| 👎 New Ter    | nplate                    |                          |
|--------------|---------------------------|--------------------------|
| Name:        | Context: newmodel_context | ✓ ✓ Automatically insert |
| Description: |                           |                          |
| Pattern:     |                           | ~                        |
|              |                           |                          |
|              |                           | ~                        |
|              | <                         | >                        |
|              | Insert Variable           |                          |
|              |                           |                          |
| 0            |                           | OK Cancel                |

Once the New Template window is open, use the following steps to create a new template of your own:

- Type a name for your template in the **Name** field.
- Type a context for your template in the **Context** field. Available context types are:.
  - opl\_completion\_context used when creating OPL code templates
  - script\_completion\_context used when creating OPL Script code templates
- In most cases, you will not use the **Automatically insert** checkbox. This is used when creating templates that are automatically inserted into new files as they are created, such as the supplied **datacomment** and **modelcomment** templates.
- Type a description for your template in the **Description** field.
- Type the code for your template in the **Pattern** field:
  - Type the code as you would normally, in the editor itself.
  - To insert line breaks, press Enter.
  - To insert OPL or system variables into your code (such as **User name**, **Current date**, etc.), click the **Insert Variable** button and double-click the variable or variables you want to insert.

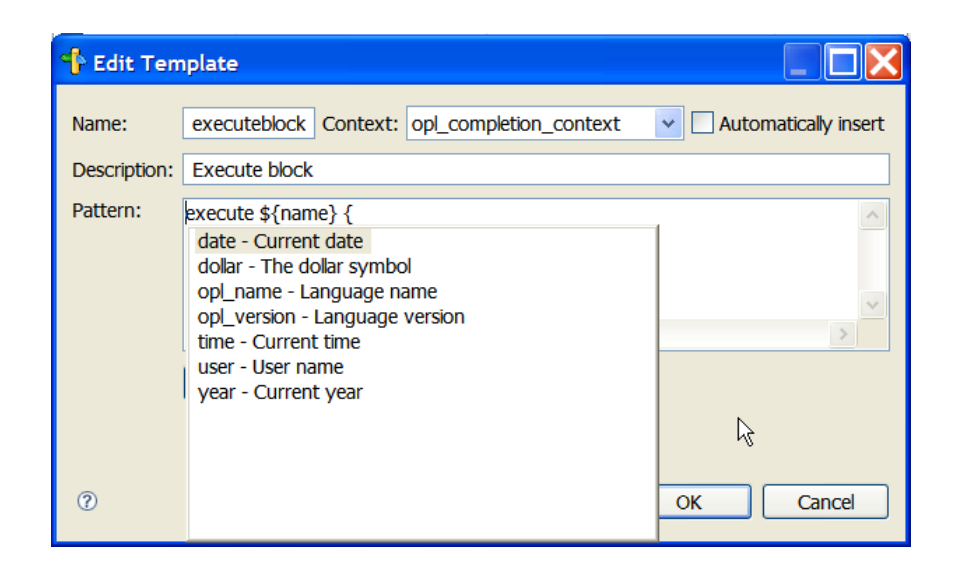

- ♦ When you have finished entering your template, press **OK** to save it and return to the OPL Preferences window.
- **5.** To export a template in XML format (for example, for sharing with other OPL developers), select the template and click the **Export** button.

In the popup window, choose a directory for the exported XML, enter a **File name**, and click the **Save** button.

**6.** To import a template in XML format (for example, when receiving a template shared by another OPL developer), click the **Import** button.

In the popup window, navigate to the directory containing the exported XML, select the template you want to import, and click the **Open** button.

# Local History and its related features

OPL provides a limited form of version control called **Local History** that allows you to track and compare different versions of your files as you edit them over the life span of a project.

For example, if you edit the same model file several times, all versions of the file are still available to you. You can use the **Compare With** and **Replace With** commands to compare different versions of a file or revert to previous versions of a file or its contents.

Each of these features is described in the following sections

# 'Compare With' features

### **Compare With Each Other**

#### To compare two files in the same project with each other:

- **1.** In the OPL Projects Navigator, highlight the two files you want to compare and right-click to display a context menu and choose **Compare With>Each Other** from that menu.
- **2.** The files are opened in the Editing Area in a special view that allows you to view them side by side, with the differences between the two files highlighted:

| Projects 🛛 🏇 Debug 🗖 🗖                | Compare ('scalableWarehouse.mod' - 'warehouse.mod') 🛛 🗖 🗖                                                                   |
|---------------------------------------|----------------------------------------------------------------------------------------------------|
|                                       | 👿 Text Compare                                                                                                    |
| Warehouse (A warehouse location model | warehouse/scalableWarehouse.mod      Ig warehouse/warehouse.mod                                                             |
| Basic Configuration (default)         | 9// The scalable warehouse exam 9 int Fixed =;                                                                              |
| Configuration2     Filter cryint      | 11// The resulting size is great 11int NbStores =;                                                                          |
| Scalable data                         | 12// Therefore, you need a valid 12 range Stores = 0NbStores                                                                |
| Solution pool script                  | 14int Fixed = 10; 14int SupplyCost[Stores][War                                                                              |
| sclable water loose. In ou            | 15 int NbWarehouses = 50;<br>16 int NbStores = 200;<br>16 dvar boolean Sunnly[Stores]                                       |
| warehouse.mod                         |                                                                                                    |
| warehouse_10.dat                      | 18assert (NbStores > NbWarehous) 18<br>19                                                                                   |
|                                       | 20range Warehouses = 1NbWareh 20 sum(w in Warehouses)                                                                       |
| Proble 🛛 🔲 Variabl 🤷 Breakp           | 21range Stores = 1NbStore: 21 Fixed * Open[w] +<br>22 int Canacity[w in Warehouses] 22 sum( w in Warehouses s               |
| × ↓ Z                                 | 23 MbStores div MbWarehouses + 23 SupplyCost[s][w] * Sup                                                                    |
| Name Value                            | 24 w % ( NbStores div NbWareho) 24                                                                                          |
|                                       | 26 1 + ( (s + 10 * w ) % 100 ; 26 subject to{                                                                               |
|                                       | 27dvar int Open[Warehouses] in (27 forall(s in Stores)<br>28dvar float Supply[Stores][Warehouses] 28 ctEachStoreHasOneWareh |
| Property Value                        | 29dexpr int TotalFixedCost = su //29 sum(w in Warehouse 🗸                                                                   |
| Property Value                        |                                                                                                    |

### **Compare With Local History**

To compare a file with another version of itself in Local History:

- In the OPL Projects Navigator, highlight the file you want to compare to its own Local History versions and right-click to display a context menu. Then choose Compare With>Local History from that menu.
- **2.** In the Output Area of the OPL IDE, a list appears of the different versions of this file in Local History:

| Probl Scripti 🐺                                                                             | 🖥 Solutio 🛛 💋 Conflic | 🗮 Relaxa 🔅 Engine | e 🞽 Statisti 🌯 Profiler 🖠 | History 🛛 🦳 🗖 |
|---------------------------------------------------------------------------------------------|-----------------------|-------------------|---------------------------|---------------|
| Revision Time                                                                               |                       |                   |                           |               |
| <ul> <li>■ 3/26/09 5:21 PM</li> <li>■ 3/26/09 5:21 PM</li> <li>■ 3/25/09 4:58 PM</li> </ul> | 1                     |                   |                           |               |
| <                                                                                           |                       |                   |                           | >             |
| Writab                                                                                      | le Insert             | 24                |                           | 00:00:00:00   |

3. Double-click on the version of the file that you want to compare to the current version.

The files are opened in the Editing Area in a special view that allows you to view them side by side, with the differences between the two files highlighted:

| 🖥 Compare warehouse.mod Current and Local Revision 🛛 🗌 🗖 |                                                  |  |  |  |
|----------------------------------------------------------|--------------------------------------------------|--|--|--|
| 😰 Text Compare                                           | 🔂 🔩 🖄 🖓 🗄                                        |  |  |  |
| Local: warehouse.mod                                     | Local history: warehouse Mar 26, 2009 5:21:24 PM |  |  |  |
| 22 sum( w in Warehouses , s in S                         | 23 SupplyCost[s][w] * Supp 📥                     |  |  |  |
| 23 SupplyCost[s][w] * Supply[s                           | 24                                               |  |  |  |
| 24                                                       | 25 <mark>int</mark>                              |  |  |  |
| 25subject to{                                            | 26subject to{                                    |  |  |  |
| 26 forall( s in Stores )                                 | 27 forall( s in Stores )                         |  |  |  |
| 27 ctEachStoreHasOneWarehouse:                           | 28 ctEachStoreHasOneWareho                       |  |  |  |
| 28 sum(win Warehouses)                                   | 29 sum(win Warehouses                            |  |  |  |
| 29 Supply[s][w] == 1;                                    | 30 Supply[s][w] == 1;                            |  |  |  |
| 30 forall( w in Warehouses, s in                         | n 31 forall( w in Warehouses,                    |  |  |  |
| 31 ctUseOpenWarehouses:                                  | 32 ctUseOpenWarehouses:                          |  |  |  |
| <pre>32 Supply[s][w] &lt;= Open[w];</pre>                | 33 Supply[s][w] <= Open[                         |  |  |  |
| 33 forall( w in Warehouses )                             | 34 forall( w in Warehouses )                     |  |  |  |
| 34 ctMaxUseOfWarehouse:                                  | 35 ctMaxUseOfWarehouse:                          |  |  |  |
| 35 sum( s in Stores )                                    | 36 sum(s in Stores)                              |  |  |  |
| 36 Supply[s][w] <= Capacit                               | 37 Supply[s][w] <= Cap                           |  |  |  |
| 37}                                                      | 38}                                              |  |  |  |
| 38                                                       | 39                                               |  |  |  |
| 39{int} Storesof[w in Warehouses]                        | 40{int} Storesof[w in Warehou]                   |  |  |  |
| 40execute DISPLAY_RESULTS{                               | 41execute DISPLAY_RESULTS{                       |  |  |  |
| <pre>41 writeln("Open=",Open);</pre>                     | <pre>42 writeln("Open=",Open);</pre>             |  |  |  |
| 42 writeln("Storesof=",Storesof)                         | 43 writeln("Storesof=",Store                     |  |  |  |
| 43 }                                                     | 44}                                              |  |  |  |
| 44                                                       | 45                                               |  |  |  |
| <                                                        | <                                                |  |  |  |

# 'Replace With' features

## **Replace With Local History**

### To replace a file with a selected version of itself from Local History:

- In the OPL Projects Navigator, highlight the file you want to revert to one of its Local History versions and right-click to display a context menu. Then choose Replace With>Local History from that menu.
- **2.** A popup window appears in which you can view the different versions of this file in Local History:

| ≝ <sup>=</sup> Compare           |
|----------------------------------|
| /warehouse/scalableWarehouse.mod |
| Revision Time                    |
| ■ 1/30/08 3:03 PM                |
| ■ 9/24/07 6:12 PM                |
|                                  |
|                                  |
|                                  |
|                                  |
|                                  |

**3.** Double-click on the version of the file that you want to compare to the current version and use as a candidate for replacement.

The files are opened in a special view that allows you to view them side by side, with the differences between the two files highlighted:

| 🗖 Compare                                 |                                                   |  |  |  |
|-------------------------------------------|---------------------------------------------------|--|--|--|
| /warehouse/warehouse.mod                  |                                                   |  |  |  |
| Revision Time                             |                                                   |  |  |  |
| □ 3/26/09 5:21 PM                         |                                                   |  |  |  |
| □ 3/25/09 4:58 PM                         |                                                   |  |  |  |
|                                           |                                                   |  |  |  |
|                                           |                                                   |  |  |  |
| 😰 Text Compare                            | 📣 🕸 🖓 🕅                                           |  |  |  |
| 👿 Workspace File                          | E Local History (3/26/09 5:21 PM) Next Difference |  |  |  |
| 23 SupplyCost[s][w] * Supply[s][          | 23 SupplyCost[s][w] * Supply  📥                   |  |  |  |
| 24                                        | 24                                                |  |  |  |
| 25subject to{                             | 25 int                                            |  |  |  |
| 26 forall( s in Stores )                  | 26subject to{                                     |  |  |  |
| 27 ctEachStoreHasOneWarehouse:            | 27 forall( s in Stores )                          |  |  |  |
| 28 sum( w in Warehouses )                 | 28 ctEachStoreHasOneWarehouse                     |  |  |  |
| 29 Supply[s][w] == 1;                     | 29 sum(win Warehouses)                            |  |  |  |
| 30 forall( w in Warehouses, s in S        | 30 Supply[s][w] == 1;                             |  |  |  |
| 31 ctUseOpenWarehouses:                   | 31 forall( w in Warehouses, s : 🧮                 |  |  |  |
| <pre>32 Supply[s][w] &lt;= Open[w];</pre> | 32 ctUseOpenWarehouses:                           |  |  |  |
| 33 forall( w in Warehouses )              | 33 Supply[s][w] <= Open[w];                       |  |  |  |
| 34 ctMaxUseOfWarehouse:                   | 34 forall( w in Warehouses ) 💌                    |  |  |  |
|                                           |                                                   |  |  |  |
| 0                                         | Replace Cancel                                    |  |  |  |

You can use the icons that appear on the right of the lower window to move to the next and previous differences in the files, and thus determine whether you want to replace the contents of the current file with the contents of the version you are comparing it to.

### **Replace With Previous Version**

### To replace a file with its previous version in Local History:

- 1. In the OPL Projects Navigator, highlight the file you want to revert to its previous version and right-click to display a context menu. Choose **Replace With>Previous Version** from that menu.
- **2.** The file is automatically replaced with the version of the file from Local History that immediately precedes it. This creates a new version in Local History.

# Menu commands and equivalent toolbar buttons

Lists the available OPL commands menu by menu.

### In this section

#### **General description**

Provides an overview of the menu commands in the OPL IDE.

#### File menu

Describes the OPL options available on the File menu in the IDE.

#### Edit menu

Describes the OPL options available on the Edit menu in the IDE.

### Navigate menu

Describes the OPL options available on the Navigate menu in the IDE.

### **Run menu** Describes the OPL options available on the Run menu in the IDE.

**Window menu** Describes the OPL options available on the Window menu in the IDE.

### Help menu

Describes the OPL options available on the Help menu in the IDE.

# **General description**

Use the menus in the menu bar to choose commands, such as **File>Save**, and to display dialog boxes to perform various tasks.

Certain menu commands have their own buttons in one of the toolbars just below the menu bar (the button label in the tooltip may be slightly different from the command name) or on the toolbar of a specific view.

Some menu commands have a keyboard shortcut, indicated in the right-hand column of the menu. For example, **Dynamic Help** has the shortcut **F1**, which means that you can obtain help on an OPL keyword in the Editor by selecting the keyword and then either clicking the item **Help>Dynamic Help** or pressing the key **F1**.

Many of the menu commands are standard or self-explanatory. The following sections contain tables that list menu commands and, when available, equivalent toolbar buttons and keyboard shortcuts, and provide a description of each command.

# File menu

The OPL commands of the File menu are listed below. Some menu items may also have toolbar buttons or keyboard shortcuts associated with them.

| Command | Submenu<br>Commands, if<br>any          | Shortcut                                                                                                    | Description                                                                                  |
|---------|-----------------------------------------|----------------------------------------------------------------------------------------------------|----------------------------------------------------------------------------------------------|
| File    |                                         |                                                                                                    |                                                                                              |
| New     | OPL Project                             |                                                                                                    | Displays a submenu to specify a model, project, data, settings file, or other OPL resource.  |
|         | Project<br>Run<br>Configuration         |                                                                                                    | If you choose <b>OPL Project</b> , the IDE opens the New Project dialog box.                 |
|         | Model                                   |                                                                                                    | If you choose <b>Example</b> , the IDE opens the New Example wizard.                         |
|         | Data<br>Settings<br>Folder              |                                                                                                    | If you choose other items, the IDE displays a dialog box or wizard appropriate to each type. |
|         |                                         |                                                                                                    |                                                                                              |
|         | File                                    |                                                                                                    |                                                                                              |
|         | Untitled Text File                      |                                                                                                    |                                                                                              |
|         | Example                                 |                                                                                                    |                                                                                              |
|         | Other                                   |                                                                                                    |                                                                                              |
| Import  | Example                                 |                                                                                                    | If you choose <b>Example</b> , the IDE opens the New Example wizard.                         |
|         | projects<br>Migrate OPL 5.x<br>projects |                                                                                                    | Displays a submenu to specify which type of project you want to import:                      |
|         |                                         | If you choose <b>Existing OPL 6.x projects</b> , opens the Import Projects dialog box. This is for opening projects created in OPL 6.x. |                                                                                              |
|         |                                         |                                                                                                    | projects created in OPL 6.x.                                                                 |

File menu commands

| Command                  | Submenu<br>Commands, if<br>any | Shortcut     | Description                                                                                                    |
|--------------------------|--------------------------------|--------------|----------------------------------------------------------------------------------------------------|
|                          |                                |              | If you choose <b>Migrate OPL 5.x projects</b> , the IDE opens the Import OPL 5.x Projects dialog box. This is for migrating projects created in OPL 5.0 or higher.   |
| Copy Files to<br>Project |                                |              | Opens a dialog box so that you can search for files<br>to import and insert into existing projects in the OPL<br>Projects Navigator.                                 |
| Open File in<br>Editor   |                                |              | Opens an Open File dialog box requesting the file<br>name you want to open in the Editing Area.                                                                      |
| Close                    |                                | Ctrl+W       | Closes the active file in the Editing Area. If the file is unsaved, you are prompted to save.                                                                        |
| Close All                |                                | Ctrl+Shift+W | Closes all of the active files in the Editing Area. If the files are unsaved, you are prompted to save.                                                              |
| Save                     |                                | Ctrl+S       | Saves the current file in the Editing Area with its current name and at the current location. Note that executing a run configuration automatically saves its files. |
| Save As                  |                                |              | Saves the current edited file with a new name and/or location.                                                                                                    |
| Save All                 |                                | Ctrl+Shift+S | Saves all the files in the Editing Area with their current names and at the current location.                                                                        |
| Print                    |                                | Ctrl+P       | Prints the current document.                                                                                                    |
| Exit                     |                                |              | Exits OPL Studio and prompts you to save any unsaved project.                                                                                                    |

# Edit menu

The OPL commands of the Edit menu are listed below. Some menu items may also have toolbar buttons or keyboard shortcuts associated with them.

| Command                  | Submenu<br>Commands,<br>if any | Shortcut     | Description                                                                                                    |
|--------------------------|--------------------------------|--------------|----------------------------------------------------------------------------------------------------|
| Edit                     | <u>.</u>                       | -            | Many items in this menu are inactive unless a document is being edited in the Editing Area.                                                                                                    |
| Undo                     |                                | Ctrl+Z       | Undoes the last action in the current Editing Area (unlimited).                                                                                                    |
| Redo                     |                                | Ctrl+Y       | Redoes the previously undone action in the current Editing Area (unlimited).                                                                                                    |
| Cut                      |                                | Ctrl+X       | Removes the selected text and copies it to the clipboard, so you can paste it elsewhere.                                                                                                    |
| Сору                     |                                | Ctrl+C       | Copies the selected text from the Editing Area or Output<br>Area to the clipboard, so you can paste it elsewhere.                                                                                                    |
| Paste                    |                                | Ctrl+V       | Pastes from the clipboard to the current Editing Area.                                                                                                    |
| Delete                   |                                | Delete       | Deletes the currently-selected object.                                                                                                    |
| Find/Replace             |                                | Ctrl+F       | Displays the Find dialog for specifying search criteria.<br>Also allows you to replace specified strings.                                                                                                    |
| Find Next                |                                | Ctrl+K       | Finds the next occurrence of the text displayed in the Find dialog.                                                                                                    |
| Find Previous            |                                | Ctrl+Shift+K | Finds the previous occurrence of the text displayed in the Find dialog.                                                                                                    |
| Incremental<br>Find Next |                                | Ctrl+J       | Finds the incremental next occurrence of text that you type.                                                                                                    |
|                          |                                |              | For example, press <b>Ctrl+J</b> and start to type dvar, and you find the next occurrence of the string as you type.                                                                                                    |
|                          |                                |              | While in this mode, the up and down cursor keys can<br>be used to navigate between matches, and the search<br>can be canceled by pressing the left or right cursor keys,<br>the <b>Enter</b> key, or the <b>Esc</b> key. |

Edit menu commands

| Command                      | Submenu<br>Commands,<br>if any | Shortcut     | Description                                                                                                    |
|------------------------------|--------------------------------|--------------|----------------------------------------------------------------------------------------------------|
|                              |                                |              | This text is added in the background to the Find dialog, which can be displayed by pressing <b>Ctrl+F</b> .                                                                                                    |
| Incremental<br>Find Previous |                                | Ctrl+Shift+J | Finds the incremental previous occurrence of text that you type.                                                                                                    |
|                              |                                |              | For example, press <b>Ctrl+Shift+J</b> and start to type dvar, and you find the previous occurrence of the string as you type.                                                                                           |
|                              |                                |              | While in this mode, the up and down cursor keys can<br>be used to navigate between matches, and the search<br>can be canceled by pressing the left or right cursor keys,<br>the <b>Enter</b> key, or the <b>Esc</b> key. |
|                              |                                |              | This text is added in the background to the Find dialog, which can be displayed by pressing <b>Ctrl+F</b> .                                                                                                    |
| Toggle<br>Comment            |                                | Ctrl+/       | Transforms the line the cursor is current in to comments, using the <i>II</i> delimiter. Or, if the line has been previously commented, deletes the comment delimiter.                                                   |
|                              |                                |              | This works only in model files at present.                                                                                                    |
|                              |                                |              | You can also add comments manually using <i>I</i> * and * <i>I</i> as opening and closing delimiters. However, in this case, using the <b>Toggle Comment</b> command to remove the comments is ineffective.              |
| Word<br>Completion           |                                | Alt+/        | Searches upward for a similar string in the same file and<br>completes with the first string that matches the same<br>beginning letters. The search begins upward at the left<br>of the current cursor position.         |

# Navigate menu

The OPL commands of the Navigate menu are listed below. Some menu items may also have toolbar buttons or keyboard shortcuts associated with them.

Navigate menu commands

| Command    | Submenu Commands,<br>if any | Shortcut | Description                                                                                                    |
|------------|-----------------------------|----------|----------------------------------------------------------------------------------------------------|
| Navigate   |                             |          |                                                                                                    |
| Go to Line |                             | Ctrl+L   | Displays the Go To dialog box for specifying a<br>line where the cursor should be placed in the<br>Editing Area. |

# Run menu

The OPL commands of the Run menu are listed below. Some menu items may also have toolbar buttons or keyboard shortcuts associated with them.

| Command | Submenu<br>Commands, if<br>any | Shortcut | Description                                                                                                    |
|---------|--------------------------------|----------|----------------------------------------------------------------------------------------------------|
| Run     | ·                              |          | -<br>-                                                                                                    |
| Run     |                                | Ctrl+F11 | Submits the last-executed run configuration for execution. After you click <b>Run</b> , the <b>Pause</b> button becomes available, as well as other buttons of the execution toolbar in certain cases. |
|         |                                |          | You can click the arrow next to the button and select the file to debug from the contextual menu.                                                                                                    |
|         |                                |          | Note that executing a run configuration automatically saves its files.                                                                                                    |
| Debug   |                                | F11      | Starts the execution of the active run configuration and stops the solving engine at each breakpoint.                                                                                                  |
|         |                                |          | You can click the arrow next to the button and select the file to debug from the contextual menu.                                                                                                    |
| Browse  |                                |          | Builds or rebuilds the model tree of the data<br>structures defined in the active model or project to<br>allow browsing the project in the Problem browser<br>without solving it.                      |

Run menu commands

| Command                  | Submenu<br>Commands, if<br>any                                | Shortcut | Description                                                                                                    |
|--------------------------|---------------------------------------------------------------|----------|----------------------------------------------------------------------------------------------------|
|                          |                                                               |          | You can click the arrow next to the button and select the file to browse from the contextual menu.                                                                                   |
| Run History              | <list of="" recently-run<br="">run configurations</list>      |          | Displays a selectable list of recently run or debugged files.                                                                                                    |
| Run As                   | <list of="" user-defined<br="">run configurations&gt;</list>  |          | Displays a selectable list of user-defined run<br>configurations.                                                                                                    |
| Open Run<br>Dialog       |                                                               |          | Opens a dialog to define a list of run configurations to run in standard run mode.                                                                                                   |
| Debug History            | <list of="" recently-run<br="">run configurations</list>      |          | Displays a selectable list of recently run or debugged files.                                                                                                    |
| Debug As                 | <list of="" user-defined<br="">run configurations&gt;</list>  |          | Displays a selectable list of user-defined run<br>configurations.                                                                                                    |
| Open Debug<br>Dialog     |                                                               |          | Opens a dialog to define a list of run configurations to run in debug mode.                                                                                                    |
| Browse History           | <list of="" recently-run<br="">run configurations</list>      |          | Displays a selectable list of recently run or debugged files.                                                                                                    |
| Browse As                | <list of="" user-defined<br="">run configurations&gt;</list>  |          | Displays a selectable list of user-defined run<br>configurations.                                                                                                    |
| Browse<br>Configurations |                                                               |          | Opens a dialog to define a list of run configurations to run in browse mode.                                                                                                    |
| Export external data     |                                                               |          | Only active after a run configuration has been<br>executed and completed. Opens a dialog to choose<br>a filename and a location for the exported external<br>data.                   |
| Export internal<br>data  |                                                               |          | Only active after a run configuration has been<br>executed and completed. Opens a dialog to choose<br>a filename and a location for the exported internal<br>data.                   |
| External Tools           | Run As<br>Open External<br>Tools Dialog<br>Organize Favorites |          | Run As displays a selectable list of user-defined<br>run configurations.<br>Opens a dialog to define a list of run configurations<br>to run in the background in the Script log tab. |

| Command | Submenu<br>Commands, if<br>any | Shortcut | Description                                                      |
|---------|--------------------------------|----------|------------------------------------------------------------------|
|         |                                |          | Opens a dialog to organize the predefined run<br>configurations. |

# Window menu

The OPL commands of the Window menu are listed below. Some menu items may also have toolbar buttons or keyboard shortcuts associated with them.

| Command     | Submenu Commands, if any                                                                                                    | Shortcut | Description                                                                                                    |
|-------------|----------------------------------------------------------------------------------------------------|----------|----------------------------------------------------------------------------------------------------|
| Window      |                                                                                                    |          |                                                                                                    |
| Show View   | Conflicts<br>Engine log<br>OPL Projects<br>Problem browser<br>Profiler<br>Relaxations<br>Script log<br>Solutions<br>Statistics<br>Other |          | Choosing one of the view names in the<br>list displays that view in the OPL IDE.<br>Choosing <b>Other</b> displays a dialog of<br>additional views. |
| Preferences |                                                                                                    |          | Opens the Preferences dialog.                                                                                                    |

Window menu: commands and equivalent buttons

# Help menu

The OPL commands of the Help menu are listed below. Some menu items may also have toolbar buttons or keyboard shortcuts associated with them.

| Command                   | Submenu<br>Commands,<br>if any | Shortcut     | Description                                                                                                    |
|---------------------------|--------------------------------|--------------|----------------------------------------------------------------------------------------------------|
| Help                      |                                |              |                                                                                                    |
| Welcome                   |                                |              | Display the Welcome window in the OPL IDE.                                                                                                    |
| Help Contents             |                                |              | Launch the documentation in its own viewer.                                                                                                    |
| Dynamic Help              |                                | F1           | Display the Help window in the OPL IDE. If a keyword is selected, display help for that keyword.                                                         |
| Key Assist                |                                | Ctrl+Shift+L | Display a popup list of keyboard shortcuts.                                                                                                    |
| About IBM ILOG OPL<br>IDE |                                |              | Displays a window that indicates the version of<br>OPL and the products used by this version of<br>IBM ILOG OPL. Also contains copyright<br>information. |

# Right-click context menu commands

Describes the OPL commands available on context menus when you right-click a project, model, data, settings file, or a run configuration, and when you right-click in the Problem browser or in the Output Area.

### In this section

#### For projects, models, and data

Describes the right-click menus available for projects, models, data, settings in the OPL Projects Navigator.

#### For run configurations

Summarizes the right-click OPL commands available from run configurations.

### In the Output Area

Describes the right-click OPL commands available from the tabs of the Output Area.

# For projects, models, and data

Right-click context menus are available in the OPL Projects Navigator on projects, model, data, and settings files.

### **Projects**

## **OPL Projects Navigator**

By just right-clicking the background of the OPL Projects Navigator, you can create new projects or project resources, and you can import/migrate existing projects. See *Creating a project* in *Getting Started with the IDE* for more information on how to create projects.

See the *OPL 6.x Migration Guide* for more information on how to import projects created in previous versions of OPL or open OPL 6.x projects.

## **Project Files**

Most commands available when you right-click a project are equivalent to buttons on the OPL Projects Navigator toolbar or to commands in the main menus.

### Model, data, and settings files

Two different sets of actions are possible depending on whether you right-click the file name of a model file, data file, or settings file in the project or within a run configuration in the OPL Projects Navigator:

# For run configurations

OPL commands are available in the context menu by right-clicking on a run configuration in the OPL Projects Navigator. See *The Run options* section of *Introduction to the OPL IDE* and *Executing a project* in *Getting Started with the IDE* for more information on how to work with run configurations.

# In the Output Area

Right-click commands available in the different tabs of the Output Area vary by tab.

# Preferences and options

A general presentation of the Preferences dialog box and of the settings editor for OPL, CP, and MP options.

# In this section

**Setting IDE preferences** Presents the Preferences dialog box and its organization.

#### Setting programming options

Presents the settings editor which opens when you double-click a settings (.ops) file.

# **Setting IDE preferences**

Choose **Window>Preferences** to open the dialog box shown in *Preferences, user interface start options*.

| Preferences                                                                                                    |                                                                                                    |
|----------------------------------------------------------------------------------------------------|----------------------------------------------------------------------------------------------------|
| type filter text                                                                                                    | General 🗘 🗘 🗸 🗸                                                                                                    |
| General General Appearance Compare/Patch Content Types Elditors Keys Network Connections Perspectives Search Security Startup and Shutdow Web Browser Welcome Workspace Help Instal/Update | <ul> <li>Always run in background</li> <li>Keep next/previous editor, view and perspectives dialog open</li> <li>Show heap status</li> <li>Open mode</li> <li>Double click</li> <li>Single click</li> <li>Select on hover</li> <li>Open when using arrow keys</li> <li>Note: This preference may not take effect on all views</li> </ul> |
| ⊕ OPL<br>⊕ Run/Debug<br>⊕ Team                                                                                                    |                                                                                                    |
| <                                                                                                    | Restore Defaults Apply                                                                                                    |
| 0                                                                                                    | OK Cancel                                                                                                    |

Preferences, user interface start options

The options are organized in pages. To access a page, click a tree item on the left. You can expand or collapse the option tree.

The default values are displayed initially. When you change the default value of a preference,

a red exclamation mark <sup>1</sup> appears next to the changed setting.

To set your preferences, click **Apply** or **OK**, and the IDE will save the new value. The changed options are restored the next time you start the IDE.

To reset the default values, click **Restore defaults**.

See also Changing an MP option value in Getting Started with the IDE.

See IDE Preferences for a description of each preference.

# Setting programming options

Unlike the IDE Preferences, which apply to an IDE session and are saved with it, MP, CP, and language output options are set within an .ops file associated with a project and run configuration. When you double-click an .ops file in a project or run configuration, the settings editor opens (see *Settings editor*).

#### To access the option pages:

- 1. Make sure the project is selected.
- **2.** Create a settings file as explained in *Adding a settings file* in *Getting Started with the IDE*.

In the Editing Area, you see the settings editor.

**3.** Use the settings editor as explained below.

| nurses.ops 🛛                            |   |                                     |                     |   | ' 🗆 |
|-----------------------------------------|---|-------------------------------------|---------------------|---|-----|
| ype parameter description filter        |   | Advanced start switch               | Standard advanced : | = | с,  |
| 🖻 🗁 Mathematical programming            | ^ | Computation time reporting          | Automatia           |   |     |
| General                                 |   | Computation time reporting          | Automauc            | = | •   |
| Conflicts                               |   | Algorithm for continuous problems   | Automatic 🗸 🗸       | = | Ð   |
| Emphasis                                |   | Algorithm for counting antimization | Automatic           |   |     |
| Preprocessing                           |   | Agona in tor coac opamization       | Automatic           |   |     |
| Read                                    |   | Global default thread count         | 0                   | - | Ð   |
| Tune                                    |   | Global time limit                   | 1.0E75              |   | Ð   |
| 🖻 🗁 Simplex                             |   |                                     |                     |   |     |
| General                                 |   | Directory for working files         | . Browse            | - | Ð   |
| Limits                                  |   |                                     |                     | _ | _   |
| Tolerances                              |   | Memory availablworking storage      | 128.0               | = | Ð   |
| General                                 |   | Parallel mode switch                | Automatic 🗸         | - | Ъ.  |
| Strategy                                |   |                                     |                     |   |     |
| Limits                                  |   |                                     |                     |   |     |
| Tolerances                              |   |                                     |                     |   |     |
| Cuts                                    |   |                                     |                     |   |     |
| Solution pool                           |   |                                     |                     |   |     |
| Solution polishing                      |   |                                     |                     |   |     |
| 🖻 🗁 Barrier                             |   |                                     |                     |   |     |
| General                                 |   |                                     |                     |   |     |
|                                         |   |                                     |                     |   |     |
|                                         | ~ |                                     |                     |   |     |
| < · · · · · · · · · · · · · · · · · · · |   |                                     |                     |   |     |

Settings editor

Mouseover the first icon to the right of each field to see a short description of it and its parameters.

Click the second icon to the right of the field to reset it to its default value.

For a description of individual options, see:

- ♦ OPL language options
- ♦ Constraint programming options
- ♦ Mathematical programming options

# lcons

Describes the icons used in the IDE to represent types in the Problem browser, and types and sets in call stacks.

# In this section

### Types in the Problem browser

Icons used in the Problem browser.

#### Types and sets in call stacks

Lists the types of icons used in call stacks.

# Types in the Problem browser

### Icons for types in the Problem browser

| Туре                                             | lcon        | Туре                                           | lcons               |
|--------------------------------------------------|-------------|------------------------------------------------|---------------------|
| Data section (or Postprocessing Data section)    | 00          | Decision Variables section                     | <del>ر</del> ي<br>۲ |
| Constraints section                              | x+γ<br>⁼?   | Constraint                                     | *= ct               |
| Integer element                                  | 10          | Integer set                                    | ( <b>)</b> °        |
| Integer array (data, dvar, dexpr, or constraint) | 10          | Float element                                  | .0                  |
| Float set                                        | () <b>°</b> | Float array (data, dvar, dexpr, or constraint) | .0                  |
| Tuple                                            | \$          | Tuple set                                      | ( <sup>#</sup>      |
| Tuple array                                      | \$          | Range                                          | <b>€</b>            |
# Types and sets in call stacks

### Icons for types in the call stack

| Туре      | lcon   | Туре    | lcon     |
|-----------|--------|---------|----------|
| Array     |        | Boolean | 01       |
| Date      | ۲      | Frame   | -        |
| Null      | ×      | Number  | 10<br>01 |
| Other     | ?      | Proxy   | 0        |
| Scope     | 0      | Stack   |          |
| String    | a      | This    | ÷E       |
| Undefined | 0<br>2 |         |          |

Identical icons are used for sets, except that they are enclosed in a pair of curly brackets  $\{\}$ , for example (a) for a set of strings.

# **Processes and Procedures**

Provides more detail on the execution process, on the Problem Browser, and on project management.

### In this section

#### What happens when you execute a run configuration

Describes the internal execution process and provides details of each step.

#### Doing more with the Problem Browser

Describes all you can do with the Problem Browser beyond examining the structure of a model after execution.

#### Doing more with projects

Explains how to open and reuse existing files, work with several projects, use templates, consider the order of files in a project, and save and close projects.

#### Generating output files

Describes how the IDE enables you to generate model and data as output files that you can later use from a command prompt and with OPL interface libraries.

#### Launching OPL run configurations in the background

Explains the two methods of launching OPL run configurations from the IDE as a background process, and the options available when doing this.

### What happens when you execute a run configuration

When you trigger the execution of a run configuration, the IDE analyses the model and checks it for syntactic errors, builds representations, solves the problem itself by finding values, and displays some results.

### The internal process of execution

Once a project is open in the IDE, you execute it by right-clicking the run configuration you want to run and choosing **Run > <run\_configuration\_name>** from the context menu in OPL Projects Navigator, as explained in the *The Run options* section of *Introduction to the OPL IDE* 

Before the IDE begins executing a run configuration, it compiles the OPL statements into an internal representation that is better suited for execution. An OPL statement must be correct before the IDE can execute it.

- If the model contains errors displayed in the **Problems** tab, the IDE does not start the solving engine. You must correct any errors as indicated in *Dealing with errors* in *Getting Started with the IDE* before running the model. When you have corrected the errors, launch the run configuration again.
- When the model syntax is correct, the IDE starts to execute the model.

Note: Executing a run configuration automatically saves unsaved files.

When the IDE starts to execute the run configuration, you can use the buttons in the execution toolbar to **Pause** or **Abort** the run. See *The execution toolbar* for details.

The functions in the toolbar in **Debug** view are not available unless you launched the run

in debugging mode using the Debug button 🌼 📩

### Summary of the execution process

When the OPL Studio executes a run configuration, it typically does the following:

- 1. analyzes the model,
- 2. checks for syntax and semantic errors in the model,
- **3.** builds the tree representing the data structures of the model in the Problem Browser,
- 4. executes the model if it has no errors,
- **5.** displays run status messages in the Status Bar and changes the status indicator (see *The Status Bar* for more information), and
- 6. updates the tabs of the Output Area as execution proceeds.

Launching a selected run configuration triggers a chain of events. With a simple model, extraction, execution, and solution display are nearly simultaneous.

### Details of the execution process

#### 1. Analysis of the model

The IDE first analyzes the model and fills in the Problem Browser with summary information about the data structures defined in the model and with the list of solutions. See *Understanding the Problem Browser* in *Getting Started with the IDE* for more information.

#### 2. Syntax and semantic checks

If the IDE finds errors that were not detected dynamically when you wrote the model, it stops the run so that you can correct the errors. See *Dealing with errors* in *Getting Started with the IDE*.

#### 3. Execution of the model

If there are no errors, the IDE extracts the model and starts execution. A message appears in the Status Bar and the status indicator animates to indicate the solve process is running. If intermediate solutions are found before the final solution, they appear in the **Solutions** output panel.

#### 4. Output Area

When the IDE finds the optimal solution, the solve operation stops. The tab names for the panels of the Output Area that have received content are highlighted. They revert to normal display as soon as you click them to see their content.

- Problems: status and error messages
- Scripting log: execution of flow control, preprocessing, postprocessing IBM ILOG Script blocks if the model contains any.
- ♦ Solutions: feasible and final
- ♦ **Conflicts**: if the CPLEX model is infeasible
- **Relaxations**: if the CPLEX model required relaxations to make it feasible
- Engine log: execution history in text mode
- ♦ **Statistics**: table and progress chart
- **Profiler**: performance (speed and memory consumption)

### Results

When executing a run configuration, the IDE uses the solving engine to compute one or more solutions. If the project contains an MP model (solved by the CPLEX® engine), the IDE detects infeasibility and conflicts, if any, and displays the results in the various tabs of the Output Area, as explained in *The Output tabs* in *Getting Started with the IDE*.

**Note**: There is no support for conflicts and relaxations for models solved by the CP Optimizer engine.

# Doing more with the Problem Browser

Describes all you can do with the Problem Browser beyond examining the structure of a model after execution.

### In this section

**Introduction** A summary of what you can use the Problem Browser for.

#### Browsing a model without execution

Describes how to browse a model without executing it if you are not interested in the solution.

#### Element usage in browsing vs. solving

Describes model elements that are used differently when browsing than when solving.

#### Navigating the model file

Explains how the Problem Browser helps you find model elements.

#### Postprocessing

Describes how the model browser displays the results of postprocessing.

#### Displaying individual table views

Describes how to display table views of values.

#### **Resulting views**

Describes table views for data and for variables.

### Introduction

You can use the Problem Browser to:

- examine the structure of the model without executing it: see *Browsing a model without execution*
- ◆ navigate through the model file displayed in the Editing Area: see *Navigating the model file*
- examine the solutions to the problem and display additional views of them after executing the model: see *Displaying individual table views*
- work with solution pools: see *Working with the solution pool* in *IDE Tutorials*.

### Browsing a model without execution

If, at some point, you want to examine the structure of a model but are not interested in the solution, you can browse the model without executing it.

To browse the model before execution:

- 1. Use the File>New>Example menu command to open the production example.
- 2. To browse the model, select production.mod, then click the arrow of the Browse button in the execution toolbar and choose Browse Configurations.
- **3.** The Browse dialog window opens:

| Srowse Configuration                                                                                                    | 5                                                                      |                                                    |        | X      |
|----------------------------------------------------------------------------------------------------|------------------------------------------------------------------------|----------------------------------------------------|--------|--------|
| Create, manage, and r                                                                                                    | un configuratio                                                        | ns                                                 |        | Þ      |
| Specify and launch an OPL ru                                                                                                    | in configuration                                                       |                                                    |        |        |
| Image: Second system       Image: Second system         Image: Second system       Image: Second system         Image: Secon | Name: production I<br>Main<br>Project:<br>Run Configuration:<br>Browse | Basic Configuration production Basic Configuration |        |        |
| Filter matched 6 of 6 items                                                                                                    |                                                                        |                                                    | Apply  | Revert |
| 0                                                                                                    |                                                                        |                                                    | Browse | Close  |

Enter the information as shown in the screenshot and click the **Apply** button.

**4.** The run configuration is added to the left part of the Browse dialog. Now you can click the **Browse** button on this same dialog to launch this run configuration in browse mode.

| Note: | You could also close the Browse dialog window and then click the arrow                       |
|-------|----------------------------------------------------------------------------------------------|
|       | of the <b>Browse</b> button and choose the run configuration you just created from the list: |
|       | 📀 🔨 💽 🝷 💁 🗧 📗 🕴 🛷 🝷 🗄 🍫                                                                      |
|       | 1 production Basic Configuration                                                             |
|       | 2 warehouse Basic Configuration                                                              |
|       | 3 warehouse Scalable data                                                                    |
|       | 4 warehouse Solution pool script                                                             |
|       | 5 warehouse Filter script                                                                    |
|       | Run As                                                                                       |
|       | Run Configurations                                                                           |
|       | Organize Favorites                                                                           |
|       |                                                                                              |

Compare Browsing a model without execution (production.mod) with Problem Browser after execution (product.mod) in Getting Started with the IDE (or run the same run configuration in run mode).

| 💱 Problem browser 🛛 🖉 🛛        | /ariables) 🤏 Breakpoints) 👘 🗖     |
|--------------------------------|-----------------------------------|
|                                | 🔌 📔 🗸                             |
|                                | ✓                                 |
| Name                           | Value                             |
| 🗉 灥 Data (7)                   |                                   |
| of Products 🧔                  | ] {"kluski" "capellini" "fettucin |
| ් Resources                    | {"flour" "eggs"}                  |
| Consumption                    | [[0.5 0.2] [0.4 0.4]              |
| 🚏 Capacity                     | [20 40]                           |
| 🚏 Demand                       | [100 200 300]                     |
| 🛒 InsideCost                   | [0.6 0.8 0.3]                     |
| 🚏 OutsideCost                  | [0.8 0.9 0.4]                     |
| Decision variables (2)         |                                   |
| 🖺 Inside                       | No value                          |
| 🖺 Outside                      | No value                          |
| X <sup>y</sup> Constraints (2) |                                   |
| tCapacity                      | sum(p in Products) Consum         |
| TCDemand                       | Inside[p]+Outside[p] >= De        |
| Property                       | Value                             |
|                                |                                   |
|                                |                                   |
|                                |                                   |

Browsing a model without execution (production.mod)

Notice that no solutions are listed and no values are available for decision variables before execution.

### Element usage in browsing vs. solving

using CP;

Because the "browse" action displays the structure of the problem expressed by the model, it does not take into account whether the model elements are used or not at execution time and shows them all. In contrast, a "solve" action is interested by default only in the model elements that are part of the solutions (unless you check **Force element usage**, see OPL language options in *IDE Reference*). This is why model elements that are not used by the solving algorithm are not visible in the Problem Browser whereas they are if you just click Browser before execution. For example, if you browse the model shown in *dexpr arrays: browsing versus solving*, the dexpr array is visible in the Problem Browser. If you execute this model,  $\underline{y}$  does not belong to the solution because it does not comply with the allDifferent constraint. Therefore, the **Decision expressions** line of the Problem Browser remains empty.

#### dexpr arrays: browsing versus solving

```
range R = 1..10;
dvar int x[R] in R;
dexpr int y[i in R] = x[i] +i;
subject to {
    allDifferent(x);
}
execute {
    writeln(x);
    writeln(y);
}
```

Compare Problem Browser: dexpr after solve and First occurrence of entry selected in Problem Browser.

| 🐮 Problem browser 🛛 🔍 🕬 Va      | ariables 🤏 Breakpoints |                       |
|---------------------------------|------------------------|-----------------------|
|                                 |                        | ≷ [ <mark>]ª</mark> ▽ |
|                                 |                        | ~                     |
| Name                            | Value                  |                       |
| 🗏 💑 Data (1)                    |                        |                       |
| + <sup>1</sup> / <sub>2</sub> R | 110                    |                       |
| Decision variables (1)          |                        |                       |
| El° x                           | No value               |                       |
|                                 |                        |                       |
|                                 |                        |                       |
|                                 |                        |                       |
|                                 |                        |                       |
| Property                        | Value                  |                       |
|                                 |                        |                       |

Problem Browser: no dexpr after browse

| 💱 Problem browser 🛛 🔇 🕬= Vari | ables 🤏 Breakpoints 🛛 🗖 🗖 |
|-------------------------------|---------------------------|
|                               | × ↓az ▽                   |
| Solution                      | ×                         |
| Name                          | Value                     |
| 🗏 💑 Data (1)                  |                           |
| <del>~ <sup>1</sup></del> R   | 110                       |
| Decision variables (1)        |                           |
| " ×                           | [59478610132]             |
| Decision expressions (1)      |                           |
| у 🍕                           | 6 11 7 11 13 12 17 9 12   |
|                               |                           |
| Property                      | Value                     |
|                               |                           |

Problem Browser: dexpr after solve

### Navigating the model file

If you click one of the elements in the Problem Browser, the IDE selects the line in the model that contains the first occurrence of that element, for example,

To navigate the model using the Problem Browser:

1. After running the default run configuration of the production example, click the line that contains the **Capacity** element.

The first occurrence of **Capacity** (its declaration) is highlighted in the open **production.mod** model file in the Editing Area, and the element properties appear in the Property table of the Problem Browser, as shown in *First occurrence of entry selected in Problem Browser*.

| 🗟 OPL Projects 🛛 🕸 Debug                                       | 📄 💆 🗸 🗖                      | 💿 produ                                       | uction.mod 🛛                                                                         |                                                                    | - 0      |
|----------------------------------------------------------------|------------------------------|-----------------------------------------------|--------------------------------------------------------------------------------------|--------------------------------------------------------------------|----------|
| Named data     Data     Tuples     product.mod     product.dat |                              | 1//<br>2//<br>3//<br>4//<br>5//<br>6//<br>7// | Copyright (C) 1990<br>All Rights Reserve<br>Permission is expr<br>course of developi | -2009 by ILOG.<br>d.<br>essly granted to us<br>ng applications tha | se<br>at |
|                                                                |                              | 8                                             | twing) Declusts -                                                                    |                                                                    |          |
| Solution with objective 372                                    | v                            | 9{S                                           | tring} Products = .                                                                  | ;                                                                  |          |
| Name Val                                                       | lue                          | 11                                            |                                                                                      |                                                                    |          |
| 🗉 💑 Data (7)                                                   |                              | 12 <b>f</b> 1                                 | oat Consumption[Pro                                                                  | ducts][Resources] =                                                | =        |
| (# Products {"k                                                | luski" "capellini" "fettucin | 13 <b>f</b> 1                                 | oat Capacity[Resour                                                                  | ces] =;                                                            |          |
|                                                                | our" "eggs"}                 | 14 <b>f</b> 1                                 | oat Demand[Products                                                                  | ] =;                                                               |          |
| Consumption [[0.                                               | .5 0.2] [0.4 0.4]            | 15 <b>fl</b>                                  | oat InsideCost[Prod                                                                  | ucts] =;                                                           |          |
| Capacity [20                                                   | 40]                          | 16 <b>fl</b>                                  | oat OutsideCost[Pro                                                                  | ducts] =;                                                          |          |
| Demand [10                                                     | 0 200 300]                   | 17                                            |                                                                                      |                                                                    |          |
| InsideCost     [0.€                                            | 5 0.8 0.3]                   | 18 <b>dv</b>                                  | ar float+ Inside[Pr                                                                  | oducts];                                                           |          |
| OutsideCost [0.8                                               | 3 0.9 0.4]                   | 19 <b>dv</b>                                  | ar float+ Outside[P                                                                  | roducts];                                                          |          |
| Decision variables (2)                                         |                              | 20                                            |                                                                                      |                                                                    |          |
| Inside [40]                                                    | 0 0]                         | 21 <b>m</b> 1                                 | nimize                                                                               |                                                                    |          |
| 👕 Outside 🛛 💰 [60                                              | 200 300]                     | 22                                            | sum ( p in Products                                                                  | )                                                                  |          |
| X+Y Constraints (2)                                            |                              | 23                                            | ( InsideCost[p] *                                                                    | Inside[p] + Outsid                                                 | 1e       |
| 🗂 ctCapacity sun                                               | n(p in Products) Consum      | 24                                            |                                                                                      |                                                                    |          |
| 🗂 ctDemand Insi                                                | de[p]+Outside[p] >= De       | 25 <b>su</b>                                  | bject to {                                                                           |                                                                    |          |
| Descents                                                       | Maker                        | 20                                            | iorali ( r in Resour                                                                 | ces)                                                               |          |
| Property                                                       | value                        | 27                                            | cucapacity:                                                                          |                                                                    |          |
| External                                                       | True                         | 28                                            | Sum ( p in Produ                                                                     | CLS /<br>l[m] * Traido[m] <                                        |          |
| Total size                                                     | 1                            | 29                                            | consumption[p                                                                        | ][r] ~ inside[p] <=                                                | ~        |
| 100013620                                                      | 2                            | <                                             |                                                                                      |                                                                    | >        |

First occurrence of entry selected in Problem Browser

**2.** Double-click the **ctDemand** constraint to display the details in a new window in the Editing Area.

The forall iterations appear in a tree view that allows you to expand or hide the details of each iteration. as shown in *Expanded constraints* (production.mod).

| Ualue for ctDemand  |                                                 |  |
|---------------------|-------------------------------------------------|--|
|                     | Values                                          |  |
| , Products (size 3) | Constraint                                      |  |
| "kluski"            | "Inside[\"kluski\"]+Outside[\"kluski\"] >= 100" |  |
| "capellini"         | "Inside[\"capellini\"]+[\"capellini\"] >= 200"  |  |
| "fettucine"         | "Inside[\"fettucine\"]\"fettucine\"] >= 300"    |  |

Expanded constraints (production.mod)

### Postprocessing

To see how the Problem Browser displays postprocessing results, open the mulprod example, which is available at:

<OPL dir>\examples\opl\mulprod

where <OPL dir> is your installation directory.

When you run the default run configuration for this model, under the **Postprocessing** item of the Problem Browser, you can see that this line of the model

```
plan Plan[p in Products][t in Periods] = <Inside[p,t],Outside[p,t],Inv[p,t]>;
```

appears as shown in Postprocessing in Problem Browser (mulprod example).

| 🖃 🝰 Post-processing data (1) |                           |
|------------------------------|---------------------------|
| 👔 Plan                       | [[<10 0 0> <0 100 0> <0 5 |
|                              | ×                         |
| Property                     | Value                     |
| Internal                     | True                      |
| Dimensions                   | 2                         |
| Total size                   | 9 ([3][3])                |

Postprocessing in Problem Browser (mulprod example)

If you double-click on the Plan element in the Problem Browser, detail for it is shown in a new window in the Editing Area:

| 🔲 Value for Plan 🛛  |                    |          |           |   |
|---------------------|--------------------|----------|-----------|---|
|                     |                    | Values   |           |   |
| , Products (size 3) | , Periods (size 3) | , inside | ↓ outside | Ļ |
| "kluski"            | 1                  | 10       | 0         |   |
| "kluski"            | 2                  | 0        | 100       |   |
| "kluski"            | 3                  | 0        | 50        |   |
| "capellini"         | 1                  | 0        | 20        |   |
| "capellini"         | 2                  | 0        | 200       |   |
| "capellini"         | 3                  | 0        | 100       |   |
| "fettucine"         | 1                  | 50       | 0         |   |
| "fettucine"         | 2                  | 66.667   | 33.333    |   |
| "fettucine"         | 3                  | 66.667   | 33.333    |   |
|                     |                    |          |           |   |

Postprocessing detail in the Editing Area (mulprod example)

You can see that the window is divided in two parts, one for the indexers, and one for the values of the arrays. The array content is displayed "flattened," with a number of rows that is exactly the total number of items.

### **Displaying individual table views**

From the Problem Browser, you can also display table views for individual elements.

- 1. Open the production example in the OPL IDE.
- 2. Run the Tuples run configuration.
- Select an element in the Problem Browser, for example, Inside and click the Show data view button that appears.

The IDE displays a view for that entry. The presentation of the element's content depends on the type of object displayed.

### **Resulting views**

### Data views

If you double-click **Capacity** under **Data**, the IDE displays details of the data, as shown in *Table view of Capacity data* (product.mod).

| Value for Capacity | ×       |  |
|--------------------|---------|--|
| , Resourcsize 2)   | ↓ Value |  |
| "flour"            | 20      |  |
| "eggs"             | 40      |  |

Table view of Capacity data (product.mod)

### Variables views

There are similar views of Variables which represent the results of the problem. Sometimes you may want to display the Data views and Variables views together as they have a similar appearance and can be compared easily.

For example, if you double-click **Inside** under **Decision variables**, you can see the solution details for these variables in *Table view of the Inside variable (product.mod)*.

| 🗉 Value for Inside 🛛 🧧 🗖 |                    |          |                    |                        |
|--------------------------|--------------------|----------|--------------------|------------------------|
|                          |                    | Values « |                    |                        |
| Products (size 3)        | , Periods (size 3) | ↓ Value  | Reduced cost       | Sensitivity range      |
| "kluski"                 | 1                  | 10       | 0                  | [-∞10] [10∞]           |
| "kluski"                 | 2                  | 0        | 0                  | [-∞0] [0∞]             |
| "kluski"                 | 3                  | 0        | 0                  | [∞0] [0∞]              |
| "capellini"              | 1                  | 0        | 0                  | [∞0] [0∞]              |
| "capellini"              | 2                  | 0        | 0.0500000000000004 | [-66.66666666660] [0∞] |
| "capellini"              | 3                  | 0        | 0.0500000000000004 | [-66.66666666660] [0∞] |
| "fettucine"              | 1                  | 50       | 0                  | [-∞50] [50∞]           |
| "fettucine"              | 2                  | 66.667   | 0                  | [-∞66.666666666667∞]   |
| "fettucine"              | 3                  | 66.667   | 0                  | [-∞66.666666666667∞]   |

Table view of the Inside variable (product.mod)

# Doing more with projects

Explains how to open and reuse existing files, work with several projects, use templates, consider the order of files in a project, and save and close projects.

### In this section

#### **Reusing existing files and projects**

Describes the various ways of opening existing projects and reusing them in other projects.

#### Working with several projects

Describes how to work with multiple projects.

#### Using templates

Describes how to use the default templates.

#### Order of files

How the order of data and settings files affects execution results and how to determine that order.

#### Saving a project

Describes the various ways of saving projects and their effects.

#### **Closing projects**

Describes the various ways of closing projects and their effects.

### Reusing existing files and projects

In some cases, it is quicker to create an OPL project by opening and editing an existing one. As a distributed product, IBM® ILOG® OPL comes with many code samples and industry models which you can reuse as a starting point for your own projects. The Language and Interfaces Examples manual provides a detailed description of the optimization issues they express, as well as a quick access to the files.

The following procedures suggest how you can open and reuse the examples in the OPL distribution, or your own existing projects.

#### To reuse an existing project, first you should open and copy it:

- 1. From the OPL main menu, choose **File>Import>Existing OPL 6.x projects**, or right-click in the OPL Projects Navigator and choose **Import>Existing OPL 6.x projects** from the context menu.
- To select one of the distributed examples for copying and reuse, navigate to the folder under <OPL\_dir>\examples that contains the model you want to reuse, and open it in OPL.

To select one of your own projects for copying and reuse, navigate to the folder that contains it and open it.

**Note:** This procedure is only for OPL 6.x projects. For importing projects from previous releases of OPL, see the *Migrating from previous versions of OPL* section of the Migration Guide.

**3.** In OPL Projects Navigator, right-click on the project name and choose **Copy** from the context menu:

You could also select the project name and press Ctrl + C.

- 4. Right-click again and choose Paste from the context menu, or press Ctrl + V.
- A Copy Project popup window appears. Change the Project name to something other than the original project name or one of the other project names currently open in OPL, change the Location if necessary, and click OK.

The new project appears in the OPL Projects Navigator.

6. Right-click the original project (the one you just copied) and choose **Delete** from the context menu. When the popup asks you if you want to delete all contents, choose **Do not delete contents**.

You can now modify the copied project as you want.

**Note:** You can use the **File>Copy Files to Project** menu command to open a dialog box that allows you to open files and import them into an existing project.

You can also drag existing files from a Windows Explorer window and drop them onto the project folder in your OPL Projects Navigator. This is always a *copy* operation, not a move.

### Working with several projects

The IDE allows you to open more than one project at the same time, but only one of the open projects is active at once.

### Setting the active project

The active project name is *the one that is currently selected in the OPL Projects Navigator*. No action is required to change active projects other than clicking the project name or any of the files inside the project folder.

**Important**: This does NOT mean that clicking in a project and making it the active project causes its default run configuration to be the active run configuration under the

**Run** button **button**. By default, when you click the green arrow in the **Run** button, you relaunch the last run configuration solved, in whatever project was last run.

So if you want to launch a run configuration from the project you have just set as the active project by clicking in it, use the **Run** option from the right-click context menu, and select the run configuration you want. After the first time you do this, the run configuration will be set as the most recently run, and simply clicking the green arrow of the **Run** button will relaunch it.

### Multiple references to the same file

There are two ways of reusing model, data, and settings files.

### In several projects

You can create several projects that reference the same files. This makes sense, for instance, if your projects are meant to be eventually deployed in different business contexts while addressing similar or related optimization problems.

### In several run configurations

If you plan to use OPL to write and test several versions of identical or similar optimization problems, you should rather consider creating several run configurations of a single project rather than one project for each variation. See *Executing a project* in *Getting Started with the IDE* for details. This can be the case, for instance, at prototyping stage, for testing and debugging purposes. Several samples delivered with the OPL distribution, such as cutstock, production, sailco, and others, define more than one run configuration.

### Using templates

In IBM  $\ensuremath{\mathbb{B}}$  ILOG  $\ensuremath{\mathbb{B}}$  OPL, templates are regular .mod, .dat, and .ops files with a default content to help you start your own new files more quickly.

### Using the default templates

When you use the File>New main menu item to create a new OPL model (.mod), data (.dat), or settings (.ops) file, predefined templates are inserted at the top of each file as a header. In OPL 6.x these templates are not user-modifiable or customizable.

Typically, a template contains placeholder strings which are automatically replaced by predefined values. For instance, the predefined default.mod template contains the following header:

#### in which

This... is replaced by...

- %a the Windows user name
- %d the date
- %t the time
- %v the version of OPL

### Order of files

The order in which you add data files and settings files to a run configuration is significant.

More precisely, the position of the model in the run configuration and the position of data files relative to settings (.ops) files have no consequence. What may affect the results is the position of data files relative to each other and the position of .ops files relative to each other.

### Order of data files

When you execute the project, the data files are called *in the order in which you added them to the run configuration*. Since some data in a .dat file may depend on other data in a different .dat file, adding data in the wrong order may cause an error at execution time.

Therefore, drag your data files into a run configuration in the order in which you want them to be executed.

#### To reorder data files within a run configuration:

**1.** Right-click on the run configuration name and choose **Properties** from the context menu.

A properties window appears for the run configuration:

| 👎 Properties for                                    |                                                                                                    |            |
|-----------------------------------------------------|----------------------------------------------------------------------------------------------------|------------|
| type filter text                                    | Run Configuration                                                                                                    | ⇔ - ⇔ - ▼  |
| Resource<br>Run Configuration<br>Run/Debug Settings | Name: Solve problem once<br>Model: mulprod.mod<br>Data File References:                                                 |            |
|                                                     | <ul> <li>mulprod.dat</li> <li>mulprod2.dat</li> <li>mulprod3.dat</li> <li>mulprod4.dat</li> <li>mulprod5.dat</li> </ul> | Up<br>Down |
|                                                     | Settings File References:                                                                                               |            |
|                                                     |                                                                                                    | Up         |
|                                                     |                                                                                                    | Down       |
|                                                     |                                                                                                    |            |
|                                                     |                                                                                                    |            |
|                                                     |                                                                                                    |            |
|                                                     |                                                                                                    |            |
|                                                     |                                                                                                    |            |
| ⑦ OK Cancel                                         |                                                                                                    |            |

**2.** Use the **Up** and **Down** buttons to rearrange the order of your settings files and data files.

### Order of settings files

If you add more than one .ops file to a run configuration, again the order in which you add them to the run configuration determines the order in which they will be executed. And again, you can change the order by right-clicking the run configuration and choosing **Properties**.

And as with data files, your results may be different depending in what order you add the .ops files. The general rule is that for each setting, the non-default setting in the last settings file executed will "win."

#### Example 1

For example, say that you add two settings files -1.ops and 2.ops — to the same run configuration, and in that order. 1.ops will execute first, followed by 2.ops.

If in 1.ops you leave the value of the CPLEX parameter **Algorithm for continuous problems** set to its default value, and in 2.ops you change it to the **Dual simplex** value, the run configuration will be executed using the **Dual simplex** setting.

#### Example 2

Now imagine the same two settings files in the same run configuration, and in the same order.

As before, in 2.ops you change the value of the **Algorithm for continuous problems** setting to **Dual simplex**. But this time, in 1.ops, you change the value of *another* setting to something other than its default value. When this run configuration is executed, it will use both the **Dual simplex** setting found in 2.ops **AND** the non-default value of the other setting found in 1.ops.

### Saving a project

#### To save your active project:

1. Choose File>Save from the main menu or press the keyboard shortcut Ctrl+S, or

click the **Save** button **I** in the standard toolbar.

The active project will be saved.

2. If nothing has been modified in the project, the **File>Save** menu option will not be active.

#### To save multiple projects:

1. Choose File>Save All from the main menu or press the keyboard shortcut Ctrl+Shift+S.

All open projects in the OPL Projects Navigator that have changed information will be saved.

**2.** If nothing has been modified in any of the projects, the **File>Save** menu option will not be active.

## **Closing projects**

Once you have saved the project, you can close it.

• Right-click on the project folder in OPL Projects Navigator and choose **Close** from the context menu.

When you close a project, it remains in the OPL Projects Navigator.

To remove it from OPL Projects Navigator, you must use the **Delete** context menu option.

# Generating output files

Describes how the IDE enables you to generate model and data as output files that you can later use from a command prompt and with OPL interface libraries.

### In this section

#### Generating a compiled model

Describes how to generate a binary version of a model file.

#### Exporting external data

Describes how to export externally-initialized data.

#### Exporting internal data

Describes how to export internally-initialized data (calculated data).

### Generating a compiled model

From the IDE, you can generate a compiled model. A compiled model is a binary version of a .mod file.

Keeping your models as compiled files may help you protect your intellectual property because these binary files are not human-readable. You can also pass a compiled model file name as an argument to a method of the OPL interface libraries. See the *Interfaces User's Manual* for more information.

From version 5.1 of OPL onwards, compiled model files are detected automatically by **oplrun**, interfaces related to IloOplModelSource, interfaces related to IloOplRunConfiguration, and scripting statements.

To generate a compiled model:

- 1. Open a project in the usual way and select the model you want to create a compiled model for.
- **2.** Right-click the model and choose **Compile model** from the context menu. See *Model*, *data*, *and settings files* in the topic *Right-click context menu commands*.

The compiled model file is created and added to the folder that contains the model file, with the same name as the model and a file extension of .opl.

**3.** To run the compiled model, open a command prompt (on Windows platforms) and enter the oplrun command in your workspace. For example:

C:\Documents and Settings\<your\_name>\Application Data\ILOG\OPL Studio IDE\<version>\gas\oplrun gas.opl gas.dat

The following result is displayed in the MS DOS window.

```
C:\WINDOWS\system32\cmd.exe
                                                                                    _ 🗆 ×
C:\Documents and Settings\bwright\Application Data\ILOG\OPL Studio IDE\6.2\oil>o
plrun oil.opl oil.dat
<<< setup
 <<< generate
Tried aggregator 1 time.
LP Presolve eliminated 1 rows and 1 columns.
Reduced LP has 12 rows, 12 columns, and 43 nonzeros.
                    0.01 sec.
Presolve time =
Iteration log . .
Iteration: 1 Scaled dual infeas = 0.000000
Iteration: 2 Dual objective = 434000.000000
<<< solve
OBJECTIVE: 287750
a[Super].reducedCost = -209
a[Regular].reducedCost = 0
a[Diesel].reducedCost = -409.00000000000000
<<< post process
 <<< done
```

Note: You cannot load compiled models (.opl files) into the IDE.

You can also use the  ${\tt oplrun}$  command on a supported UNIX platform. See the oplrun Command Line Interface document.

### **Exporting external data**

The IDE also enables you to export external data in a model to an output file (a .dat file in most cases). All data elements in a .mod file declared by means of the ellipsis syntax

= ...;

are external. For example, Products, Components, Demand, Profit, and Stock are external data in the following sample (gas.mod).

#### External data in a model (gas project)

```
{string} Products = ...;
{string} Components = ...;
float Demand[Products][Components] = ...;
float Profit[Products] = ...;
float Stock[Components] = ...;
```

Since these data elements are resolved from data sources (such as databases, spreadsheets) when the OPL model is instantiated, exporting external data amounts to dumping the data from such data sources to a local .dat file.

#### To export external data:

- 1. Open a project in the usual way and execute the run configuration you want to export data for.
- 2. When the run has completed, open the Run menu in the main menu bar and choose **Export external data**.

A dialog box appears that allows you to choose the filename and location of the saved file. The default extension of the generated file is .dat, and by default, the file is saved in the same directory as the model file.

- 3. Type a name for the file (for example, gasext.dat to avoid overwriting the distributed gas.dat file), and click **Finish**.
- **4.** Check for the resulting file (for example, in Windows Explorer) in the location you specified.

The generated data file looks like a regular data file and you can open it in a text editor or in the IDE (although it does not appear in the project tree).

**Note:** If the data is not used in the model, it will not be included in the generated data file.

### **Exporting internal data**

The IDE also enables you to export internal data in a model to a local .dat file. This may be useful for debugging purposes. Internal data are all data elements in a .mod file initialized by means of the syntax

```
= "(some expression here)"
```

For example, Routes, Supplies, and Customers are internal data in the following sample: (transp4.mod).

```
Internal data in a model (transp4.mod)
```

```
{route} Routes = { < p,<o,d> > | <p,o,d,c> in TableRoutes };
{connection} Connections = { c | <p,c> in Routes };
tuple supply{
  string p;
  string o;
}
{supply} Supplies = { <p,c.o> | <p,c> in Routes };
float Supply[Supplies] = ...;
tuple customer {
    string p;
    string d;
}
{customer} Customers = { <p,c.d> | <p,c> in Routes };
float Demand[Customers] = ...;
float Cost[Routes] = [ <t.p,<t.o,t.d>>:t.cost | t in TableRoutes ];
```

#### To export internal data from a model:

- 1. Open a project in the usual way and execute the run configuration you want to export data for.
- 2. When the run has completed, open the Run menu in the main menu bar and choose **Export internal data**.

A dialog box appears that allows you to choose the filename and location of the saved file. The default extension of the generated file is .dat, and by default, the file is saved in the same directory as the model file.

- **3.** Type a name for the file (for example, gasint.dat to avoid overwriting the distributed gas.dat file), and click **Finish**.
- **4.** Check for the resulting file (for example, in Windows Explorer) in the location you specified.

The generated data file looks like a regular data file and you can open it in a text editor or in the IDE (although it does not appear in the project tree).

**Note**: If the data is not used in the model, it will not be included in the generated data file.

# Launching OPL run configurations in the background

Explains the two methods of launching OPL run configurations from the IDE as a background process, and the options available when doing this.

### In this section

#### Running your projects in the background

Describes how to use the External Tools button in the execution toolbar to launch your OPL run configurations from the IDE as background processes.

#### Creating an oplrun launch configuration interactively

Describes the first method of launching OPL run configurations as background processes.

#### Creating a customized oplrun launch configuration

Describes the second method of launching OPL run configurations as background processes and saving them as predefined launch configurations.

#### **External Tools Dialog options**

This section explains the options available to you on the four tabs of the External Tools Dialog.

### Running your projects in the background

As described in the *The Run options* section of *Getting Started* and in *The execution toolbar* section of this manual, you can use the **Run**, **Debug**, and **Browse** buttons of the execution toolbar to run your OPL projects interactively within the OPL IDE.

You can also use the **External Tools** button to set up *launch configurations* that allow you to run your OPL projects in the *background*, using oplrun.

This allows you to create launch configurations for different run configurations in your projects. You can then launch them as background processes from the OPL IDE, and monitor their progress in the Console tab of the Output Area.

#### Two ways to launch an OPL run configuration from the IDE

Using the **External Tools** button on the execution toolbar, there are two basic methods of launching a run configuration in the background:

- Interactively select the run configuration you want to run in the background in OPL Projects Navigator, and then select the **oplrun** item in the External Tools Dialog to run it.
- ◆ **Create predefined launch configurations** duplicate the **oplrun** item in the External Tools Dialog, rename it to specify the run configuration, and then use the options in the dialog to custom-configure

Details on these procedures are contained in the two following sections.
# Creating an oplrun launch configuration interactively

The simplest method of launching an OPL run configuration in the background is to select that run configuration in OPL Projects Navigator, and then select the **oplrun** item in the External Tools Dialog and click **Run** on that dialog. Predefined variables handle the project's **Location**, **Working Directory**, and standard **Arguments**.

#### To launch an OPL run configuration as a background process interactively:

1. In OPL Projects Navigator, open the project and select the run configuration you want to run.

In this procedure, we will use the warehouse example from the OPL distribution, and select the **Basic Configuration (default)** run configuration.

| 🗟 OPL Projects 🛛 🔅 Debug 🛛 🖻 🕏 🎽              | , 🗆      |
|-----------------------------------------------|----------|
| 🗄 🔁 warehouse (A warehouse location model, Mi | <b>^</b> |
| Run Configurations                            | _        |
| 🖽 D Basic Configuration (default)             |          |
| 🗉 🔟 Filter script                             |          |
| 🗉 🔟 Scalable data                             |          |
| Solution pool script                          |          |
| ScalableWarehouse.mod                         |          |
| 📲 solpoolscript.mod                           |          |
| 🐨 🔯 warehouse.mod                             |          |
| WarehouseCplexFilters.mod                     |          |
| 🔚 warehouse.dat                               | ~        |
| <                                             |          |

**2.** In the execution toolbar, click the arrow to the right of the **External Tools** button to display its contents.

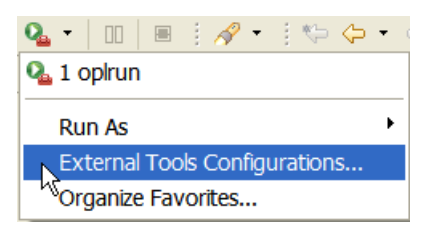

**Note:** If you have never used this item before, the numbered **1 oplrun** launch configuration entry at the top will not be visible.

3. Select Open External Tools Dialog.

The dialog is displayed. If the default **oplrun** is not highlighted in the left pane, select it so that your window looks like the following screenshot:

| 🕆 External Tools Configurations                                                                                                    | 🗙                                                                                                    |
|----------------------------------------------------------------------------------------------------|----------------------------------------------------------------------------------------------------|
| Create, manage, and run config<br>Run a program                                                                                                    | gurations Original Contractions                                                                                                    |
| Image: Second system       Image: Second system       Image: Second syste | Name:       oplrun         Main       Refresh       Biold       Environment       Common         Location:       System_path:oplrun}       Browse Workspace       Browse File System       Variables         Working Directory:       S(opl_project_loc:)       Browse Workspace       Browse File System       Variables         Arguments:       -p "\$(opl_project_loc)" "\$(opl_run_configuration_name)"       Variables       Variables         Note:       Enclose an argument containing spaces using double-quotes (").       Variables |
| Filter matched 2 of 2 items                                                                                                    | Apply Revert                                                                                                    |
| 0                                                                                                    | Run Close                                                                                                    |

Note that the three input fields are already filled in with variables and/or arguments:

Location — this field contains the default variable \${system path:oplrun}.

This instructs  $\mbox{OPL}$  to use the project selected in  $\mbox{OPL}$  Projects Navigator as the project location.

Working Directory — this field contains the default variable \${opl project loc:}.

This instructs OPL to use the standard working directory for the project selected in OPL Projects Navigator.

Arguments — this field contains the default argument and variable -p "\$ {opl\_project\_loc}" "\${opl\_run\_configuration\_name}".

The -p flag instructs OPL to execute the run configuration at the path that follows it. In this case, that is the run configuration selected in OPL Projects Navigator.

You can run the model at this point.

**Note:** You could type in additional oplrun arguments in the **Arguments** field, but this is not recommended because the **oplrun** entry is a *template* that can be duplicated and used to create and save more complex launch configurations.

If you add the arguments to the **oplrun** template, they will be saved and will be present in the future whenever you duplicate it, using the instructions given in the *Creating a customized oplrun launch configuration* section that follows this procedure.

**4.** Click the **Run** button on the External Tools Dialog to launch the run configuration using oplrun.

In the Output Area, note that a new **Console** tab appears. This is where you can use the icons in its toolbar to control the execution and display of the background process (as explained in *The Output Area tab views toolbars*). You can also view the output from the background process as it appears.

```
🗄 Problems 🗳 Scripting log 🖽 Solutions 🞏 Conflicts 🞘 Relaxations 🛟 Engine log 🖉 Statistics 🛸 Profiler 📮 Console 🛛
<terminated> oplrun [Program] C:\ILOG\OPL62\bin\x86_win32\oplrun.EXE
<<< generate
Tried aggregator 1 time.
MIP Presolve eliminated 20 rows and 1 columns.
MIP Presolve modified 2 coefficients.
Reduced MIP has 45 rows, 55 columns, and 162 nonzeros.
Reduced MIP has 55 binaries, 0 generals, 0 SOSs, and 0 indicators.
                  0.01 sec.
Presolve time =
Clique table members: 42.
MIP emphasis: balance optimality and feasibility.
MIP search method: dynamic search.
Parallel mode: none, using 1 thread.
                                   0.00 sec.
Root relaxation solution time =
        Nodes
                                                         Cuts/
   Node Left
                   Objective IInf Best Integer
                                                       Best Node
                                                                     ItCnt
                                                                                Gap
      0
           0
                   integral
                                  0
                                         383,0000
                                                        383,0000
                                                                        25
                                                                               0.00%
<<< solve
```

This is the simplest method of launching an OPL run configuration as a background process using oplrun. Its advantage is that it allows you to solve long-running models in the background and monitor their progress in the **Console** tab, while continuing to work in the OPL IDE.

# Creating a customized oplrun launch configuration

Another method of launching OPL run configurations in the background, especially if the runs require additional oplrun command line arguments, environment variables, or changes to standard input and output, is to define and save launch configurations.

This is done using the same External Tools Dialog, by duplicating the **oplrun** template, renaming it, and specifying the exact arguments and other variables you want to use for the run.

#### To create and save a customized oplrun launch configuration:

- **1.** In the execution toolbar, click the arrow to the right of the **External Tools** button and select **Open External Tools Dialog** to display the dialog.
- 2. In the External Tools Dialog, right-click the **oplrun** template item and select **Duplicate** from the context menu.

| 🗎 🗎 🗶 🕒 🎝 -      |
|------------------|
| type filter text |
| 🖃 💁 Program      |
| oplrun           |
| 📑 New            |
| 📑 Duplicate      |
| 🗙 Delete 😽       |
|                  |

**3.** A duplicate of the **oplrun** template is created with the default name **oplrun** (1) and appears in the left pane of the dialog.

Your first step at this point should be to rename the duplicate and give it a meaningful name, as has been done in the screenshot below:

| 4 External Tools Configurations                                                                                                    | $\mathbf{X}$                                                                                                    |
|----------------------------------------------------------------------------------------------------|----------------------------------------------------------------------------------------------------|
| Create, manage, and run confi<br>External tool working directory does no                                                                                                    | gurations Or exist or is invalid                                                                                                    |
| Image: Second system   Image: Second system   Image: Second system | Name:       oplrun  - warehouse Scalable Data         Image: Main Refresh Refresh Re |
| Filter matched 3 of 3 items                                                                                                    | Apply Revert                                                                                                    |
| Ø                                                                                                    | Run Close                                                                                                    |

The following sections contain explanations of the options available to you on the four tabs of the External Tools Dialog.

To create your customized launch configuration, just select or type in the options you want, and click **Apply**, which saves the changes. (You can revert to the condition of your last save by clicking the **Revert** button.)

When you have finished customizing your launch configuration, click the **Run** button to launch it in the **Console** tab of the Output Area. The launch configuration is then saved and available to use again at any time in the future.

# **External Tools Dialog options**

#### The Main tab

On the **Main** tab of the External Tools Dialog, you specify or customize the contents of the **Location**, **Working Directory**, and **Arguments** fields.

- In the **Location** and **Working Directory** fields, you can use the **Browse Workspace** and **Browse File System** buttons to search for the project you want to define a launch configuration for.
- On all three tabs, you can click the **Variables** button to display a popup list of variables that can be inserted into the fields. (To determine what the variables are, click on one in the list and read its description at the bottom of the popup window.)

| 👎 Select Variable                                                                                           | ×   |
|----------------------------------------------------------------------------------------------------|-----|
| Choose a variable (? = any character, * = any string):                                                      |     |
|                                                                                                    |     |
| build_files<br>build_project<br>build_type<br>container_loc<br>container_name                               | ~   |
| container_path<br>eclipse_home<br>env_var<br>file_prompt<br>folder_prompt                                   |     |
| opl_project_loc<br>opl_run_configuration_name<br>password_prompt<br>project_loc<br>project_name             |     |
| project_path<br>resource_loc                                                                                | ~   |
| Edit Variables.                                                                                             | )   |
| Configure                                                                                                   |     |
| Variable Description:                                                                                       |     |
| Returns the set of absolute file system paths whose<br>modification caused the current build. A list of the | < > |
| ⑦ OK Cancel                                                                                                 |     |

- In the **Arguments** field, you can type in any standard oplrun command line arguments.
- In the **Arguments** tab, you can also enter the name of the run configuration you want to run, inside double quotes.

#### The Refresh tab

On the  ${\bf Refresh}$  tab, you choose which project resources should be refreshed at the completion of the run.

| 🕂 External Tools Configurations                                                                                                    |                                                                                                    |
|----------------------------------------------------------------------------------------------------|----------------------------------------------------------------------------------------------------|
| Create, manage, and run config<br>(Main]: External tool working directory                                                                                                    | gurations does not exist or is invalid                                                                                                    |
| Image: Second control of the second control of the second control of th | Name:       oplrun - warehouse Scalable Data         Image: Second Scalable Data       Image: Second Scalable Data         Image: Second Scalable Data       Image: Scalable Data         Image: Scalable Data       Image: Scalable Data         Image: Scalable Data       Image: Scalable Data |
| Filter matched 3 of 3 items                                                                                                    | Apply Revert                                                                                                    |
| 0                                                                                                    | Run Close                                                                                                    |

- ◆ To specify, check the **Refresh resources upon completion** box, and then select from the list below.
- Check **Recursively include sub-folders** if you want to Refresh the entire hierarchy selected.

#### The Environment tab

On the **Environment** tab, you can choose which variables you want to inherit from the Windows environment for this run, and you can also specify additional environment variables.

| 🕆 External Tools Configurations                                                                                                    |                                               |                                                                 | ×            |
|----------------------------------------------------------------------------------------------------|-----------------------------------------------|-----------------------------------------------------------------|--------------|
| Create, manage, and run config<br>[Main]: External tool working directory                                                                                                    | <b>gurations</b><br>does not exist or is inva | alid                                                            |              |
| Image: Second second secon | Name: oplrun - ware                           | ehouse Scalable Data                                            | Common       |
| opirun - warehouse Scalable D                                                                                                    | Variable                                      | Value                                                           | New          |
|                                                                                                    |                                               |                                                                 | Select       |
|                                                                                                    | · · · · · · · · · · · · · · · · · · ·         |                                                                 | Edit         |
|                                                                                                    | Append environ     Replace native e           | ment to native environment<br>nvironment with specified enviror | Remove       |
| Filter matched 3 of 3 items                                                                                                    |                                               |                                                                 | Apply Revert |
| 0                                                                                                    |                                               |                                                                 | Run Close    |

- Click **New** to specify new environment variables for this process.
- Click **Select** to display a popup window of all variables inherited from the Windows environment.

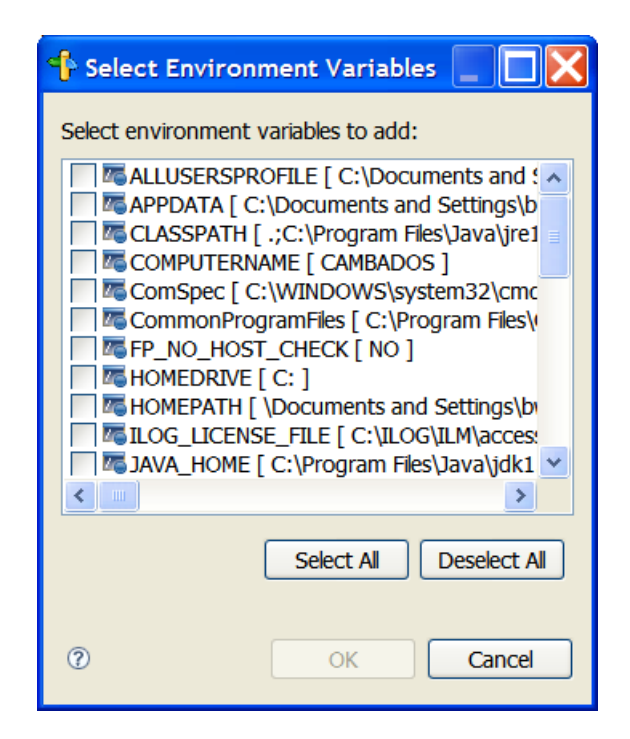

On this popup window, you can choose to inherit all of the Windows environment variables (the default, if you do not hand-select variables on this popup window), or select only the variables you want to use when this process is run.

#### The Common tab

On the **Common** tab, you can specify a Save As location for the launch configuration, choose to display the launch configuration in your Favorites menu, control the Console Encoding, and specify an optional location for the standard input and output files.

| + External Tools Configurations                                                                                                    |                                                                                                    |
|----------------------------------------------------------------------------------------------------|----------------------------------------------------------------------------------------------------|
| Create, manage, and run config<br>[Main]: External tool working directory                                                                                                    | gurations Organization of the second second |
| Image: Second system       Image: Second system         Image: Second system       Image: Second system         Image: Second | Name:       oplrun - warehouse Scalable Data         Image: Second Second Se                                                                  |
| Filter matched 3 of 3 items                                                                                                    | Apply Revert                                                                                                    |
| 0                                                                                                    | Run Close                                                                                                    |

- ♦ In the Save As area, you can specify a location for the launch configuration in the Shared As field. For example, you could save it to a network drive so that all of the members of your OPL development team could use the same launch configuration.
- ◆ In the **Standard Input and Output** area, you can use the **Workspace**, **File System**, and **Variables** button to specify a location for optional input and output files.

# **IDE Preferences**

Describes how to customize the appearance and features of the graphical user interface and the behavior of the editor and other tools such as CVS by setting preferences for the IDE.

# In this section

### The Preferences dialog box

Describes how to access the IDE preferences and what kind of preferences you can change.

# The Preferences dialog box

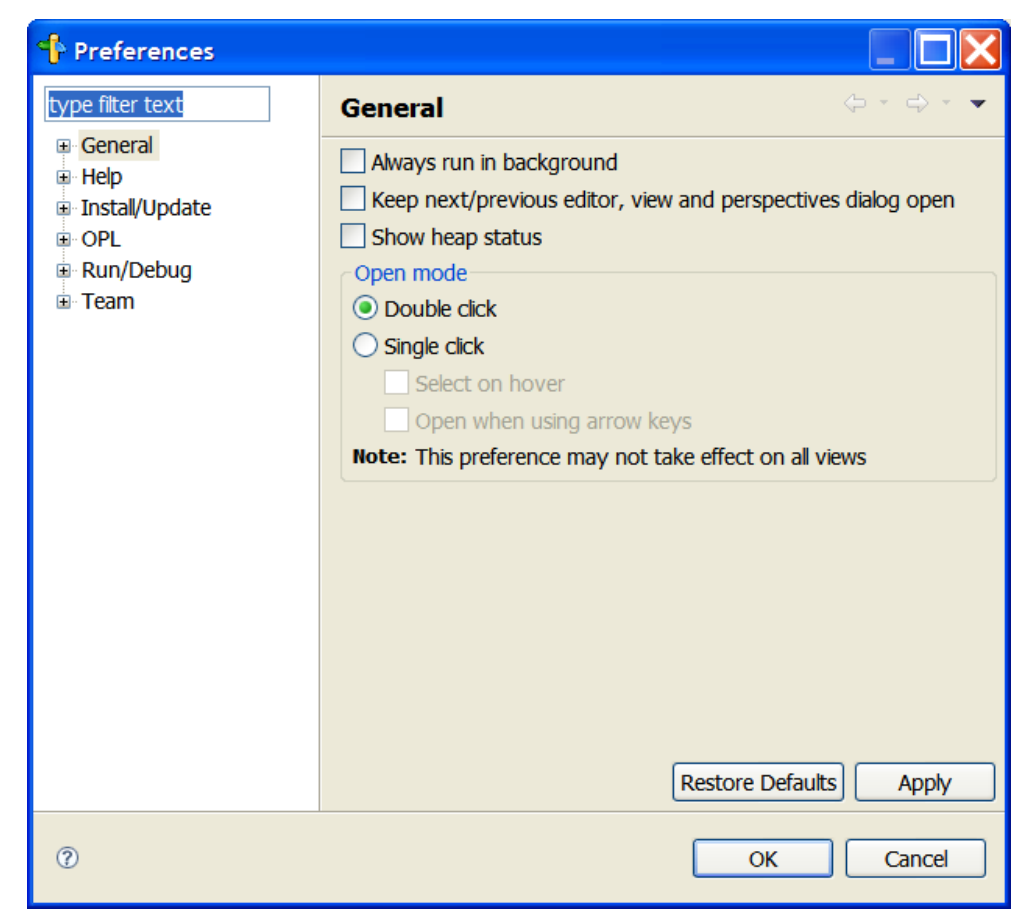

Choose **Window>Preferences** in the main menu to open the Preferences dialog box:

This dialog enables you to change the following settings:

- ♦ General
  - Appearance
    - ♦ Colors and Fonts
    - ♦ Label Decorations
  - Compare/Patch
  - Content Types
  - Editors

- File Associations
- Text Editors
  - ♦ Accessibility
  - Annotations
  - ♦ Hyperlinking
  - ♦ Linked Mode
  - ♦ Quick Diff
  - ♦ Spelling
- Keys
- Perspectives
- Startup and Shutdown
- Welcome
- Workspace
  - ♦ Build Order
  - ♦ Linked Resources
  - ♦ Local History
- ♦ Help
  - Content
- ♦ Install/Update
- ♦ OPL
  - General Preferences
    - ♦ Data file size limit (expressed in bytes)
  - Colors

### ♦ Run/Debug

- Console
- External Tools
- Launching
  - ♦ Default Launchers
  - ♦ Launch Configurations
- Perspectives

- String Substitution
- View Management
- ♦ Team
  - CVS
    - ♦ Annotate
    - ♦ Comment Templates
    - ♦ Console
    - ♦ Ext Connection Method
    - ♦ Label Decorations
    - Password Management
    - ♦ Synchronize/Compare
    - ♦ Update/Merge
    - ♦ Watch/Edit
  - File Content
  - Ignored Resources
  - Models

## How to use the Preferences dialog

Setting preferences in the OPL IDE is straightforward and does not require step-by-step instructions.

#### To change settings:

1. In the left pane of the Preferences window, click the category of setting you want to change.

Detailed setting options for that category appear in the right pane.

- 2. Change the settings as desired and click Apply.
- 3. To revert a changed setting back to its default value, click Restore Defaults.
- 4. Close the Preferences dialog when you are finished by clicking OK.

#### To change color settings:

**1.** In a preference editor that allows you to choose colors, to change them click one of the color boxes to display the Color dialog:

| Colors             |                         |
|--------------------|-------------------------|
| Colors for editors |                         |
| Text color         | Color ?X                |
| Comments color     | Basic colors:           |
| Keywords color     |                         |
| Eunctions color    |                         |
| Script color       |                         |
| Errors color       |                         |
| Strings color      |                         |
|                    |                         |
|                    | Custom colors:          |
|                    |                         |
|                    |                         |
|                    | Define Custom Colors >> |
|                    | OK Cancel               |
|                    |                         |

Detailed setting options for that category appear in the right pane.

- 2. Choose a color from the list and click OK.
- **3.** If none of the colors suit you, click **Define Custom Colors** and use the additional features to add your own colors to the list.

| Color                                       | ? 🗙                                                                                                    |
|---------------------------------------------|----------------------------------------------------------------------------------------------------|
| Basic colors:                               |                                                                                                    |
| Custom colors:                              |                                                                                                    |
|                                             | Hue: 160 Red: 0<br>Sat 240 Green: 0                                                                                                    |
| Define Custom Colors >>       OK     Cancel | Color Solid         Lum:         120         Blue:         255           Add to Custom Colors         Image: Color State State S |

**4.** Close the Color dialog when you are finished by clicking **OK**.

# **OPL IDE advanced settings**

The OPL IDE accepts the following settings from the command line:

 oplide -vmargs, to customize the operation of the Java VM used to run the OPL IDE. If specified, this option must come at the end of the command line.

For example, <code>oplide -vmargs -Xmx512m</code> runs the OPL IDE with a Java VM of size 512 MB.

- oplide -consoleLog, to obtain a log of events in the console.
- ♦ -nl <locale>, to change the locale.

For example, -nl ja JP, to obtain an IDE in Japanese.

- ♦ -clean, to clear the cache.
- -data <dir>, to use a different workspace, where <dir> represents the directory name of the new workspace.
- -oplOpenFile, to open a file in an existing IDE or create a new IDE instance.
- ♦ -noSplash, to hide the splash screen.

The following settings are for very advanced use:

♦ -vm <path to Java VM>, to locate the Java VM to run the OPL IDE.

The path should be the full file system path to an appropriate Java jre/bin directory, Java executable, Java shared library (jvm.dll or libjvm.so), or a Java VM Execution Environment description file.

- ◆ -debug, to debug in verbose mode.
- ♦ -console, to open an OSGi console for advanced debugging.

# **OPL IDE memory allocation**

You can change the amount of memory available to the OPL IDE in the file <opt\_dir>oplide oplide.ini.

It contains the following settings by default:

```
--launcher.XXMaxPermSize
128m
-vmargs
-Xmx1024m
-Xms40m
```

| launcher.<br>XXMaxPermSize | The size of the permanent generation heap allocated to the IDE launcher. The default size is 128 MB. |
|----------------------------|----------------------------------------------------------------------------------------------------|
| -vmargs                    | Arguments passed directly to the Java virtual machine.                                               |
| -Xmx1024m                  | The default maximum memory allocation to the virtual machine is 1 GB.                                |
| -Xms40m                    | The default initial memory allocation to the virtual machine is 40 MB.                               |

Note: If you are changing the <code>oplide.ini</code> file, please keep the following restrictions in mind:

- If you are adding additional flags to the file, and still want to use the -vmargs flag to modify maximum or initial memory allocation, the -vmargs flag and its arguments must be the last entries in the file, as they are above.
- The -vmargs flag and its two arguments should each be on their own line in the oplide.ini file. These individual lines are concatenated at runtime, so the memory management request in the default oplide.ini file shown above would be expressed on the command line as:

oplide -vmargs -Xmx1024m -Xms40m

 Do not concatenate these arguments onto one line in the oplide.ini file. This will result in the flag being ignored.

# Index

Х

# Symbols

! (key fields) tuple syntax in OPL error messages **26** in the OPL IDE Outline **26** 

### Α

Abort button 43 Abort Execution button 47 About, Help menu command 98 accessing data files 140 active project 130 advanced settings 163 arrays icon types in Problem browser 108 available memory in the IDE 164

Ν

#### В

Breakpoints view toolbar 47 Breakpoints view toolbar toolbar 47 Browse As command 94 Browse button 28 Browse Configurations command 94 Browse History command 94 buttons Browse 28 close current document 89 Cut 91 Debug 94 description 87 in document toolbar 50 in project toolbar 51, 52 in standard toolbar 41 Run 94 Save 89 Save All 89

tooltips 39

D

С

F

call stack icons for types and sets 109 check mark in Problems tab 102 Clear contents, right-click command in Output Area tabs 102 clipboard copying contents of Output Area tab into 102 Close All command 89 Close button 89 closed project 18 closing a project 136 the active file 89 column number for cursor position, in Status Bar 35 command line settings available from 163 Comment/Uncomment command 91 Compare With 81 Compile selected model, menu command 138 compiled model files generating and using 138 constants icon types in Problem browser 108 constraints expanding 122 icon types in Problem browser 108 in Problem browser, labels 28 context menus 99 Continue button 47 Copy command 91 Copy contents to clipboard, right-click command in Output Area tabs 102 Copy Files to Project command 89

copying OPL projects **21, 128** Cut command/button **91** 

# D

E

data external, exporting 140 icon types in Problem browser 108 internal, exporting 141 table view in Problem Browser 126 data files order 132 referenced by several projects 130 right-click commands 100 template 131 data sources dumping to a local data file 140 Debug As command 94 Debug button 43.47 Debug command 94 Debug History command 94 Debug view toolbar 47 Debug view toolbar toolbar 47 decision variables icon types in Problem browser 108 table view in Problem Browser 126 default .mod .dat, and .ops templates 131 default values of IDE preferences 104 restore 104 Delete command 91 displaying results 126 drag and drop a file to the IDE 128 Dynamic Help 98 Editing Area description 25 Editor how to use 55 quick reference 60 resizing window 59 switching between windows 58 ellipsis to declare data 140 Engine log output tab saving the log to a file 37 error messages ! (kev fields) syntax in 26 ! (key) symbol 26 kev fields (!) syntax in 26 executing Debug button 43, 47 Debug command 94

Run command 94 execution displaying results 113 events. description 112 pausing and resuming 43, 47 toolbar 43.47 Execution menu equivalent buttons 43, 47, 144, 145, 148 Exit command 89 expanding constraints 122 Export external data command 94 Export External Data menu command 140, 141 Export internal data command 94 External Tools button 43, 144, 145, 148 launching oplrun from the OPL IDE 43, 144, 145.148 oplrun 43. 144. 145. 148 oplrun launch configurations 43, 144, 145, 148 External Tools command 94 External Tools Dialog Common tab 150 Environment tab 150 Main tab 150 Refresh tab 150

# F

F1 key, contextual help 25,88 File menu 89 equivalent buttons for projects 41 File Search feature 23 file types file name extensions, description 22 files opening 128 order in a project **132** referenced by several projects 130 renaming in the IDE 101 settings.xml 104 Find Next command 91 Find Previous command 91 Find/Replace command 91 forall. statements details 122 Force element usage, OPL Language option 120

### G

Go To Line command 93

# Н

I

Help menu **98** 

#### icons

for types in Problem browser **28, 108** in a script-debugging call stack **109** IloOplModelSource class

automatic detection of compiled model files 138 IloOplRunConfiguration class automatic detection of compiled model files 138 Import Existing OPL 6.x projects 89 OPL-ODM 5.x projects 89 Import command 89 Incremental Find Next command 91 Incremental Find Previous command 91 indented blocks 57 integer solutions notification 113 interface libraries 138 internal data exporting and using 141

### Κ

Key Assist 98 key F1 25, 88 key fields (!) tuple syntax in OPL error messages 26 in the OPL IDE Outline 26 keyboard shortcuts in editor 60 keyword help 25, 88 keywords 25 color-coded in IDE Editing Area 25

# L

labeled constraints in Problem browser **28** language keywords color-coded in IDE Editing Area **57** launch configurations **144, 145, 148** resuming execution **43** launching oplrun from the IDE **144, 145, 148** line numbers for cursor position, in Status Bar **35** Local History **81** log files **37** 

### Μ

main window description 11 Editing Area 25 line number, column number 35 menu commands 87 name of current file 35 Outline 26 Output Area 37 Problem browser 28 project tree 18 Status Bar 35 MDI (Multi-Document Interface) 57 memory allocation and management in the OPL IDE 164 menu bar commands and equivalent toolbar buttons 87 menu commands Compile selected model 138 Edit menu 91 Export External Data 140, 141 File menu 89 Help menu 98 Navigate menu 93 Run menu 94 Window menu 97 migrating projects to OPL 89 Model Completion Ctrl+space syntax to invoke 63, 65 Dot (.) syntax to invoke 63.65 in the OPL IDE editor 63, 65 Model Templates creating 76 editing 76 in the OPL IDE editor 63.73.76 models Outline 26 right-click commands 100 template 131 multiple levels of undo and redo 57

### Ν

New command 89

## 0

ODM Documentation 98 online help accessing 25 Open Debug Dialog command 94 Open File in Editor command 89 open project 18 Open Run Dialog command 94 opening files 128 opening projects in OPL 89 OPL Documentation 98 **OPL IDE editor** Model Completion 63.65 Model Templates 63, 73, 76 OPL Keyword Help 98 **OPL** Preferences editor creating Model Templates 76 editing Model Templates 76 **OPL** Projects Navigator description 18 **OPL** Projects Navigator toolbar description 50 oplrun creating custom launch configurations 144. 145.148 launching from the IDE 144, 145, 148 optimal solution 113

options setting in IDE 103 orange status indicator 112 order in Problem browser 28 in the Outline 26 of data files 132 of settings files 133 Outline window ! (kev) symbol 26 description 26 Output Area Conflicts tab 37 Console tab 37.43 Console view 144, 145, 148 description 11, 37 Engine log tab 37 Problems tab 37 Profiler tab 37 Relaxations tab 37 right-click commands 102 Script log tab 37 Solutions tab 37 Statistics tab 37 Output Area tabs toolbar description 52 output files, generating 137 Paste command 91 Pause button 43 Pause Execution button 47 postprocessing in Problem Browser 124

#### Ρ

preferences setting IDE preferences 103 Preferences command 97 Problem Browser displaying problem results 126 navigating the model file 122 postprocessing 124 Problem browser description 28 icons for types 108 order of elements 28 solution pool 28 production example 117 Progress chart 113 project closed 18 open 18 project toolbar description 51 project tree description 18 projects

copying in OPL Projects Navigator 21, 128 file name extensions 22 reusing 128 right-click commands 100 saving and closing 135 setting as active 130 Property table, in Problem browser 28

# R

ranges icon types in Problem browser 108 red exclamation mark/red star, default value changed 104 Redo command 91 renaming files 101 Replace With 81 resizing editor windows 59 restoring default values 104 results displaying 113 Resume command 94 resuming execution 43, 47 reusing existing OPL projects 128 right-click commands 99 Run As command 94 Run button 43, 47 functions and features 43 Run command 94 run configuration launching as a background process 144, 145, 148 run configurations resuming execution 43, 47 right-click commands 101 Run History command 94

### S

Save All button 89 Save All command 89 Save As command 89 Save command 89 saving projects 135 several files 89 search in a file 23 separators within main window 11 settings available from the command line 163 settings files order 133 right-click commands 100 template 131 Settings Outline window 26 settings.xml file 104 shortcuts

Ctrl+Tab to change editor window 58 to menu commands 87 Show View command 97 solution pool 28 solutions notification 113 optimal 113 standard toolbar description 41 states running 113 Status Bar 35 run indicator 35 see run status 35 show background operations button 35 Status Bar description 35 status indicator orange 112 Status Bar 113 status messages during execution 112, 113 strings icon types in Problem browser 108 syntax ellipsis 140 table views of model elements 125 templates for model, data, and settings files 131 text editor how to use 55 quick reference 60 toolbars Breakpoints view 47 buttons 87 Debug view 47 description 39 execution 43 Variables view 47 tooltips for toolbar buttons 39 tuple keys 26 tuples ! (key fields) syntax in OPL error messages 26 ! (key fields) syntax in the OPL IDE Outline 26 key fields (!) syntax in OPL error messages 26 key fields (!) syntax in the OPL IDE Outline 26

#### Undo command 91 undoing/redoing 57

Т

U

#### V

Variables view toolbar **47** Variables view toolbar toolbar **47** variables. See decision variables **126** Version list **81** 

# W

Welcome window command 98 Window menu 58 windows resizing editor window 59 switching editor windows 58 Word Completion command 91 Working Sets command 97